**PROJECT MANAGER VIEWPOINT MANUEL** 

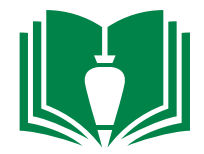

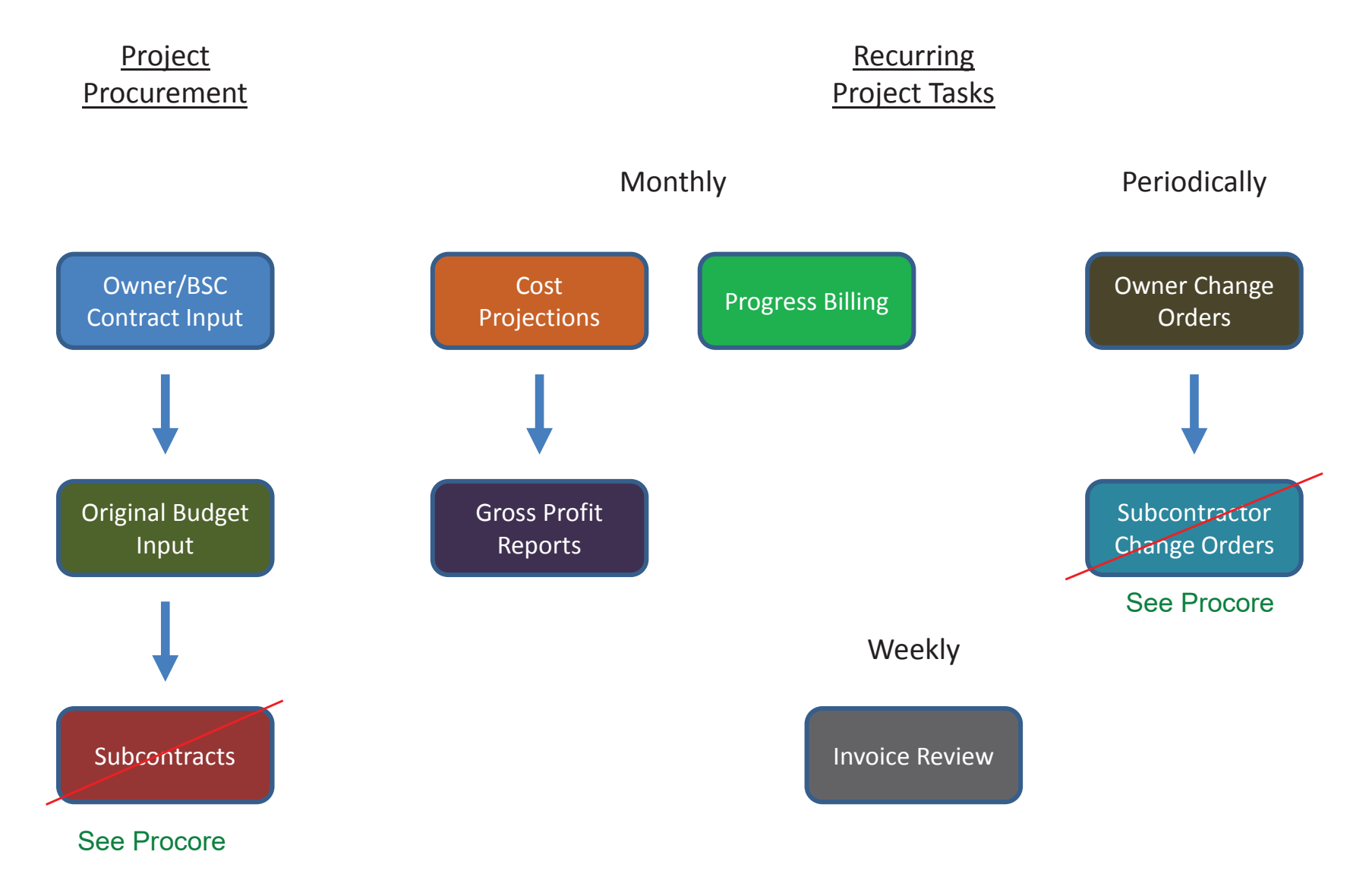

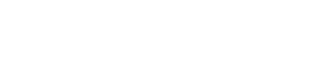

Construction Since

Bradbury Stamm

PM VIEWPOINT MANUAL Updated 2019 Owner/BSC contract input

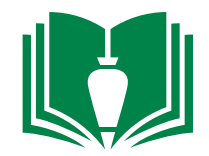

1. Locate and double-click "Project Management" from folder panel

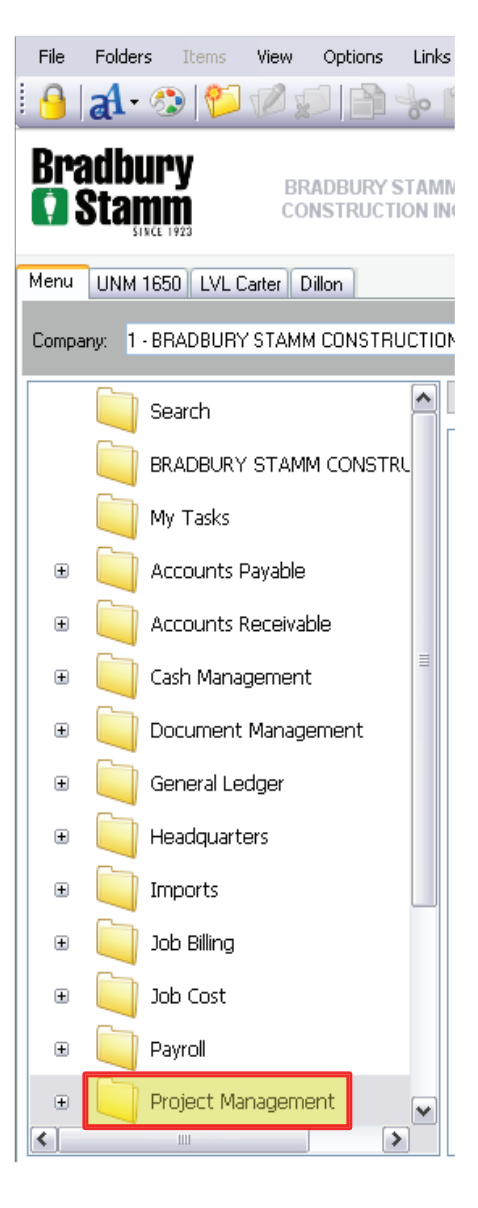

2. Locate and single-click "Programs" from the folder panel

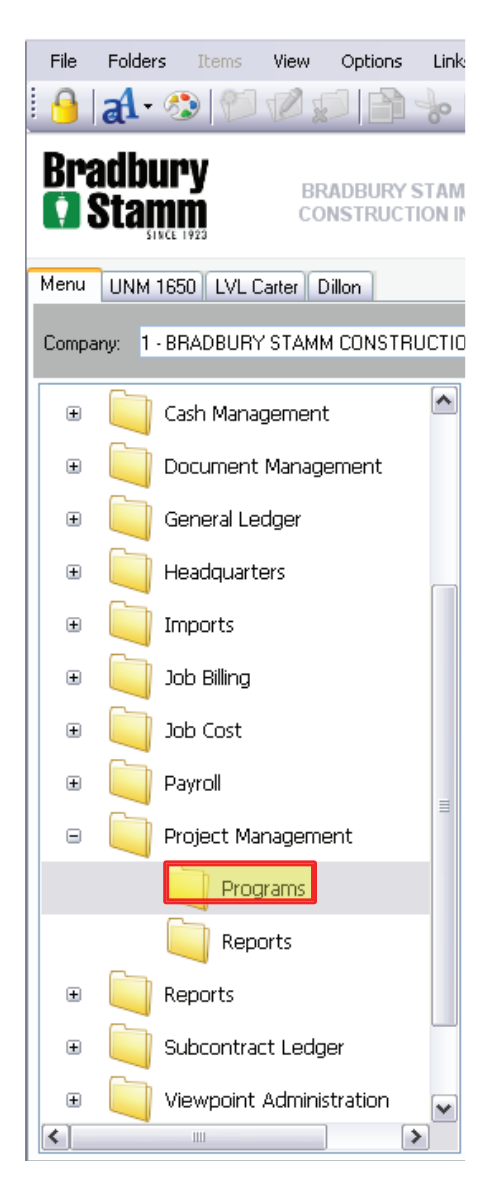

3. Locate and double-click "PM Contracts" from the item list

| File  | Folder | s Items     | View     | Options | ; Li | nks | Windows                   | Help               | I .                            |      |   |
|-------|--------|-------------|----------|---------|------|-----|---------------------------|--------------------|--------------------------------|------|---|
| 9     | al-    | 3           |          |         |      |     | à X   🛙                   | <b>-</b> 1         | ۥ  <i>2</i> 2                  |      |   |
| Rr    | adhı   | irv         |          |         |      |     |                           |                    |                                |      |   |
| Ö     | Star   | nm          | BR       |         | STA  |     | 1                         |                    |                                |      |   |
|       |        | NCE 1923    |          |         |      |     | _                         |                    |                                |      |   |
| Menu  | UNM    | 1650 LVL 0  | Carter D | illon   |      |     |                           |                    |                                |      |   |
| C     | 1      |             | CTAM     |         | рист | 101 | UNC                       |                    |                                |      |   |
| Compa | any: T | - BRADBUR I | STAMM    | CUNST   | NUCI | IUN | (INC                      |                    |                                |      |   |
| Đ     |        | Cash Mana   | gement   |         | -    | •   |                           |                    |                                |      | P |
|       |        | D           |          |         |      |     | Title 🔺                   |                    |                                |      |   |
| ±     |        | Document    | Manaye   | ment    |      |     | 🗊 PM Appr                 | oved C             | Thange Order                   | s    |   |
| Ð     |        | General Le  | dger     |         |      |     | 🐁 PM Billing<br>🗊 PM Chan | ) and ()<br>de Ord | Iost Rate IDs.<br>Her Requests |      |   |
| ÷     |        | Headquart   | ers      |         |      |     | 🗐 PM Chan                 | ge Ord             | ders                           |      |   |
|       |        |             |          |         |      |     | R PM Cont                 | ract Cr            | nange Orders                   |      |   |
| E     |        | Imports     |          |         |      | Ľ   | PM Cont                   | Temp               | olate                          |      |   |
| Đ     |        | Job Billing |          |         |      |     | 🔚 PM Creat                | :e & Se            | end Data Sou                   | rces |   |
| l 🖬   |        | Joh Cost    |          |         |      |     | 🛃 PM Creat                | :e&S6              | end Settings<br>and Tomplate   |      |   |
|       |        | 500 0050    |          |         |      |     | 🕤 PM Creat                | Logs               | enu rempiate                   | 55   |   |
| ÷     |        | Payroll     |          |         | =    |     | 🗟 PM Docu                 | ment               | History                        |      |   |
| Ξ     |        | Project Ma  | nageme   | nt      |      |     | 🐻 PM Docu<br>🔄 PM Docu    | ment<br>ment       | Tracking<br>Tracking Grid      | <    |   |
|       |        |             | * 2526   |         |      |     | 🔚 PM Docu                 | ment               | Tracking Viev                  | vs   |   |
|       |        |             | Jranis   |         |      |     | 🗊 PM Draw                 | ing Lo             | gs                             |      |   |
|       |        | Rep         | orts     |         |      |     | 🔝 PM Firm<br>🧟 PM Firms   | Contac             | Its                            |      |   |
| Đ     |        | Reports     |          |         |      |     | 👿 PM Impo                 | rt Esti            | mates                          |      |   |
|       |        |             | -+ 1 1   |         |      |     | 🗊 PM Inspe<br>🗊 PM Inspe  | ection I<br>face   | Logs                           |      |   |
| ±     |        | Subcontra   | ct Ledgi | er      |      |     | 🌒 PM Inter<br>🗊 PM Issue  | iace<br>s          |                                |      |   |
| Đ     |        | Viewpoint   | Adminis  | tration | ~    |     | 🗊 PM Meet                 | ing Mir            | nutes                          |      |   |
| <     |        | 1111        |          |         | >    |     | 🗊 PM Note                 | s .                |                                |      |   |

Owner/BSC contract input

# 4. Locate and single-click "Grid" from the upper tabs

| File   | Edit   | Records   | View       | Options         | Tools     | Windows     | Help   |
|--------|--------|-----------|------------|-----------------|-----------|-------------|--------|
| 100    |        |           | 1 92       | 2               | i 📰 🔇     |             | ABC    |
| and a  |        |           |            | BILC            |           | ຍ · 🧇       | V      |
| Contra | ict:   | 1112.300  | U          | NM HSC-3rd      | Fl-Intern | al Medicine |        |
|        |        |           |            |                 |           |             |        |
|        |        |           |            |                 |           |             |        |
| Grid   | Info   | Item      | s 🛛 JB In  | ifo 🗍 JB Bill N | lotes     | Notes F     | orecas |
| Cor    | ntract | Descrip   | ion        |                 |           |             |        |
| 122    | 23.003 | On-Call   | Primary    | Pump House      | e 2 Scum  | Valve       |        |
| 122    | 23.004 | On-Call   | MDC To     | wer Fall Pro    | t Sys Rep | air         |        |
| 122    | 23.005 | On-Call   | SJC Lea    | k @ South F     | ilter     |             |        |
| 122    | 23.006 | On-Call   | SJC 8" 0   | )rain Line fo   | r Dewate  | ring        |        |
| 122    | 23.007 | On-Call   | SJC Lea    | k Repair        |           |             |        |
| 122    | 23.008 | On-Call   | Clarifier  | 6 Gate Rep      | air       |             |        |
| 122    | 23.009 | On-Call   | Dewate     | r               |           |             |        |
| 130    | D1.    | Grants    | HS Perfo   | rming Arts (    | Ienter    |             |        |
| 130    | 02.    | Railyard  | l Blacksn  | nith Shop       |           |             |        |
| 130    | 03.    | Buckma    | n Photov   | /oltaic         |           |             |        |
| 130    | 04.    | NMSBVI    | -New Ed    | lucation Bldg   | )         |             |        |
| 130    | 05.    | Laguna    | Rainbov    | v Village       |           |             |        |
| 130    | 07.    | Concho    | West-A     | rtesia Office   | e & Hange | r Improveme | ents   |
| 130    | 08.    | Springe   | r Building | g Mixed Use     |           |             |        |
| 130    | 09.    | ABQ Up    | town Pro   | ojects          |           |             |        |
| 131    | 10.    | El Capit  | an Eleme   | entary - Ros    | well      |             |        |
| 131    | 11.    | Capitan   | High Sc    | hool            |           |             |        |
| 131    | 12.    | Estancia  | a Middle   | School -Ren     | ov/Add    |             |        |
| 131    | 13.    | SFCC P    | notovolt   | aic             |           |             |        |
| 131    | 14.    | Dillion H | all Phase  | e 2             |           |             |        |
| 131    | 15.    | BCBS 44   | 111 The    | 25 Way          |           |             |        |
| 131    | 16.    | Atalaya   | Element    | tary Santa P    | e         |             |        |
| 131    | 17.    | Isleta A  | ssisted L  | iving & Elde.   | rly Care  |             |        |
| 131    | 18.    | Albug C   | onventio   | on Center Ri    | emodel    |             |        |
| 131    | 19.    | JWLA -    | Renoval    | tion & Additi   | on        |             |        |
| 132    | 20.    | FCCH -    | Belen Re   | emodel          |           |             |        |
| 132    | 21.    | Manzan    | o Day Si   | chool-La Glo    | rieta     |             |        |
| 132    | 22.    | NMIMT     | Geology    | Building        |           |             |        |
| 132    | 23.    | Chaves    | Cty Det    | ention Ctr R    | eno/Add   | n           |        |
| 132    | 25.    | Belen E   | agles Na   | tatorium        |           |             |        |
| 331    | 13.    | Teacher   | rages - l  | Jtilities       |           |             |        |
| *      |        |           |            |                 |           |             |        |
|        |        | <         | _          | 11              | 11        |             |        |

5. Scroll down to look for your job by number under the "Contract" column. Single-click your specific project

| File         | Edit   | Reco  | ords View                       | Options          | Tools     | Windows      | Help    |  |  |  |
|--------------|--------|-------|---------------------------------|------------------|-----------|--------------|---------|--|--|--|
| <b>}</b> • < | 70 🖤   |       | ) 🗐 X                           | 52               |           | 🗞 • 🔇        | - ABO   |  |  |  |
| Contra       | act:   | 1314. | 6                               | )illion Hall Pha | ise 2     |              |         |  |  |  |
|              |        |       |                                 |                  |           |              |         |  |  |  |
|              |        |       |                                 |                  |           |              |         |  |  |  |
| Grid         | Info   |       | Items JB I                      | nfo 🗍 JB Bill N  | lotes     | Notes F      | orecast |  |  |  |
| Co           | ntract | De    | escription                      |                  |           |              | 1       |  |  |  |
| 12           | 23.003 | 0     | n-Call Primary                  | / Pump House     | 2 Scum    | Valve        |         |  |  |  |
| 12           | 23.004 | 0     | n-Call MDC To                   | ower Fall Prot   | : Sys Rep | air          |         |  |  |  |
| 12           | 23.005 | 0     | n-Call SJC Le                   | ak @ South F     | ilter     |              |         |  |  |  |
| 12           | 23.006 | 0     | n-Call SJC 8"                   | Drain Line foi   | r Dewate  | ring         |         |  |  |  |
| 12           | 23.007 | 0     | n-Call SJC Le                   | ak Repair        |           |              |         |  |  |  |
| 12           | 23.008 | 0     | n-Call Clarifie                 | r 6 Gate Rep     | air       |              |         |  |  |  |
| 12           | 23.009 | 0     | n-Call Dewate                   | er               |           |              |         |  |  |  |
| 13           | 01.    | Gr    | rants HS Perf                   | orming Arts C    | Ienter    |              |         |  |  |  |
| 13           | 02.    | Ra    | ailyard Blacks                  | mith Shop        |           |              |         |  |  |  |
| 13           | 03.    | Bu    | Buckman Photovoltaic            |                  |           |              |         |  |  |  |
| 13           | 04.    | N     | MSBVI-New E                     | ducation Bldg    | 1         |              |         |  |  |  |
| 13           | 05.    | La    | aguna Rainbo                    | w Village        |           |              |         |  |  |  |
| 13           | 07.    | Co    | oncho West-A                    | Artesia Office   | & Hange   | er Improveme | ents    |  |  |  |
| 13           | 08.    | Sp    | Springer Building Mixed Use     |                  |           |              |         |  |  |  |
| 13           | 09.    | A     | ABQ Uptown Projects             |                  |           |              |         |  |  |  |
| 13           | 10.    | E     | El Capitan Elementary - Roswell |                  |           |              |         |  |  |  |
| 13           | 11.    | Ca    | Capitan High School             |                  |           |              |         |  |  |  |
| 13           | 12.    | Es    | stancia Middle                  | e School -Ren    | ov/Add    |              |         |  |  |  |
| 13           | 13.    | SF    | FCC Photovol                    | taic             |           |              |         |  |  |  |
| 13           | 14.    | Di    | illion Hall Phas                | ;e 2             |           |              |         |  |  |  |
| 13           | 15.    | BC    | CBS 4411 The                    | e 25 Way         |           |              |         |  |  |  |
| 13           | 16.    | At    | talaya Elemer                   | ntary Santa F    | e         |              |         |  |  |  |
| 13           | 17.    | Is    | leta Assisted                   | Living & Elde    | rly Care  |              |         |  |  |  |
| 13           | 18.    | Al    | lbuq Convent                    | ion Center Re    | emodel    |              |         |  |  |  |
| 13           | 19.    | JV    | WLA - Renova                    | ation & Additi   | on        |              |         |  |  |  |
| 13           | 20.    | FC    | CCH - Belen R                   | temodel          |           |              |         |  |  |  |
| 13           | 21.    | M     | anzano Day S                    | 5chool-La Gloi   | rieta     |              |         |  |  |  |
| 13           | 22.    | N     | MIMT Geology                    | y Building       |           |              |         |  |  |  |
| 13           | 23.    | Cł    | haves Cty De                    | tention Ctr R    | eno/Add   | n            |         |  |  |  |
| 13           | 25.    | Be    | elen Eagles N                   | atatorium        |           |              |         |  |  |  |
| 33:          | 113.   | Te    | eacherages -                    | Utilities        |           |              |         |  |  |  |
| *            |        |       |                                 |                  |           |              |         |  |  |  |
|              |        | 1     |                                 |                  | 1         |              |         |  |  |  |

## 6. Locate and single-click "Info" from the upper tabs

| File     | Edit   | Re  | ecords                      | View      | Options        | Tools     | Windows     | Help   |  |  |
|----------|--------|-----|-----------------------------|-----------|----------------|-----------|-------------|--------|--|--|
| <b>~</b> |        |     | -) (-                       | 8         | 5              | 1         | < • 🔇       | - ABC  |  |  |
| Contra   | act:   | 131 | 4.                          | Di        | llion Hall Pha | ase 2     |             |        |  |  |
|          |        |     |                             |           |                |           |             |        |  |  |
|          |        |     |                             |           |                |           |             |        |  |  |
| Grid     | Info   |     | 🚺 Item                      | s 🛛 JB In | fo 🗍 JB Bill N | lotes     | Notes F     | orecas |  |  |
| Cor      | ntract |     | Descrip                     | tion      |                |           |             |        |  |  |
| 122      | 23.003 |     | On-Call                     | Primary   | Pump House     | e 2 Scum  | Valve       |        |  |  |
| 122      | 23.004 |     | On-Call                     | MDC To    | wer Fall Pro   | t Sys Rep | air         |        |  |  |
| 122      | 23.005 |     | On-Call                     | SJC Lea   | k @ South F    | ilter     |             |        |  |  |
| 122      | 23.006 |     | On-Call                     | SJC 8" D  | )rain Line fo  | r Dewate  | ring        |        |  |  |
| 122      | 23.007 |     | On-Call                     | SJC Lea   | k Repair       |           |             |        |  |  |
| 122      | 23.008 |     | On-Call                     | Clarifier | 6 Gate Rep     | air       |             |        |  |  |
| 122      | 23.009 |     | On-Call                     | Dewate    | r              |           |             |        |  |  |
| 130      | D1.    |     | Grants I                    | HS Perfo  | rming Arts (   | Ienter    |             |        |  |  |
| 130      | 02.    |     | Railyard                    | l Blacksn | hith Shop      |           |             |        |  |  |
| 130      | 03.    |     | Buckma                      | n Photov  | /oltaic        |           |             |        |  |  |
| 130      | 04.    |     | NMSBVI                      | -New Ed   | lucation Bldg  | ,         |             |        |  |  |
| 130      | 05.    |     | Laguna                      | Rainbov   | v Village      |           |             |        |  |  |
| 130      | 07.    |     | Concho                      | West-A    | rtesia Office  | e & Hange | er Improvem | ients  |  |  |
| 130      | 08.    |     | Springer Building Mixed Use |           |                |           |             |        |  |  |
| 130      | 09.    |     | ABQ Up                      | town Pre  | ojects         |           |             |        |  |  |
| 131      | 10.    |     | El Capit                    | an Eleme  | entary - Ros   | well      |             |        |  |  |
| 131      | 11.    |     | Capitan                     | High Sc   | hool           |           |             |        |  |  |
| 131      | 12.    |     | Estancia                    | a Middle  | School -Ren    | ov/Add    |             |        |  |  |
| 131      | 13.    |     | SFCC P                      | hotovolt  | aic            |           |             |        |  |  |
| 131      | 14.    |     | Dillion H                   | all Phase | 92             |           |             |        |  |  |
| 131      | 15.    |     | BCBS 44                     | 411 The   | 25 Way         |           |             |        |  |  |
| 131      | 16.    |     | Atalaya                     | Element   | ary Santa F    | e         |             |        |  |  |
| 131      | 17.    |     | Isleta A                    | ssisted L | iving & Elde.  | rly Care  |             |        |  |  |
| 131      | 18.    |     | Albuq C                     | onventio  | on Center Ri   | emodel    |             |        |  |  |
| 131      | 19.    |     | JWLA -                      | Renoval   | ion & Additi:  | on        |             |        |  |  |
| 132      | 20.    |     | FCCH -                      | Belen Re  | emodel         |           |             |        |  |  |
| 132      | 21.    |     | Manzan                      | o Day Se  | chool-La Glo   | rieta     |             |        |  |  |
| 132      | 22.    |     | NMIMT                       | Geology   | Building       |           |             |        |  |  |
| 132      | 23.    |     | Chaves                      | Cty Det   | ention Ctr R   | eno/Add   | n           |        |  |  |
| 132      | 25.    |     | Belen E                     | agles Na  | tatorium       |           |             |        |  |  |
| 331      | 13.    |     | Teacher                     | rages - L | Jtilities      |           |             |        |  |  |
| *        |        |     |                             |           |                |           |             |        |  |  |
|          |        |     | <                           |           | 11             | 11        |             |        |  |  |

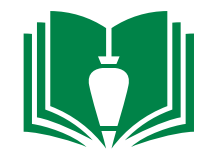

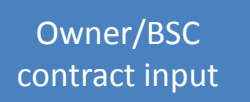

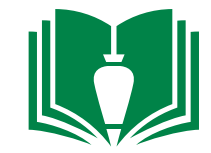

7. On the upper icon bar, **right**-click the paper-clip icon, then single-click "attachments", then single-click "add attachment". Upload the owner/BSC contract from your computer and then single-click "ok". Once this is complete, input known project information into the open blank cells (red colored cells are required). When you are finished filling out required and known cells in this tab, locate and single-click "Items" from the upper tabs.

| The East Root       | ordo morri op        |                                     |            |                       |               |
|---------------------|----------------------|-------------------------------------|------------|-----------------------|---------------|
| 🗗 🗞 🔛 🛯             | ) 🗐 X 🔊              | 🖓   🖥 📎 - 🍣 - 💖   🚱 😔 🤤             | 0          |                       |               |
| Contract: 1314.     | Dillion I            | Hall Phase 2                        |            | Total Orig. Contract: | 5,630,077.50  |
|                     |                      |                                     |            | Total Curr. Contract: | 5,798,366.26  |
| Grid Info 🗾         | Items JB Info        | JB Bill Notes Notes Forecast        |            |                       |               |
| Description:        | Dillion Hall Phase 2 |                                     | - Status - |                       |               |
| Department:         | 200                  | Commercial Dept                     | Contrac    | t Status:             | 1-Open 🗸      |
| Customer:           | 1041                 |                                     | Contrac    | t Start Month:        | 06/13 🚔       |
| New Mexico School   | for the Deaf         |                                     | Month C    | losed:                |               |
| Pay Terms:          | 30                   | Net 30th                            | Projecte   | d Completion Date:    | 6/16/14 🕎     |
| Dflt Retainage %:   | 0.00%                | Bill Day: 25th                      | Actual C   | lose Date:            | (12)          |
|                     |                      |                                     | Dausiau    | Contract              |               |
| CTaxes              |                      |                                     | -Days III  | contract              |               |
| Tax Code:           | 01-123               | Santa Fe                            | Original   | : 309 Cu              | rrent: 322    |
| Interface Taxes     | s                    |                                     | _Standar   | d Item Codec          |               |
| - Default Bill Type |                      |                                     |            | a Item Codes          |               |
| Progress            | ОТ&М О               | Both 🔿 None                         | Std Reg    | ion:                  | Use Metric UM |
|                     |                      |                                     | L          |                       |               |
| - Set WC Maximum F  | Retention            |                                     |            |                       |               |
| 💿 None  🔿 Per       | rcent of Contract    | O Maximum Amount                    |            |                       |               |
| % of Contract:      | 0.00%                | Retainage Amount: 0.00              |            |                       |               |
| Max Amt by %:       |                      | ✓ Incl Chg Orders in Max Ret %      |            |                       |               |
| Adjust Maximum Bi   | II: C-Composit       | te Percentage same on all Items 🛛 🖌 |            |                       |               |

Owner/BSC contract input

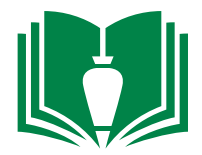

8. However many pay application types are required by your owner, you can input them here. In this example, this owner required two separate pay applications. To create a first and/or a new item, select the open row indicated by the "\*" symbol under column "Item". If it is your first item, type "1.00" into the empty cell, tab over to the right one column and type in an item description. In this example, the next item would be "3.00" since items "1.00" and "2.00" have already been input. Note: For advanced users, a complete schedule of values for the project can be input here item by item.

| File | Edit Records | View Options Tool         | s Windows Help                 |                                |             |               |    |            |            |              |             |             |
|------|--------------|---------------------------|--------------------------------|--------------------------------|-------------|---------------|----|------------|------------|--------------|-------------|-------------|
| P    | ∞ 🍘 📄 🖡      | नी 样 🔊 🍣   🛅              | 📎 🕶 ≫ 🕶 🚧 Grid                 | • 🕞 📀 🕤                        |             |               |    |            |            |              |             |             |
| Cont | ract: 1314.  | Dillion Hall Phase 2      |                                | Total Orig                     | . Contract: | 5,630,077.50  |    |            |            |              |             |             |
|      |              |                           |                                | Total Curr                     | . Contract: | 5,798,366.26  |    |            |            |              |             |             |
| Grid | Info 📗 Iter  | ms JB Info JB Bill Notes  | Notes Forecast                 |                                |             |               |    |            |            |              |             |             |
| It   | em           | Item Desc                 | Description                    | Bill Description               | Tax Code    | Tax Code Desc | UM | Orig Units | Unit Price | Orig Amount  | Start Month | Retainage % |
|      | 1.00         | Dillion Hall Phase 2      | Dillion Hall Phase 2           | Dillion Hall Phase 2           | 01-123      | Santa Fe      | LS | 0.000      | 0.00000    | 5,357,445.00 | 06/13       | 0.00 %      |
|      | 2.00         | Dillion Hall - Health Ser | Dillion Hall - Health Services | Dillion Hall - Health Services | 01-123      | Santa Fe      | LS | 0.000      | 0.00000    | 272,632.50   | 06/13       | 0.00 %      |
| *    |              |                           |                                |                                |             |               |    |            |            |              |             |             |

9. Scroll over to the right to locate the "Orig Amount" column. In each item's respective cell, input each line item's amount. Note: If you are doing this for the first time and you only have one pay application type required, this amount would be the total contract amount. When complete, single-click the "save" icon and close the window. Now interface this item by going to "PM Interface".

| File Edit I  | Records View (    | Options Tools  | Windows          | Help            |                                |                |               |    |            |            |              |             |             |
|--------------|-------------------|----------------|------------------|-----------------|--------------------------------|----------------|---------------|----|------------|------------|--------------|-------------|-------------|
| P 🗞 🍔        | 📄 📮 样 🖉           | ೧ 🏖   🔝        | 📎 • 🌛 ·          | - 👭 🔲 Grid - 🛛  | 6 📀 🕤 🕤                        |                |               | _  |            |            |              |             |             |
| Contract: 13 | 14. Dillion       | n Hall Phase 2 |                  |                 | Total O                        | rig. Contract: | 5,630,077.50  |    |            |            |              |             |             |
|              |                   |                |                  |                 | Total Co                       | urr. Contract: | 5,798,366.26  |    |            |            |              |             |             |
| Grid Info    | 🗾 Items 🛛 JB Info | JB Bill Notes  | Notes Fo         | precast         |                                |                |               |    |            |            |              |             |             |
| Item         | Item Desc         |                | Description      |                 | Bill Description               | Tax Code       | Tax Code Desc | UM | Orig Units | Unit Price | Orig Amount  | Start Month | Retainage % |
| 1.00         | Dillion Hall I    | Phase 2        | Dillion Hall Ph  | iase 2          | Dillion Hall Phase 2           | 01-123         | Santa Fe      | LS | 0.000      | 0.00000    | 5,357,445.00 | 06/13       | 0.00 %      |
| 2.00         | Dillion Hall      | - Health Ser   | Dillion Hall - H | Health Services | Dillion Hall - Health Services | 01-123         | Santa Fe      | LS | 0.000      | 0.00000    | 272,632.50   | 06/13       | 0.00 %      |
| *            |                   |                |                  |                 |                                |                |               |    |            |            |              |             |             |

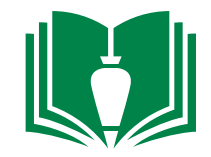

1. Locate and double-click "Project Management" from folder panel

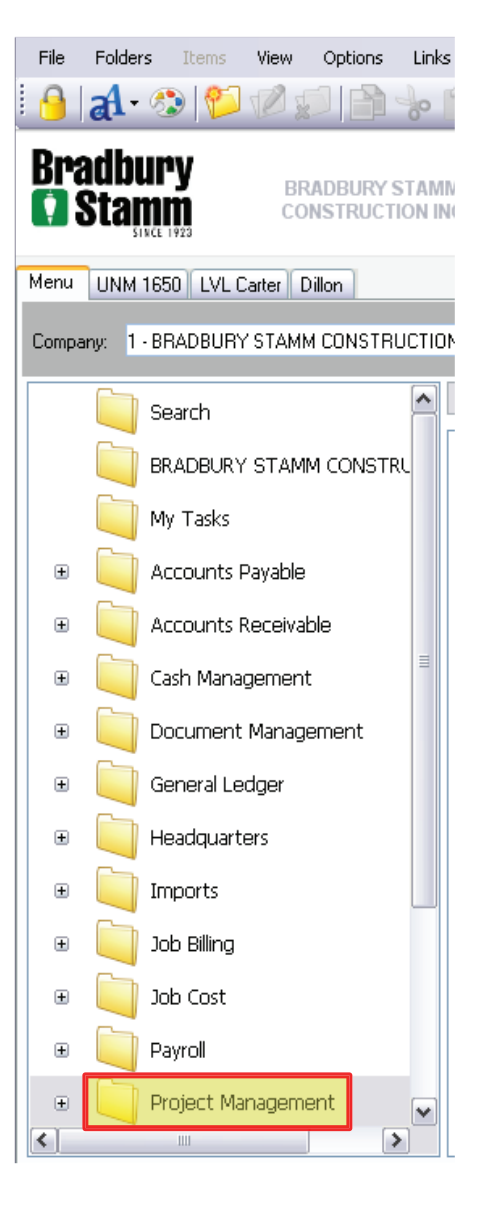

2. Locate and single-click "Programs" from the folder panel

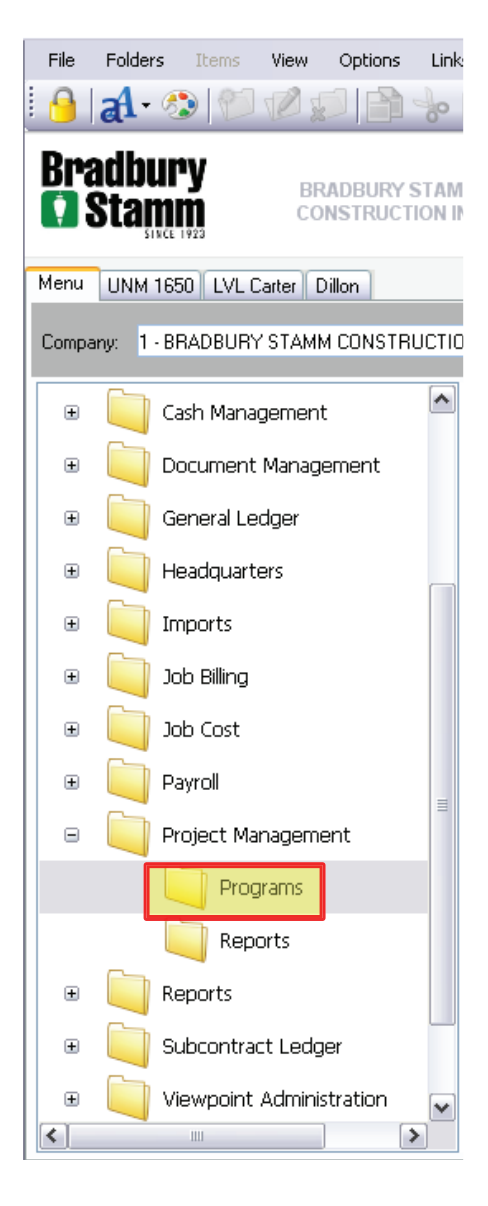

3. Scroll down, locate, and double-click "PM Project Phases" from the item list. This will open up a new window.

| File  | Folders                   | Items      | View      | Options  | Lir          | nks       | Windows                   | Help                |                            |      |   |
|-------|---------------------------|------------|-----------|----------|--------------|-----------|---------------------------|---------------------|----------------------------|------|---|
| 8     | al • 🖇                    | 3          |           |          | b            | Ê         |                           | I- 1                | - 2                        |      |   |
| Bra   | adbur<br>Sta <u>m</u> a   | Y<br>m     | BR<br>COI | ADBURY   | 'STA<br>TION | MM<br>INC |                           |                     |                            |      |   |
| Menu  | UNM 16                    | 50 LVL Ca  | arter D   | illon    |              |           |                           |                     |                            |      |   |
| Compa | any: <mark>1 - B</mark> i | RADBURY    | STAMM     | I CONSTI | RUCT         | ION I     | NC                        | •                   |                            |      |   |
| Œ     | 🦳 G                       | eneral Lec | lger      |          | ^            |           |                           |                     |                            |      | ٩ |
| Đ     | н                         | eadquarte  | rs        |          |              | Ē         | Title 🔺 🔺<br>] PM Issue:  | s                   |                            |      |   |
| ÷     | 问 In                      | nports     |           |          |              |           | )<br>PM Meeti<br>PM Notes | ing Mini            | utes                       |      |   |
| Œ     | Jo                        | b Billing  |           |          |              |           | PM Notes                  | s<br>Reviev         | N<br>W Maragana            |      |   |
| Đ     | jo                        | b Cost     |           |          |              |           | 9 PM Notes<br>9 PM Other  | r Docur             | ments                      | eric |   |
| ÷     | Pi                        | ayroll     |           |          |              |           | I PM Pendi<br>PM Phase    | ing Cha<br>e Cost 1 | nge Orders<br>Fype Setting | ļS   |   |
| Θ     | Pi                        | roject Mar | nageme    | ent      |              |           | 🛛 PM Proje<br>🖥 PM Proje  | ct Budg<br>ct Firms | jets<br>;                  |      |   |
|       |                           | 📄 Progr    | ams       |          |              |           | PM Proje                  | ct Loca<br>ct Phas  | tions<br>es                |      |   |
|       |                           | 📄 Repo     | rts       |          |              |           | PM Proje PM Punct         | cts<br>h Lists      |                            |      |   |
| Đ     | R(                        | eports     |           |          | =            |           | ) PM Requi<br>) PM Requi  | est For<br>est For  | Information<br>Quote - 6.6 |      |   |
| Đ     | 🦳 Si                      | ubcontrac  | t Ledge   | ∋r       |              | 6         | PM Subc                   | ontract             | Change Ord<br>Detail       | lers |   |
| Œ     | V                         | iewpoint / | ۱dminis   | tration  |              |           | PM Subc                   | ontract             | s<br>s                     |      |   |
| Đ     | N 问                       | /orkflow   |           |          |              |           | PM Subm                   | nittal Re           | igister                    |      |   |
|       |                           |            |           |          |              |           | ) PM Subm<br>) PM Test    | nttals -<br>Logs    | 6.5                        |      |   |
| <     |                           | 1111       |           |          | >            |           | PM Trans                  | mittals             |                            |      |   |

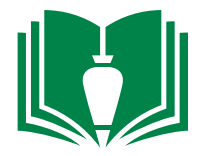

4. Single-click the "Grid" tab. Note that some General Condition items are already input as a default for new projects. These items can be deleted if undesired or unused.

| File Edit Re  | cords View Optic     | ns Tools Windows Help                |
|---------------|----------------------|--------------------------------------|
| 🕑 🗞 🤪 [       | 🖹 📙 🖊 🔊 i            | 🤁   🔝 📎 = 📎 = 🍄 🔲 Grid =   🕜 1       |
| Project: 1212 | La Vida Ller         | na Rio Rancho                        |
| Phase: 01.10  | 100. <b>F</b>        | Project Manager                      |
|               | L                    |                                      |
|               |                      |                                      |
|               |                      | 1                                    |
| Grid Info Co  | ost Types Notes      | Roles                                |
| Phase         | Phase Desc           | Description                          |
| 01.1000.      | Project Manager      | Project Manager                      |
| 01.1012.      | Project Engineer     | Project Engineer                     |
| 01.1024.      | Project Technician   | Project Technician                   |
| 01.1116.      | Blue Prints & Specif | Blue Prints & Specifications         |
| 01.1156.      | Building Permit      | Building Permit                      |
| 01.1196.      | Project Reports      | Project Reports                      |
| 01.1200.      | Construction Photo   | Construction Photos/Videos           |
| 01.1204.      | Testing              | Testing                              |
| 01.1238.      | Trucking & Hauling   | Trucking & Hauling                   |
| 01.1240.      | Safety Program       | Safety Program                       |
| 01.1252.      | Temp Electrical Ser  | Temp Electrical Service              |
| 01.1260.      | Temp Lighting        | Temp Lighting                        |
| 01.1266.      | Temp Water (Const    | Temp Water (Construction)            |
| 01.1272.      | Temp Fire Protectio  | Temp Fire Protection Extinguishers   |
| 01.1292.      | Cellular Phones      | Cellular Phones                      |
| 01.1312.      | Temp Fences - Con    | Temp Fences - Construction           |
| 01.1328.      | Dumpsters & Haul     | Dumpsters & Haul off                 |
| 01.1336.      | Clean Up Labor/Go-   | Clean Up Labor/Go-Fer                |
| 01.1404.      | Final Cleaning Subc  | Final Cleaning Subcontractor         |
| 01.1412.      | Project ID Signs     | Project ID Signs                     |
| 01.1416.      | Field Office Rental  | Field Office Rental & Set Up         |
| 01.1420.      | Field Storage Traile | Field Storage Trailer(s)             |
| 01.1428.      | Office Supplies      | Office Supplies                      |
| 01.1432.      | Office Equipment     | Office Equipment                     |
| 01.1436.      | Computer Equipme     | Computer Equipment                   |
| 01.1448.      | Temp HVAC/Heat       | Temp HVAC/Heat                       |
| 01.1452.      | Weather Conditions   | Weather Conditions                   |
| 01.1468.      | Project Record Doc   | Project Record Documents & As Builts |
| 01.1476.      | Warranties           | <                                    |

5. Begin inputting each desired phase that you will assign budgets to. Do this by clicking the cell right next to the

"\*". Once you have clicked that cell, hit function keyboard button "F4". This will bring up a small window. File Edit Records View Options Tools Windows Help

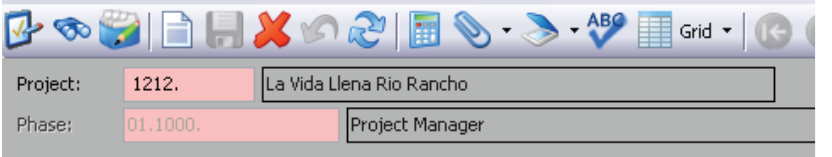

| Grid | Info 🤇 🤇 | Cost Types   | Notes      | Roles       |                             |
|------|----------|--------------|------------|-------------|-----------------------------|
| Phas | se       | Phase Des    | c 🔤        | Descriptio  | n                           |
| 01.1 | 266.     | Temp Wat     | er (Const  | Temp Wa     | ter (Construction)          |
| 01.1 | 272.     | Temp Fire    | Protectio  | Temp Fire   | e Protection Extinguishers  |
| 01.1 | 292.     | Cellular Ph  | ones       | Cellular P  | hones                       |
| 01.1 | 312.     | Temp Fend    | es - Con   | Temp Fer    | nces - Construction         |
| 01.1 | 328.     | Dumpsters    | & Haul     | Dumpster    | rs & Haul off               |
| 01.1 | 336.     | Clean Up L   | abor/Go-   | Clean Up    | Labor/Go-Fer                |
| 01.1 | 404.     | Final Clear  | ning Subc  | Final Clea  | ning Subcontractor          |
| 01.1 | 412.     | Project ID   | Signs      | Project II  | ) Signs                     |
| 01.1 | 416.     | Field Office | e Rental   | Field Offi  | ce Rental & Set Up          |
| 01.1 | 420.     | Field Stora  | ge Traile  | Field Stor  | age Trailer(s)              |
| 01.1 | 428.     | Office Sup   | plies      | Office Su   | pplies                      |
| 01.1 | 432.     | Office Equ   | ipment     | Office Eq   | uipment                     |
| 01.1 | 436.     | Computer     | Equipme    | Computer    | r Equipment                 |
| 01.1 | 448.     | Temp HVA     | C/Heat     | Temp HV/    | AC/Heat                     |
| 01.1 | 452.     | Weather C    | onditions  | Weather     | Conditions                  |
| 01.1 | 468.     | Project Re   | cord Doc   | Project R   | ecord Documents & As Builts |
| 01.1 | 476.     | Warranties   | 5          | Warrantie   | es                          |
| 01.1 | 480.     | Small Tool:  | s & Repa   | Small Too   | ls & Repairs                |
| 01.1 | 482.     | Reproduct    | ions/Print | Reproduc    | tions/Printing              |
| 01.1 | 484.     | Fed-X & Po   | ostage Co  | Fed-X & F   | Postage Costs               |
| 01.1 | 494.     | AGC Dues     |            | AGC Due:    | 5                           |
| 01.1 | 496.     | Payment 8    | Perform    | Payment     | & Performance Bonds         |
| 01.1 | 504.     | Buillders R  | isk Insur  | Buillders R | Risk Insurance              |
| 60.1 | 000.     | Project Ma   | nager - P  | Project M   | anager - Precon             |
| 60.1 | 008.     | Assistant P  | roject M   | Assistant   | Project Manager - Precon    |
| 60.1 | 040.     | Senior Esti  | mator -    | Senior Es   | timator - Precon            |
| 60.1 | 044.     | Estimator -  | Precon     | Estimator   | - Precon                    |
| *    |          |              |            |             |                             |
|      |          |              |            | <           |                             |

7. Locate and single-click your desired phase you want to add to apply a budget amount to.

🥸 Phase Master Lookun

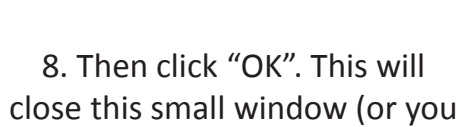

can double-click the item).

| 📀 Pha    | se Master                                  |   |  |  |  |  |  |  |
|----------|--------------------------------------------|---|--|--|--|--|--|--|
| 🔿 Proj   | ect Phases                                 |   |  |  |  |  |  |  |
| Phase    | Description                                |   |  |  |  |  |  |  |
| 03.2000. | Concrete Reinforcing                       |   |  |  |  |  |  |  |
| 03.2300. | Stressing Tendons                          |   |  |  |  |  |  |  |
| 03.3000. | Cast In Place Concrete - Full Package      | ĺ |  |  |  |  |  |  |
| 03.3001. | Cast-In-Place Concrete - Building          | 1 |  |  |  |  |  |  |
| 03.3002. | Cast-In-Place Concrete - Site Package Only | C |  |  |  |  |  |  |
| 03.3005. | Concrete Encasement of Pipe                |   |  |  |  |  |  |  |
| 03.3100. | Concrete Collars / Cleanouts, etc.         |   |  |  |  |  |  |  |
| 03.3125. | uilding Concrete Layout                    |   |  |  |  |  |  |  |
| 03.3126. | Site Concrete Layout                       |   |  |  |  |  |  |  |
| 03.3543. | Polished Concrete                          |   |  |  |  |  |  |  |
| 03.3800. | Post Tensioned Concrete                    |   |  |  |  |  |  |  |
| 03.4100. | Precast Structural Concrete                |   |  |  |  |  |  |  |
| 03.4500. | Precast Architectural Concrtete            |   |  |  |  |  |  |  |
| 03.4800. | Precast Concrete Specialties               |   |  |  |  |  |  |  |
| 03.4813. | Precast Concrete Bollards                  |   |  |  |  |  |  |  |
| 03.4816. | Precast Concrete Splash Blocks             |   |  |  |  |  |  |  |
| 03.4819. | Precast Concrete Stair Treads              |   |  |  |  |  |  |  |
| 03.5216. | Lightweight Insulating Concrete            |   |  |  |  |  |  |  |
| 03.5300. | Concrete Topping                           | ĺ |  |  |  |  |  |  |
| <        |                                            | l |  |  |  |  |  |  |

6. Make sure option button "Phase Master is selected". These are all of the available codes that BSC uses. Note that items beginning with "60.XXXX." should not be be used except for precon contract types. Make sure if you are entering General Condition items, that they begin with "00.XXXX" unless told

otherwise.

| 🔊 Phas           | se Master Lookup 🛛 🕹                       | 5 |  |  |  |  |  |  |
|------------------|--------------------------------------------|---|--|--|--|--|--|--|
| Select Or        | ne:                                        |   |  |  |  |  |  |  |
| Phase Master     |                                            |   |  |  |  |  |  |  |
| O Project Phases |                                            |   |  |  |  |  |  |  |
|                  | 561110505                                  |   |  |  |  |  |  |  |
| Phase            | Description                                | ר |  |  |  |  |  |  |
|                  |                                            | 7 |  |  |  |  |  |  |
| 00.1000.         | Project Manager - GC                       |   |  |  |  |  |  |  |
| 00.1004.         | Project Executive - GC                     |   |  |  |  |  |  |  |
| 00.1008.         | Asst. Project Manager - GC                 |   |  |  |  |  |  |  |
| 00.1012.         | Project Engineer - GC                      |   |  |  |  |  |  |  |
| 00.1024.         | Project Technician - GC                    |   |  |  |  |  |  |  |
| 00.1040.         | Senior Estimator - GC                      |   |  |  |  |  |  |  |
| 00.1044.         | Estimator - GC                             |   |  |  |  |  |  |  |
| 00.1046.         | BIM Coordination - GC                      | 1 |  |  |  |  |  |  |
| 00.1048.         | Project Superintendent Salary / Costs - GC | 1 |  |  |  |  |  |  |
| 00.1052.         | Project Superintendent Per Diem            |   |  |  |  |  |  |  |
| 00.1056.         | Assistant Superintendent 1 - GC            | 1 |  |  |  |  |  |  |
| 00.1060.         | Assistant Superintendent 1 Per Diem - GC   |   |  |  |  |  |  |  |
| 00.1064.         | Assistant Superintendent 2 - GC            | 1 |  |  |  |  |  |  |
| 00.1066.         | Assistant Superintednent 2 Per Diem - GC   |   |  |  |  |  |  |  |
| 00.1116.         | Plans & Specifications - GC                |   |  |  |  |  |  |  |
| 00.1152.         | LEED - GC                                  | 1 |  |  |  |  |  |  |
| 00.1156.         | Permits - GC                               | 1 |  |  |  |  |  |  |
| 00.1232.         | Registered Survey - GC                     |   |  |  |  |  |  |  |
| 00.1238.         | Trucking and Hauling - GC                  | 4 |  |  |  |  |  |  |
| <                |                                            |   |  |  |  |  |  |  |
| Se               | tup OK Cancel                              |   |  |  |  |  |  |  |

| • 1 Hay   |                                            |
|-----------|--------------------------------------------|
| Select Or | ne:<br>:e Master<br>ect Phases             |
| hase      | Description                                |
|           |                                            |
| 13.2000.  | Concrete Reinforcing                       |
| 3.2300.   | Stressing Tendons                          |
| 3.3000.   | Cast In Place Concrete - Full Package      |
| 3.3001.   | Cast-In-Place Concrete - Building          |
| 3.3002.   | Cast-In-Place Concrete - Site Package Only |
| 3.3005.   | Concrete Encasement of Pipe                |
| 3.3100.   | Concrete Collars / Cleanouts, etc.         |
| 3.3125.   | Building Concrete Layout                   |
| 3.3126.   | Site Concrete Layout                       |
| 3.3543.   | Polished Concrete                          |
| 3.3800.   | Post Tensioned Concrete                    |
| 3.4100.   | Precast Structural Concrete                |
| 3.4500.   | Precast Architectural Concrtete            |
| 3.4800.   | Precast Concrete Specialties               |
| )3.4813.  | Precast Concrete Bollards                  |
| 3.4816.   | Precast Concrete Splash Blocks             |
| 3.4819.   | Precast Concrete Stair Treads              |
| 3.5216.   | Lightweight Insulating Concrete            |
| 3.5300.   |                                            |
| <         |                                            |
| Se        | tup OK Cancel                              |

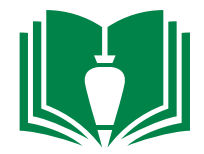

9. Your new phase item you created will be at the bottom-most grid item. Scroll to the right until you see column "Contract Item". Hit function keyboard key "F4" and this will bring up the contract items you set up in the first section "Owner/BSC Contract Input". Assign this phase code to the desired contract item. This will typically be contract item "1.00". Continue adding phase items as outlined by steps 4 through 9 in this section. Once you are done adding these phase items single-click the "save" icon.

| File Edit Rec  | ords View Optio      | ns Tools Windows Help                 |          |                     |               |
|----------------|----------------------|---------------------------------------|----------|---------------------|---------------|
| 😼 🗞 🤪 [        | 🗎 📙 🗶 🕥 i            | 🤁 🔚 📎 + 🏷 + 🚧 🔲 Grid + 🛛              | C 🔿 🕤    | <del>)</del>        |               |
| Project: 1212. | . La Vida Ller       | a Rio Rancho                          | 7        | Project Total:      | 0.00          |
| Phase: 03.300  | 00.                  | ast In Place Concrete - Full Package  |          | Phase Total:        | 0.00          |
|                |                      |                                       |          |                     |               |
|                |                      |                                       |          |                     |               |
|                |                      | ·1                                    |          |                     |               |
| Grid Info Co   | st Types Notes       | Roles                                 |          |                     |               |
| Phase          | Phase Desc           | Description                           | Contract | Contract Desc       | Contract Item |
| 01.1272.       | Temp Fire Protectio  | Temp Fire Protection Extinguishers    | 1212.    | La Vida Llena Rio R | 1.00          |
| 01.1292.       | Cellular Phones      | Cellular Phones                       | 1212.    | La Vida Llena Rio R | 1.00          |
| 01.1312.       | Temp Fences - Con    | Temp Fences - Construction            | 1212.    | La Vida Llena Rio R | 1.00          |
| 01.1328.       | Dumpsters & Haul     | Dumpsters & Haul off                  | 1212.    | La Vida Llena Rio R | 1.00          |
| 01.1336.       | Clean Up Labor/Go-   | Clean Up Labor/Go-Fer                 | 1212.    | La Vida Llena Rio R | 1.00          |
| 01.1404.       | Final Cleaning Subc  | Final Cleaning Subcontractor          | 1212.    | La Vida Llena Rio R | 1.00          |
| 01.1412.       | Project ID Signs     | Project ID Signs                      | 1212.    | La Vida Llena Rio R | 1.00          |
| 01.1416.       | Field Office Rental  | Field Office Rental & Set Up          | 1212.    | La Vida Llena Rio R | 1.00          |
| 01.1420.       | Field Storage Traile | Field Storage Trailer(s)              | 1212.    | La Vida Llena Rio R | 1.00          |
| 01.1428.       | Office Supplies      | Office Supplies                       | 1212.    | La Vida Llena Rio R | 1.00          |
| 01.1432.       | Office Equipment     | Office Equipment                      | 1212.    | La Vida Llena Rio R | 1.00          |
| 01.1436.       | Computer Equipme     | Computer Equipment                    | 1212.    | La Vida Llena Rio R | 1.00          |
| 01.1448.       | Temp HVAC/Heat       | Temp HVAC/Heat                        | 1212.    | La Vida Llena Rio R | 1.00          |
| 01.1452.       | Weather Conditions   | Weather Conditions                    | 1212.    | La Vida Llena Rio R | 1.00          |
| 01.1468.       | Project Record Doc   | Project Record Documents & As Builts  | 1212.    | La Vida Llena Rio R | 1.00          |
| 01.1476.       | Warranties           | Warranties                            | 1212.    | La Vida Llena Rio R | 1.00          |
| 01.1480.       | Small Tools & Repa   | Small Tools & Repairs                 | 1212.    | La Vida Llena Rio R | 1.00          |
| 01.1482.       | Reproductions/Print  | Reproductions/Printing                | 1212.    | La Vida Llena Rio R | 1.00          |
| 01.1484.       | Fed-X & Postage Co   | Fed-X & Postage Costs                 | 1212.    | La Vida Llena Rio R | 1.00          |
| 01.1494.       | AGC Dues             | AGC Dues                              | 1212.    | La Vida Llena Rio R | 1.00          |
| 01.1496.       | Payment & Perform    | Payment & Performance Bonds           | 1212.    | La Vida Llena Rio R | 1,00          |
| 01.1504.       | Buillders Risk Insur | Builders Risk Insurance               | 1212.    | La Vida Llena Rio R | 1.00          |
| 60.1000.       | Project Manager - P  | Project Manager - Precon              | 1212.    | La Vida Llena Rio R | 1.00          |
| 60,1008.       | Assistant Project M  | Assistant Project Manager - Precon    | 1212.    | La Vida Llena Rio R | 1.00          |
| 60,1040.       | Senior Estimator -   | Senior Estimator - Precon             | 1212.    | La Vida Llena Rio R | 1.00          |
| 60.1044.       | Estimator - Precop   | Estimator - Precon                    | 1212.    | La Vida Llena Rio R | 1.00          |
| / 03 3000      | Cast In Place Coper  | Cast In Place Concrete - Full Package | 1212     | La Vida Llena Pio P | 1.00          |
| w              | Case In Place Colle  | Case anniace Concrete - r air Fackage | 1212,    | La vida Liena Kiu K |               |
| <b>T</b>       |                      |                                       |          |                     |               |
|                |                      | <b>N</b>                              |          |                     |               |

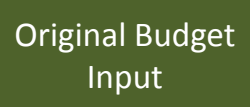

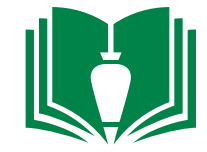

10. Once your phase codes have been created within your job and they have been assigned a contract item, single-click the phase you would like to assign a budget to. Once that phase is selected, single-click the "Cost Types" tab.

| File Edit Records View Op     | tions Tools Windows Help              |          |                     |               |
|-------------------------------|---------------------------------------|----------|---------------------|---------------|
| 💁 🗞 🎇 📄 📄 🗶 🖉                 | 🔊 📄 📎 + 🏷 + 💖 🔲 Grid +                |          | <b>D</b>            |               |
| Project: 1212. La Vida L      | lena Rio Rancho                       |          | Project Total:      | 0.00          |
| Phase: 03.3000                | Cast In Place Concrete - Full Package |          | Phase Total         | 0.00          |
| 00.0000                       | Cast In Place Concrete -1 dir Patkage |          |                     | 0.00          |
|                               |                                       |          |                     |               |
|                               |                                       |          |                     |               |
| Grid Info Cost Types Not      | Roles                                 |          |                     |               |
| Phase Phase Desc              |                                       | Contract | Contract Desc       | Contract Item |
| 01.1204. Testing              | Testing                               | 1212.    | La Vida Llena Rio R | 1.00          |
| 101 1238 Trucking & Hauling   | Trucking & Hauling                    | 1212     | La Vida Llena Rio R | 1.00          |
| 01.1240. Safety Program       | Safety Program                        | 1212.    | La Vida Llena Rio R | 1.00          |
| 01.1252. Temp Electrical Ser  | Temp Electrical Service               | 1212.    | La Vida Llena Rio R | 1.00          |
| 01.1260. Temp Lighting        | Temp Lighting                         | 1212.    | La Vida Llena Rio R | 1.00          |
| 01.1266. Temp Water (Cons     | Temp Water (Construction)             | 1212.    | La Vida Llena Rio R | 1.00          |
| 01.1272. Temp Fire Protection | Temp Fire Protection Extinguishers    | 1212.    | La Vida Llena Rio R | 1.00          |
| 01.1292. Cellular Phones      | Cellular Phones                       | 1212.    | La Vida Llena Rio R | 1.00          |
| 01.1312. Temp Fences - Cor    | Temp Fences - Construction            | 1212.    | La Vida Llena Rio R | 1.00          |
| 01.1328. Dumpsters & Haul     | Dumpsters & Haul off                  | 1212.    | La Vida Llena Rio R | 1.00          |
| 01.1336. Clean Up Labor/Go    | Clean Up Labor/Go-Fer                 | 1212.    | La Vida Llena Rio R | 1.00          |
| 01.1404. Final Cleaning Subo  | Final Cleaning Subcontractor          | 1212.    | La Vida Llena Rio R | 1.00          |
| 01.1412. Project ID Signs     | Project ID Signs                      | 1212.    | La Vida Llena Rio R | 1.00          |
| 01.1416. Field Office Rental  | Field Office Rental & Set Up          | 1212.    | La Vida Llena Rio R | 1.00          |
| 01.1420. Field Storage Traile | Field Storage Trailer(s)              | 1212.    | La Vida Llena Rio R | 1.00          |
| 01.1428. Office Supplies      | Office Supplies                       | 1212.    | La Vida Llena Rio R | 1.00          |
| 01.1432. Office Equipment     | Office Equipment                      | 1212.    | La Vida Llena Rio R | 1.00          |
| 01.1436. Computer Equipme     | Computer Equipment                    | 1212.    | La Vida Llena Rio R | 1.00          |
| 01.1448. Temp HVAC/Heat       | Temp HVAC/Heat                        | 1212.    | La Vida Llena Rio R | 1.00          |
| 01.1452. Weather Condition:   | Weather Conditions                    | 1212.    | La Vida Llena Rio R | 1.00          |
| 01.1468. Project Record Doc   | Project Record Documents & As Builts  | 1212.    | La Vida Llena Rio R | 1.00          |
| 01.1476. Warranties           | Warranties                            | 1212.    | La Vida Llena Rio R | 1.00          |
| 01.1480. Small Tools & Repa   | Small Tools & Repairs                 | 1212.    | La Vida Llena Rio R | 1.00          |
| 01.1482. Reproductions/Prin   | Reproductions/Printing                | 1212.    | La Vida Llena Rio R | 1.00          |
| 01.1484. Fed-X & Postage C    | Fed-X & Postage Costs                 | 1212.    | La Vida Llena Rio R | 1.00          |
| 01.1494. AGC Dues             | AGC Dues                              | 1212.    | La Vida Llena Rio R | 1.00          |
| 01.1496. Payment & Perform    | Payment & Performance Bonds           | 1212.    | La Vida Llena Rio R | 1.00          |
| 01.1504. Buillders Risk Insur | Buillders Risk Insurance              | 1212.    | La Vida Llena Rio R | 1.00          |
| 03.3000. Cast In Place Conce  | <                                     |          |                     |               |

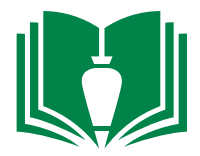

11. From this tab screen you will add cost types and their associated amounts . Single-click the open cell next to the "\*". Hit function key "F4". This will bring up the available cost type BSC uses. These are 1-Labor (BSC labor), 2-Burden (BSC burden), 3-Material (Material contracts), 4-Subcontract, 5-Equipment (InternalRentals), 6-Other (Gas, fuel, miscellaneous expenses), 7-Tax (NMGRT). Note, you will not use "7" typically unless it is for phase item "98.1000." which will be the sum NMGRT for your project. Double-click the cost type you wish to assign.

| File Edit Records V  | iew Options Tools Wir    | ndows Help             |                      |           |                         |                |               |
|----------------------|--------------------------|------------------------|----------------------|-----------|-------------------------|----------------|---------------|
| 📴 🐟 🍘 📄 🔒            | 🗶 🔊 🧞   🛅 📎 -            | - 🏷 🕂 👭 🔲 Grid 🕶 🛛 🕼   | € € €                |           |                         |                |               |
| Project: 1212.       | La Vida Llena Rio Rancho |                        | Project Total:       | 0.00      |                         |                |               |
| Phase: 03.3000.      | Cast In Place Concr      | ete - Full Package     | Phase Total:         | 0.00      |                         |                |               |
| Contract Item: 1.0   | 0 General Conditions     |                        |                      |           |                         |                |               |
| Item UM: LS I        | (tem Units: 0            | 0.000 Item Unit Price: | 0.00000 Item Amount: | 0.00      |                         |                |               |
| Grid Info Cost Types | Notes Roles              |                        |                      |           |                         |                |               |
| Cost Type C-T Abbr I | Units UM                 | Hrs/Unit               | Hours C              | iost/Hour | Unit Cost Amount L      | Jpdate Interfa | ce Date Notes |
|                      |                          |                        |                      |           |                         |                |               |
|                      |                          |                        |                      |           | S Cost Types Leal       | kus            |               |
|                      |                          |                        |                      |           | COSt Types Looi         | Kup            |               |
|                      |                          |                        |                      |           | Cost Type   Description |                |               |
|                      |                          |                        |                      |           |                         | _              |               |
|                      |                          |                        |                      |           | 1 Labor                 |                |               |
|                      |                          |                        |                      |           | 3 Material              | -              |               |
|                      |                          |                        |                      |           | 4 Subcontrac            | 3              |               |
|                      |                          |                        |                      |           | 5 Equipment             |                |               |
|                      |                          |                        |                      |           | 6 Other                 |                |               |
|                      |                          |                        |                      |           | 7 Tax                   |                |               |
|                      |                          |                        |                      |           |                         |                |               |
|                      |                          |                        |                      |           |                         |                |               |
|                      |                          |                        |                      |           |                         |                |               |
|                      |                          |                        |                      |           |                         |                |               |
|                      |                          |                        |                      |           |                         |                |               |
|                      |                          |                        |                      |           | Setup                   | ОК             | Cancel        |
|                      |                          |                        |                      |           |                         |                | :             |
|                      | <                        |                        |                      |           |                         |                |               |
|                      | Initialize Cost Types    | Subcontract Detail     | Material Detail      | ]         |                         |                |               |

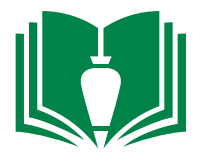

12. Scroll to the right to column "Amount" and input your projects budget amount for that phase item's cost type. In this example I would input my concrete subcontractor's contract amount since I designated this as cost item "4-Subcontract". If I have a budget for miscellaneous BSC concrete labor, burden, material, equipment, and/or other, I would add those cost types on this same screen and assign budget amounts to those as well. Repeat steps 10 through 12 of this section to input your whole budget. Note: If you have one subcontractor doing several divisions (e.g. drywall, framing, stucco), DO NOT split up your budget for that one subcontractor into multiple phase items. Assign their total subcontract to only one cost type under one phase item. Their subcontract will be linked to this in a later section. Once your whole budget is input and all of your numbers add up to the estimate's costs, interface these items under "PM Interface". Note: If you find out you made mistakes after it is

interfaced, you will have to do a budget revision. It is better just to make sure it is right the first time.

| File Edit      | Records      | View Options      | Tools Win     | ndows Help             |         |                |          |           |                            |                   |      |   |
|----------------|--------------|-------------------|---------------|------------------------|---------|----------------|----------|-----------|----------------------------|-------------------|------|---|
| 💁 🐟 🔮          |              | <u>× 5 2 </u>     | - 🧷 🖬         | 🔊 🗸 💔 🔲 Grid           |         | <b>)</b>       |          |           |                            |                   |      |   |
| Project:       | 1212.        | La Vida Llena Rio | Rancho        |                        |         | Project Total: | 0.00     |           |                            |                   |      |   |
| Phase:         | 03.3000.     | Cast I            | n Place Concr | ete - Full Package     |         | Phase Total:   | 0.00     |           |                            |                   |      |   |
| Contract Item: | 1            | 00 Genera         | al Conditions |                        |         | ĺ              |          |           |                            |                   |      |   |
| Item UM:       | LS           | Item Units:       | (             | 0.000 Item Unit Price: | 0.00000 | Item Amount:   | 0.00     |           |                            |                   |      |   |
| Grid Info      | Cost Type    | Notes Role        | es            |                        |         |                |          |           |                            |                   |      |   |
| Cost T         | ype C-T Abbr | 1                 | Units UM      | Hrs/Unit               | Hours   |                | ost/Hour | Unit Cost | Amount Update              | Interface Date No | otes |   |
| .0             | 4 SUB        | 0                 | .000 LS       | 0.0000                 | 0.00    |                | 0.00000  | 0.00000   | 0.00 [ Not Ready to Update |                   |      |   |
| *              |              |                   |               |                        |         |                |          |           |                            |                   |      |   |
|                |              | <.                |               |                        |         |                | 111      |           |                            |                   |      | 3 |
|                |              | <                 |               |                        |         |                |          |           |                            |                   |      | > |
|                |              | Initialize Cost   | Types         | Subcontract Deta       | il Ma   | terial Detail  | J        |           |                            |                   |      |   |

End of Section

#### **Subcontracts**

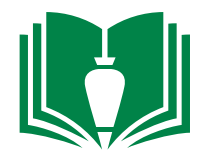

1. Locate and double-click "Project Management" from folder panel

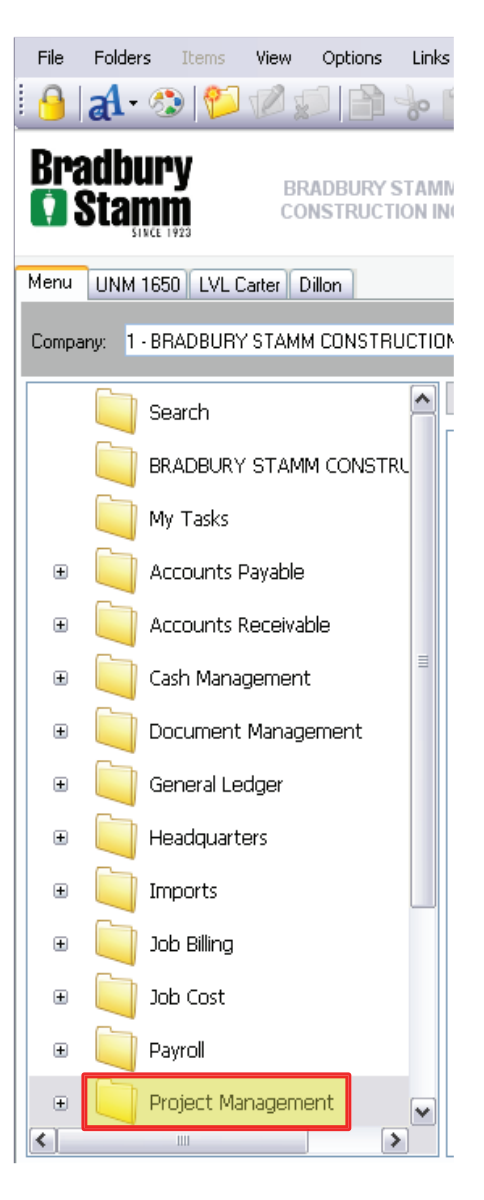

2. Locate and single-click "Programs" from the folder panel

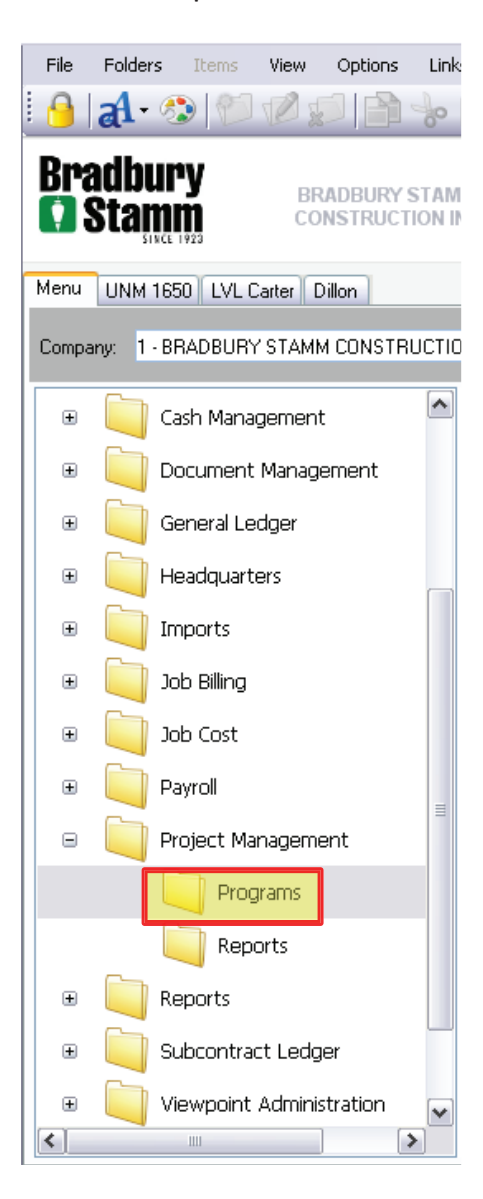

3. Locate and double-click "PM Subcontract Detail" from the item list

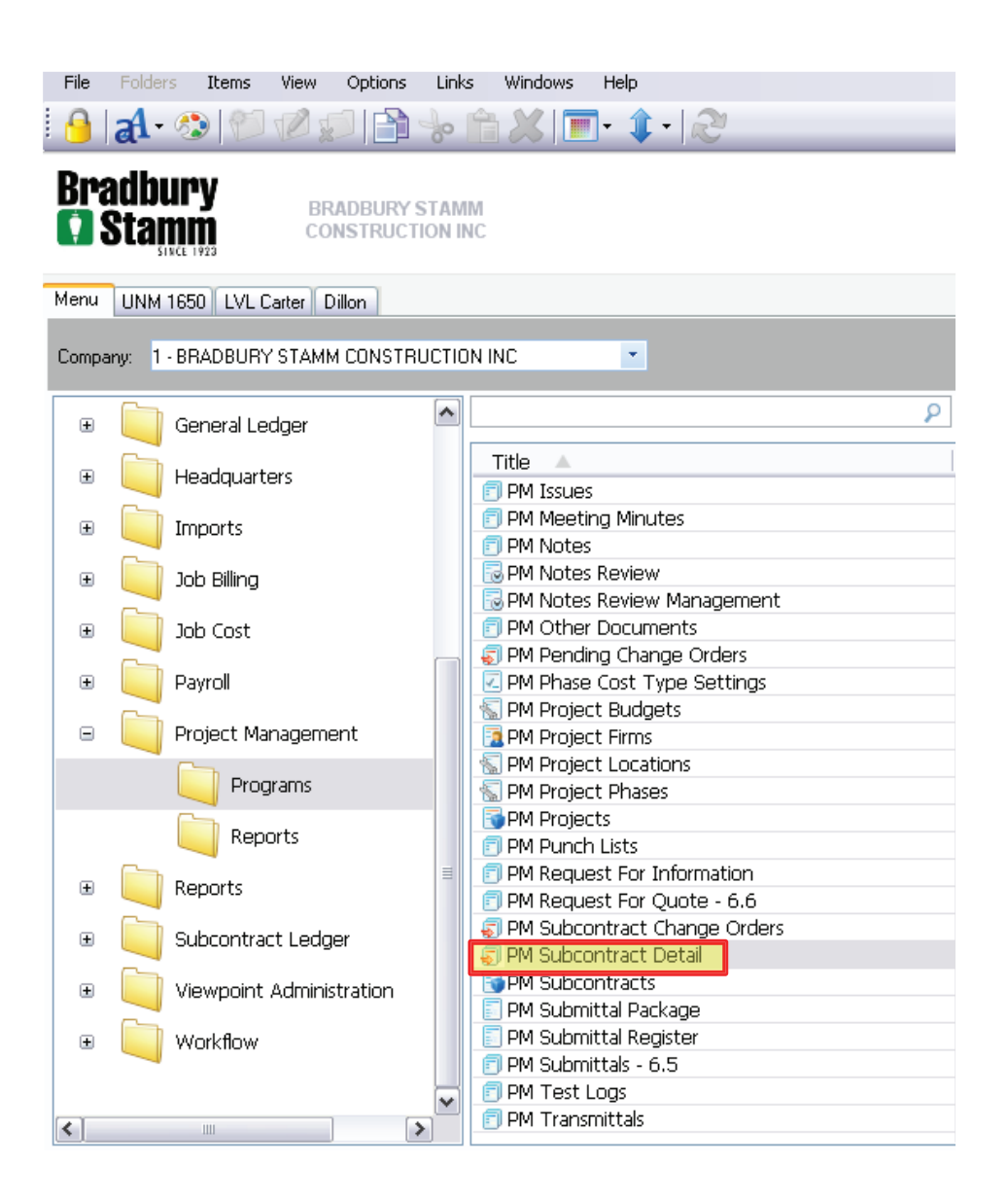

#### Subcontracts

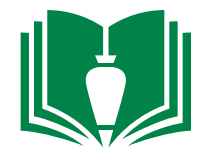

4. This will bring up a new window showing all non-interfaced cost coded budget phase items with designations 3-Material or 4-Subcontractor that were input during the earlier section "Original Budget Input". In this screen you assign material contracts and subcontracts to vendors. Under the column "Vendor" single-click the empty cell next to the subcontract you wish to assign and hit keyboard function key "F4".

File Edit Records View Options Tools Windows Help

### 📴 👁 🌍 🖹 🔚 🗶 🖉 🎘 📓 📎 • 湊 • 💖 💽 🕤 🕤

|                    |            |                |          | × v |                    |                |              |            |        |              |           |                        |          |       |    |
|--------------------|------------|----------------|----------|-----|--------------------|----------------|--------------|------------|--------|--------------|-----------|------------------------|----------|-------|----|
| Project: 1212      | 2. La Vida | a Llena Rio Ra | ancho    |     |                    | ]              | Record Type: | O-Original | ✓ I    | nitialize    |           |                        |          |       |    |
| Original Estimate: | Units:     | 0              | .000 UM: | LS  | Unit Cost:         | 0.00000 Costs  | :            | 0.00       |        |              |           |                        |          |       |    |
| Non-Interfaced     | Interfaced |                |          |     |                    |                |              |            |        |              |           |                        |          |       |    |
| Phase              | Cost Type  | I-T Abbr   Se  | equence  |     | Vendor Vendor Name | Subcontract Nu | mber         | SL Item    | Amount | SL Item Type | SL Add-On | SL Item Desc           | Add-On % | Units | UM |
| 03.3000.           | 4 9        | 5UB            | 1        |     |                    |                |              |            | 0.00   | 1 - Regular  |           | Cast In Place Concrete |          | 0.000 | LS |
| *                  |            |                |          |     |                    |                |              |            |        |              |           |                        |          |       |    |

5. A new window will appear. Within the name column blank cell, type the name of the subcontractor and select the correct company from the filtered results. If you find the vendor you would like to assign to the selected subcontract, single-click the "ok" button.

| SortName |          | Туре | Active        | Temp                 | Purchase Address          | POCity                                             | POState                                           | POCountry                                                 | Payment Address                                                         |                                                                                     |
|----------|----------|------|---------------|----------------------|---------------------------|----------------------------------------------------|---------------------------------------------------|-----------------------------------------------------------|-------------------------------------------------------------------------|-------------------------------------------------------------------------------------|
|          |          |      |               |                      |                           |                                                    |                                                   |                                                           |                                                                         |                                                                                     |
| INTERCON |          | D    |               |                      |                           |                                                    |                                                   |                                                           |                                                                         |                                                                                     |
|          | SortName |      | SortName Type | SortName Type Active | SortName Type Active Temp | SortName   Type   Active   Temp   Purchase Address | SortName Type Active Temp Purchase Address POCity | SortName Type Active Temp Purchase Address POCity POState | SortName Type Active Temp  Purchase Address  POCity  POState  POCountry | SortName Type Active Temp Purchase Address POCity POState POCountry Payment Address |

5a. If you do not find the vendor you would like to assign the selected subcontract to, do the following. In this example I typed in "groundskeeper", but no results are shown. If you type a "\*" keyboard symbol before the name, this will search all words within the name. In the second image below it located "\*groundskeeper" under their parent company name "Environmental Earthscapes".

| 👁 AP Vendors - Active or Temp Lookup               |           | 👁 AP Vendors - Active or Temp Lookup                | $\sim$     |
|----------------------------------------------------|-----------|-----------------------------------------------------|------------|
| Select One:                                        |           | Select One:                                         |            |
| • AP Vendors - Active or Temp                      |           | AP Vendors - Active or Temp                         |            |
| <ul> <li>Subcontract Vendors By Project</li> </ul> |           | O Subcontract Vendors By Project                    |            |
| Vendor Name                                        | SortName  | Vendor Name                                         | SortName   |
| groundskeeper                                      |           | *groundskeeper                                      |            |
|                                                    |           | 3107 ENVIROMENTAL EARTHSCAPES ODB THE GROUNDSKEEPER | GROUNDSKEE |
|                                                    |           |                                                     |            |
| <                                                  | >         | < ]                                                 | >          |
| Setup                                              | OK Cancel | Setup                                               | OK Cancel  |

5b. If you still cannot locate the vendor you seek and you believe this may be the first time this vendor has worked for BSC, request a "W-9" from your vendor and give that to accounting so they can create a new vendor within viewpoint.

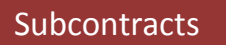

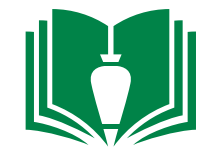

6. Now that you have a vendor assigned to your item phase, single-click on the empty cell under column "Subcontractor Number".

| File Edit       | Records      | View Options     | Tools      | Windows | Help    |               |          |          |              |          |         |   |       |              |           |                        |          |       |      |
|-----------------|--------------|------------------|------------|---------|---------|---------------|----------|----------|--------------|----------|---------|---|-------|--------------|-----------|------------------------|----------|-------|------|
| ]- <b>₹</b>     |              | X 50 2           | "   🔝 📎    | ) • 蓤 • | АВУ     | Grid 🕶  🚱 🌀   | $\Theta$ | D        |              |          |         |   |       |              |           |                        |          |       |      |
| Project:        | 1212.        | La Vida Llena R  | lio Rancho |         |         |               |          |          | Record Type: | O-Origin | al      | ~ | In    | nitialize    |           |                        |          |       |      |
| Original Estima | ate: Ur      | its:             | 0.000      | UM: LS  | Unit Co | ost:          | 0.00000  | Costs:   |              | 0.00     |         |   |       |              |           |                        |          |       |      |
| Non-Interface   | d Interfaced | I                |            |         |         |               |          |          |              |          |         |   |       |              |           |                        |          |       |      |
| Phase           | Co.          | st Type C-T Abbr | Sequence   | el      | Vendor  | Vendor Name   | Subconti | act Numb | her          |          | SL Item | A | mount | SL Item Type | SL Add-On | SL Item Desc           | Add-On % | Units | s UM |
| Ø  03.3000.     |              | 4 SUB            | 1          |         | 1348    | INTERCON COMP | 4        |          |              |          |         |   | 0.00  | 1 - Regular  |           | Cast In Place Concrete |          | 0.000 | 0 LS |
| *               |              |                  |            |         |         |               |          |          |              |          |         |   |       |              |           |                        |          |       |      |

7. Type in the subcontract or material contract number. For a subcontract this is typically "job number"-"phase"-S. For a material contract this is typically "job number"-"phase"-M. In this example this number would be "1212-03.3000-S". Also type in the subcontract item amount.

| File     | Edit Re      | cords View | Options      | Tools    | Window | ws Help          |          |               |          |          |              |        |         |                        |              |           |                        |          |       |    |
|----------|--------------|------------|--------------|----------|--------|------------------|----------|---------------|----------|----------|--------------|--------|---------|------------------------|--------------|-----------|------------------------|----------|-------|----|
| <u>}</u> | ðo 🌍 🛛       |            | 5            |          | گ • <  | 🔊 <del>-</del> 🗞 | Gri      | id • 💽 🌾      | •        | 0        |              |        |         |                        |              |           |                        |          |       |    |
| Projec   | t: 1212.     | La Vie     | da Llena Rio | ) Rancho |        |                  |          |               | ]        |          | Record Type: | O-Orig | jinal   | <ul> <li>Ir</li> </ul> | nitialize    |           |                        |          |       |    |
| Origina  | l Estimate:  | Units:     |              | 0.000    | UM:    | LS Ur            | nit Cost | :             | 0.00000  | Costs:   |              | 0.00   |         |                        |              |           |                        |          |       |    |
| Non-Ir   | nterfaced Ir | nterfaced  |              |          |        |                  |          |               |          |          |              |        |         |                        |              |           |                        |          |       |    |
| Ph       | ase          | Cost Type  | C-T Abbr     | Sequenc  | :el    | Ve               | ndor  Ve | ndor Name     | Subcontr | act Numł | ber          |        | SL Item | Amount                 | SL Item Type | SL Add-On | SL Item Desc           | Add-On % | Units | UM |
| Ø   03   | 3000.        | 4          | SUB          |          | 1      | 1                | 348 IN   | ITERCON COMPA | 1212-03. | 3000-5   |              |        | 1       | 0.00                   | 1 - Regula   |           | Cast In Place Concrete |          | 0.000 | LS |
| *        |              |            |              |          |        |                  |          |               |          |          |              |        |         |                        |              |           |                        |          |       |    |

8. Repeat steps 4 through 7 for each of your subcontracts and material contracts.

#### **Subcontracts**

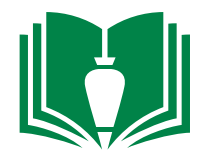

9. Locate and double-click "Project Management" from folder panel

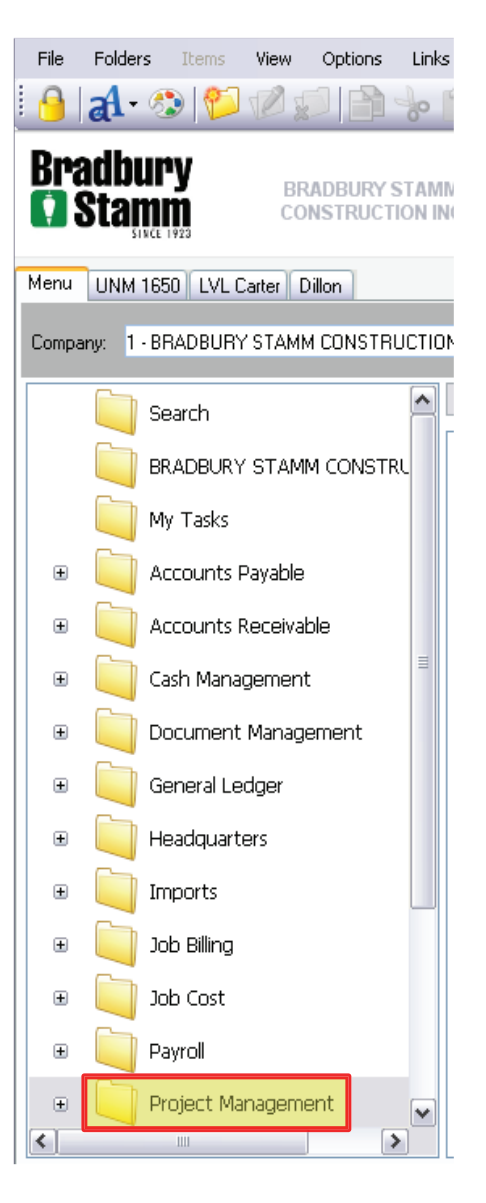

10. Locate and single-click "Programs" from the folder panel

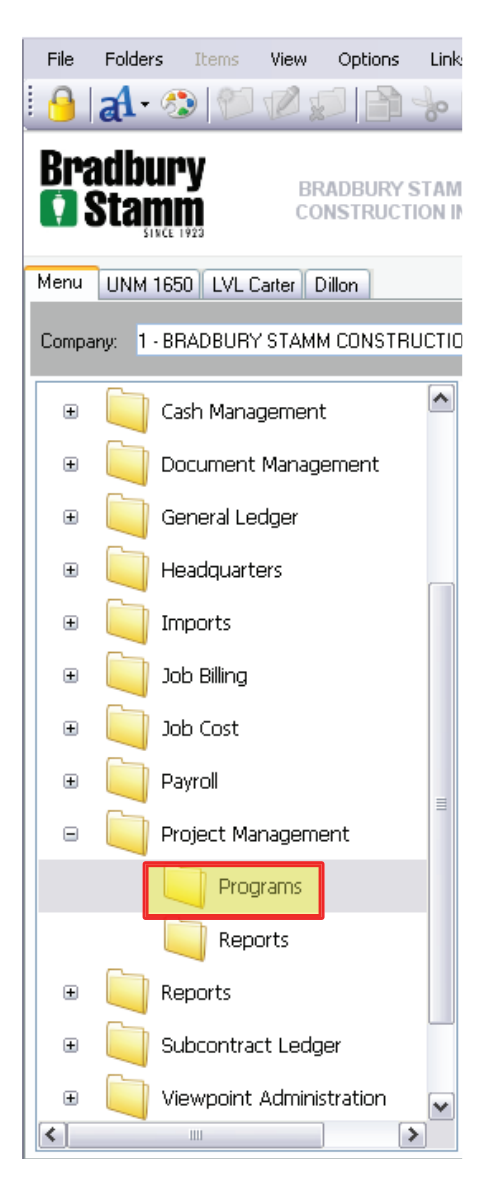

### 11. Locate and double-click "PM Subcontracts" from the item list

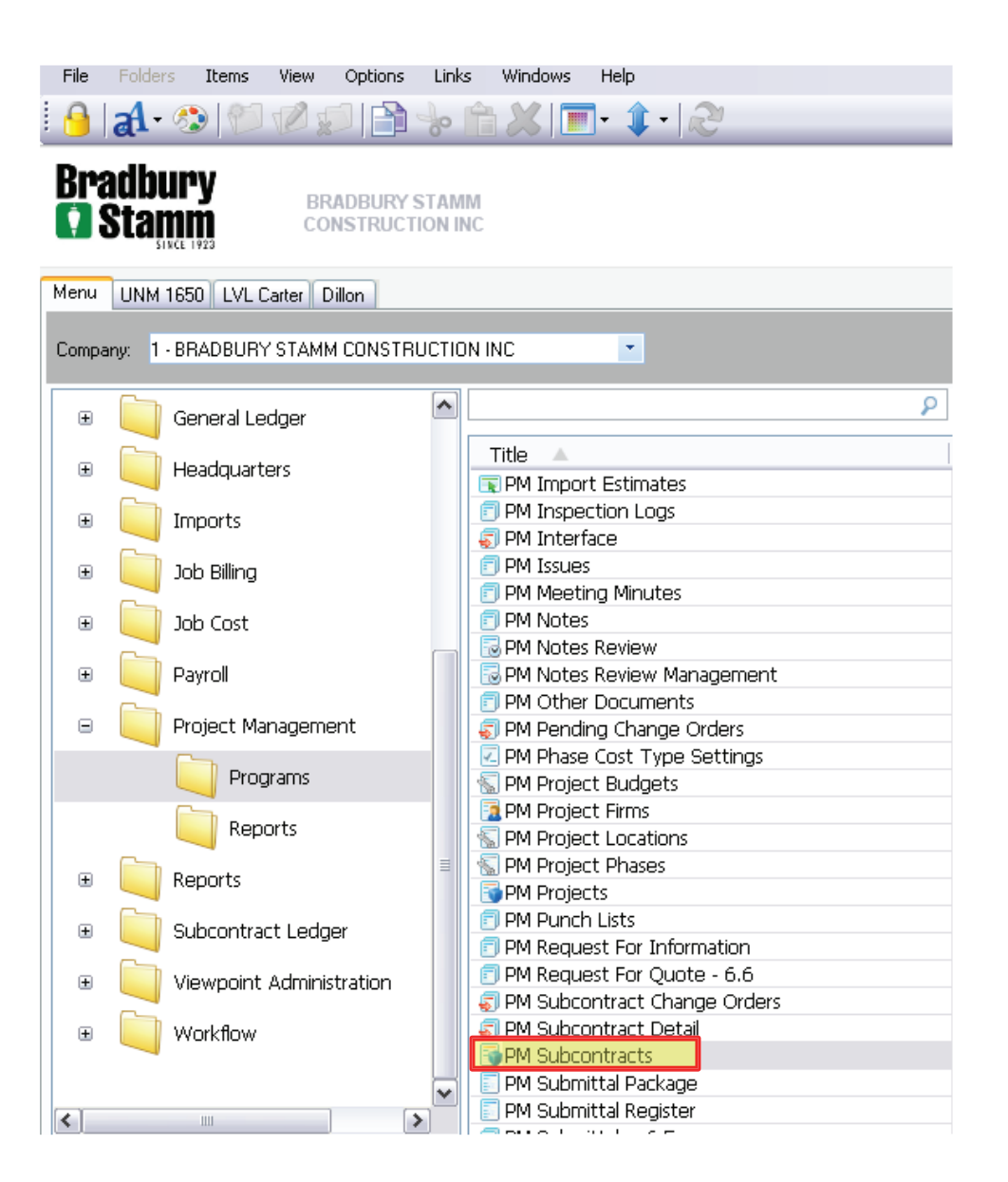

Subcontracts

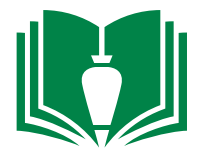

12. This will bring up a new window showing all the subcontracts and material contracts you have created. Select the contract you would like to generate and issue. Once that is selected, single-click the "Distribution" tab.

| File Edit    | Records View | Options        | Tools      | Windows     | Help       | _          |             |                        |       |                |         |             |                 |           |                |            |                 |       |
|--------------|--------------|----------------|------------|-------------|------------|------------|-------------|------------------------|-------|----------------|---------|-------------|-----------------|-----------|----------------|------------|-----------------|-------|
| 🕑 🗞 👹        | 🖹 🖁 🗶        | 5              |            | ) • 🔊       | - ABC      | Grid •     | · (* (      | $\Theta \Theta \Theta$ | ) @ - | - 🌌 • 🔀 ·      | • 🍕 🔂   | Ireate 🔻    |                 |           |                |            |                 |       |
| Project:     | 1212.        | La Vida Llei   | ha Rio Ra  | ncho        |            |            |             |                        |       | Total Origin   | ial:    | 0.00        |                 |           |                |            |                 |       |
| Subcontract; |              |                |            | Cas         | t In Place | Concrete - | Full Packag | je                     |       | Total Curre    | nt:     | 0.00        | Notice of Award | Exhibi    | τD             |            |                 |       |
|              |              |                |            |             |            |            |             |                        |       |                |         |             |                 |           |                |            |                 |       |
| Grid Info    | Distribution | n-Interfaced I | items I Ir | nterfaced I | Items      | Inclusior  | s/Exclusion | ns Change Oi           | ders  | Notes          |         |             |                 |           |                |            |                 |       |
| Subcontract  |              |                | SL Descri  | iption      |            |            |             |                        | Vendo | r Vendor Name  | Approve | d Hold Code | Hold Code Desc  | Pay Terms | Pay Terms Desc | Comp Group | Comp Group Desc | Total |
| 1212-03.30   | )0-S         |                | Cast In F  | lace Conci  | rete - Ful | ll Package |             |                        | 1348  | B INTERCON COM | PA      |             |                 | 35        | Net 30 days    | PRIV       | Private Jobs    |       |
| *            |              |                |            |             |            |            |             |                        |       |                |         |             |                 |           |                |            |                 |       |
|              |              |                |            |             |            |            |             |                        |       |                |         |             |                 |           |                |            |                 |       |

13. On this screen double-click the empty cell under the "Responsible Person" column. Hit the keyboard function key "F4"

| File  | Edit     | Records Viev    | w Options        | Tools     | Windows        | Help                |                   |                   |                  |    |                             |                                       |
|-------|----------|-----------------|------------------|-----------|----------------|---------------------|-------------------|-------------------|------------------|----|-----------------------------|---------------------------------------|
| 3.    | 80 🥰     |                 | ( ୭ ଅ            |           | ð - 🌛 -        | 💔 🔲 Grid 🕶          | GOO               | 🕤   🖉 🛛 😽         | ₿ • 🚿 • .        |    | 😼 Create 🔻                  |                                       |
| Proje | ct:      | 1212.           | La Vida Ller     | na Rio Ra | ancho          |                     |                   |                   | Total Original:  |    | 🖘 PM Firm Contacts - Active | Lookup 🛛 🔀                            |
| Subco | ontract: | 1212-03.3000-   | s                |           | Cast In        | Place Concrete - Fu | II Package        |                   | ] Total Current: |    | Contact Contact Name        | · · · · · · · · · · · · · · · · · · · |
|       |          |                 |                  |           |                |                     |                   |                   |                  |    |                             |                                       |
| Grid  | Info     | Distribution    | Non-Interfaced 1 | Items I   | nterfaced Iter | ns 📕 Inclusions/I   | Exclusions Change | e Orders Notes    | ;                |    | 1 Sal Mian                  | ≣                                     |
|       | Responsi | ble Person Resp | Person Name      |           | Send To Firm   | Send To Firm Nam    | Send To Con       | tact Contact Name | Notes            |    | 2 Frank Blea                |                                       |
|       |          |                 |                  |           |                |                     |                   |                   |                  |    | 3 Dave Burks                |                                       |
|       |          |                 |                  |           |                |                     |                   |                   |                  |    | 4 Tim Dingman               |                                       |
|       |          |                 |                  |           |                |                     |                   |                   |                  |    | 5 Tony Dorwart              |                                       |
|       |          |                 |                  |           |                |                     |                   |                   |                  |    | 6 Mike Drye                 |                                       |
|       |          |                 |                  |           |                |                     |                   |                   |                  |    | 7 Sarah Elsbernd            |                                       |
|       |          |                 |                  |           |                |                     | 14 Locate a       | and double-c      | lick vour        |    | 8 Easton Hamblin            |                                       |
|       |          |                 |                  |           |                | n-                  | mo from th        | a "Posponsik      | lo porcon'       | ,, | 9 Stan Horton               |                                       |
|       |          |                 |                  |           |                |                     |                   |                   | ne person        |    | 10 Carlie Humphreys         |                                       |
|       |          |                 |                  |           |                |                     |                   | list.             |                  |    | 11 Jim King                 |                                       |
|       |          |                 |                  |           |                |                     |                   |                   |                  |    | 12 Dan Lyons                | ~                                     |
|       |          |                 |                  |           |                |                     |                   |                   |                  |    |                             |                                       |
|       |          |                 |                  |           |                |                     |                   |                   |                  |    |                             |                                       |
|       |          |                 |                  |           |                |                     |                   |                   |                  |    |                             |                                       |

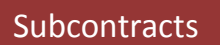

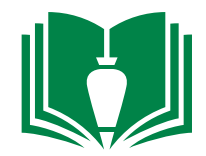

15. Next single-click the empty cell underneath the "Send To Firm" column. Hit the keyboard function key "F4".

| Image: Second state state sta |        |
|----------------------------------------------------------------------------------------------------|--------|
| Project:     1212.     La Vida Llena Rio Rancho     Total Original:     0.00                                                                                                    |        |
|                                                                                                    |        |
| Subcontract: 1212-03.3000-5 Cast In Place Concrete - Full Package Total Current: 0.00                                                                                                    | ×      |
| Select One:                                                                                                    |        |
| Grid Info Distribution Non-Interfaced Items Interfaced Items 🔄 Inclusions/Exclusions Change Orders Notes                                                                                                    |        |
| Responsible Person Resp Person Name   Send To Firm Send To Firm Nam   Send To Contact Contact Name   Notes O All Active Firms                                                                                                    |        |
| 8 Easton Hamblin Project Firms                                                                                                    |        |
|                                                                                                    | Se     |
| Intercon                                                                                                    |        |
| Intercon Company, LLC                                                                                                    | IN     |
| 16. This will bring up a small window. Type in and locate the                                                                                                    |        |
| subcontractor or material contractor "Firm". Double-click your                                                                                                    |        |
| colortion Note: "Eine" and "Vender" are two different detelores in                                                                                                    |        |
| selection. Note: Firm and vendor are two different databases. In                                                                                                    | >      |
| our instance, your "Firm" will be the same company as your "vendor".                                                                                                    | Cancel |

17. Next single-click the empty cell underneath the "Send To Contact" column. Hit the keyboard function key "F4".

| ontacts - Active Lookup 🛛 🔀 |
|-----------------------------|
| tacts - Active              |
| Contacts                    |
| Name                        |
|                             |
| OK Cancel                   |
|                             |

#### Subcontracts

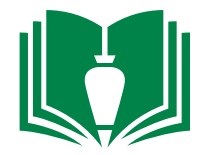

19. Now we are ready to generate the subcontract or material contract. Single-click the downward arrow to the right of the "envelope" icon above

| File       | Edit     | Records View Options               | Tools W         | /indows     | Help                    |                     |              |                 |              |                 |                    |          |           |
|------------|----------|------------------------------------|-----------------|-------------|-------------------------|---------------------|--------------|-----------------|--------------|-----------------|--------------------|----------|-----------|
| <b>~</b> ' | to 🌍     | 📄 📙 🗶 🔊 🏖                          | 1 🔝 📎           | - 湊 -       | 🍄 🔲 Grid 🕶 🛛            |                     | ) 🖉 - 🥹      | 8 - 🚿 🖸         | 🔍 🕄 Create 🝷 |                 |                    |          | _         |
| Proje      | ct:      | 1212. La Vida L                    | lena Rio Ranch  | ho          |                         |                     | ]            | Total Original: | 0.00         |                 |                    |          |           |
| Subco      | ontract: | 1212-03.3000-5                     |                 | Cast In     | Place Concrete - Full I | Package             |              | Total Current:  | 0.00         | Notice of Award | Exhibit D          |          |           |
|            |          |                                    |                 |             |                         |                     |              |                 |              |                 |                    |          |           |
| Grid       | Info     | Distribution Non-Interface         | d Items   Inter | rfaced Iten | ns 📗 Inclusions/E×      | clusions Change Ord | ders Notes   | 1               |              |                 |                    |          |           |
|            | Responsi | <b>ble Person</b> Resp Person Name | e   Sei         | nd To Firm  | Send To Firm Nam        | Send To Contact     | Contact Name | Notes           |              | 5               | nd Preferred Metho | Send Typ | Date Sent |
|            |          | 8 Easton Hamblin                   |                 | 1370        | Intercon Company,       | 1                   | Frank Lopez  |                 |              |                 | M - Print          | То       |           |
|            |          |                                    |                 |             |                         |                     |              |                 |              |                 |                    |          |           |

20. From the dropdown, single-click "Create Document from Template"

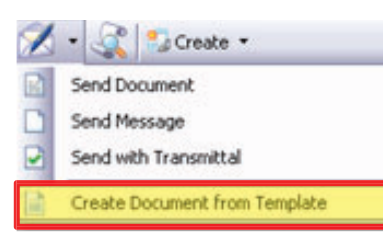

🗟 1 Create Document from Template

21. A new window will appear. Next to the words "Template:", use the drop down to locate you project's template by job number and type of contract (material or subcontract). Note: If your project is missing a template, ask the project tech to create them for you.

|            | Records                    | Options            | Tools    | Windows       | Help         |         |
|------------|----------------------------|--------------------|----------|---------------|--------------|---------|
| · @ []     |                            | _                  | _        | _             | _            | <br>    |
| emplate:   | BSC 10                     | 04 Material        | Contract |               | ~            |         |
| Select Doc | ument Creat                | ion Type —         |          |               |              |         |
| 💿 Attac    | h Document                 | to Parent          |          |               |              |         |
|            | ttachment Na               | ame:               | BSC 100  | )4 Material C | ontract.docx |         |
| д          |                            |                    |          |               |              |         |
| Al<br>Save | Generated D                | ocument            |          |               |              |         |
| G Save     | Generated D<br>enerated Do | ocument            |          |               |              | Save As |
| G<br>G     | Generated D                | ocument<br>cument: |          |               |              | Save As |

22. Once your template is selected, single-click the "Create..." button. This may take a minute to generate the custom word file.

| emplate:     | BSC 1314 Subco    | intract |              | ~       |         |
|--------------|-------------------|---------|--------------|---------|---------|
| Select Docum | ent Creation Type |         |              |         |         |
| 💿 Attach D   | ocument to Paren  |         |              |         |         |
| Atta         | chment Name:      | BSC 13  | 14 Subcontra | ct.doc× |         |
| 🚫 Save Ge    | nerated Document  |         |              |         |         |
| Gene         | erated Document:  |         |              |         | Save As |
|              |                   |         |              |         |         |

\*Make sure you generate and distribute both the subcontract AND the subcontract package (partner document) during this step.

#### Subcontracts

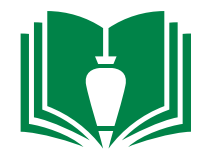

23. A job specific word file will open on your computer. Items you input in earlier sections will automatically generate such as subcontract number, company name, company contact information, and subcontract amount. There are highlighted sections that need to be modified and updated by you such as the date, the scope of work, exclusions, and the writing out of the subcontract amount (remove highlights as you fill out). The subcontract format is based off of BSC standard contracts and the associated exhibits are created by the project tech and attached in the creation of your template by the office manager. Note: If there are issues with your template that you do not want to correct for every single subcontract, contact the project tech to make those corrections.

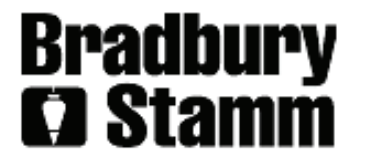

P. O. Box 10850 (7110 2<sup>nd</sup> Street NW) Albuquerque, New Mexico 87184 Telephone (505) 765-1200 Fax (505) 842-5419

#### SUBCONTRACT NO.: 1212-03.3000-S

THIS AGREEMENT, made and entered into this 5<sup>th</sup> day of July, 2013, by and between, Intercon Company, LLC, doing business as same with principal office at PO Box 1464, Los Lunas, NM 87031 hereinafter called the subcontractor, and Bradbury Stamm Construction, Inc., hereinafter called the Contractor, Witnesseth:

SECTION 1. The Subcontractor agrees to furnish all supervision, layout, engineering, labor, material, and equipment as described in Section 3 hereof for the construction of the La Vida Llena Rio Rancho located at., for La Vida Llena., 10501 Lagrima De Oro NE, Albuquerque, NM 87111 hereinafter called the Owner, in accordance with all conditions of the Plans, Specifications, General and Special Conditions and the General Contract between the Owner and the Contractor.

24. Once you have completed the modifications and updates. Click the "save" icon in word. An alert window will pop-up asking if you want to save changes in Viewpoint. Single-slick "Yes". This will attach this word file to the subcontract item you just created.

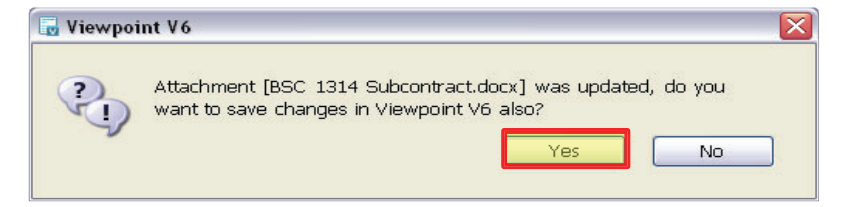

25. After you have saved it and before you close the word file, save the word file as a .PDF document to a temporary folder. From there, attach this .PDF fill to an email in Outlook addressed to the subcontractor/supplier key contact. In the body of the email direct them to sign and email back to you. 26. When you receive the .PDF back signed by the subcontractor/supplier, verify no revisions have been made, sign, and email back to your key contact the executed file. Make sure you CC your project tech and include the word "Signed" in the subject line to notify them to then upload the signed subcontract into Viewpoint. The project tech will then interface the executed subcontract in viewpoint. This will then trigger accounting to import this into textura (24-48 hrs) Note: Subcontractors cannot receive payment until these steps are completed.

End of Section Continue with steps 9 through 26 to complete all subcontracts/material contracts.

Cost Projections

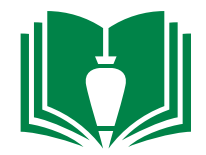

1. Locate and double-click "Job Cost" from folder panel

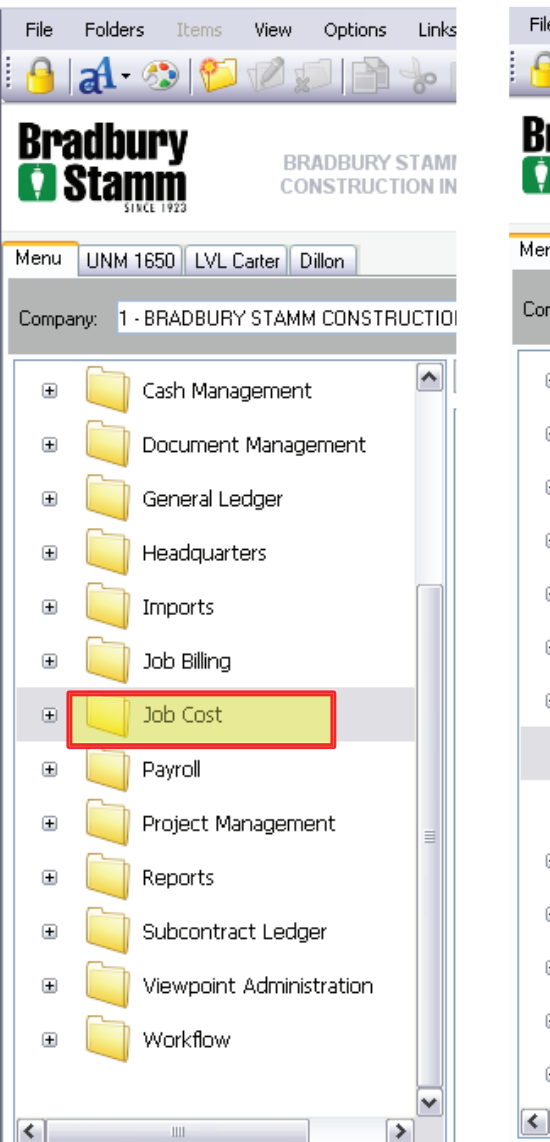

File Folders View Options Link al - 🎲 👘 N SI Pì Bradbury BRADBURY STAM 🚺 Stamm CONSTRUCTION IN Menu UNM 1650 LVL Carter Dillon Company: 1 - BRADBURY STAMM CONSTRUCTIO ^ Cash Management Ð Document Management ÷ General Ledger Đ Đ Headquarters Đ Imports Đ Job Billing Job Cost 

Programs.

Reports

Project Management

Subcontract Ledger

Viewpoint Administration

Y

Payroll

Reports

Ш

÷

Ð

÷

Ð

Ð

2. Locate and single-click

"Programs" from the folder

panel

3. Locate and double-click "JC Cost Projections" from the item list

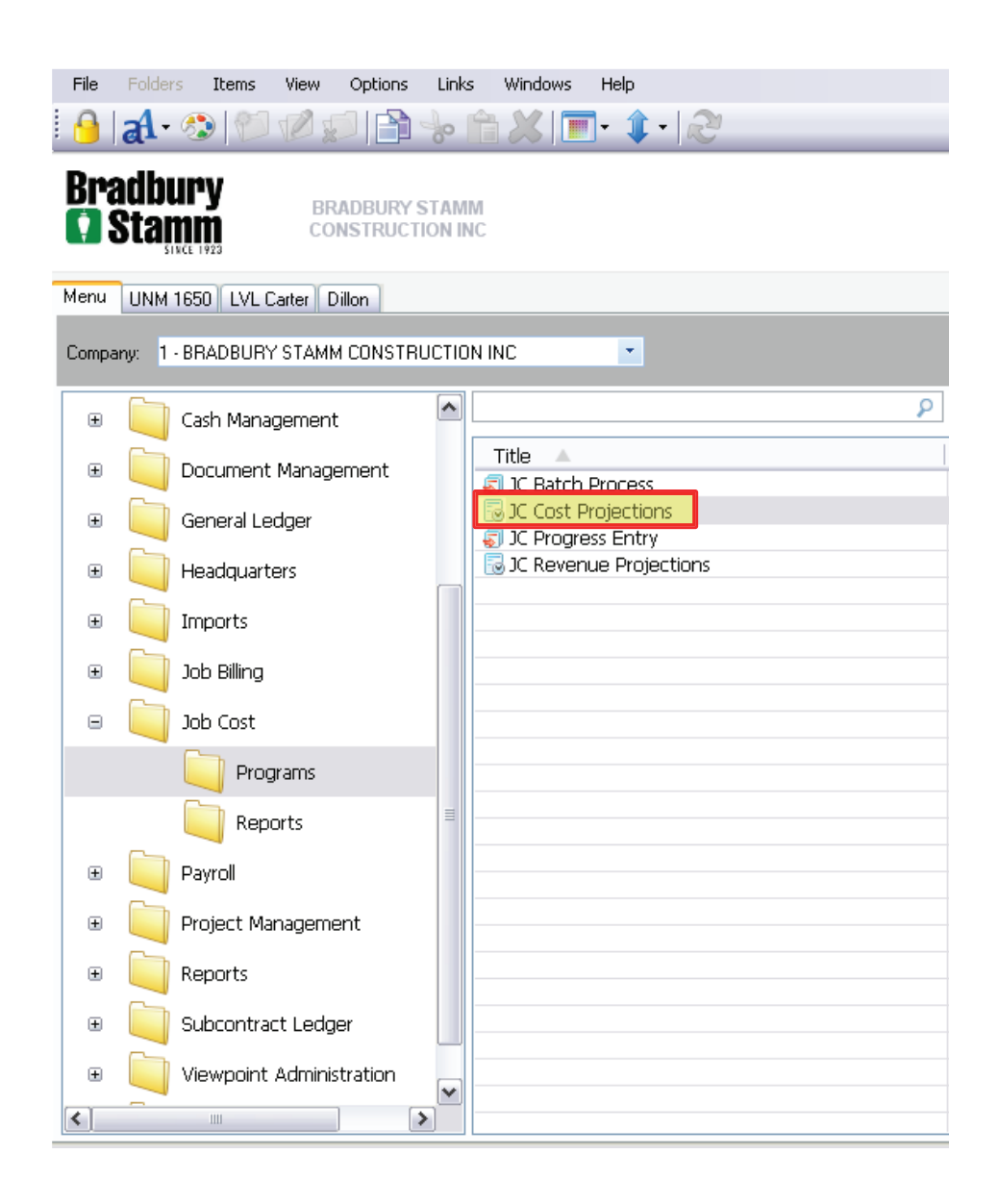

Cost Projections

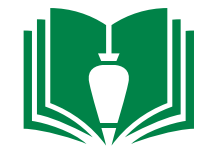

4. A new window will appear. Make sure the option button indicated "Create a new batch" and that the "Batch Month:" is current. Once those are verified, single-click "OK".

File Edit

🕑 🐟 🌍 🔚

Batch Month: -Display

Records Options

| File Edit Decords Options Tools Windows Help                                                                                                    | File EC                                | IC RECORDS #   | ew opuons roos      | willidows Help |                |                    |                    |                 |                     |                         |                  |                            |                     |
|----------------------------------------------------------------------------------------------------|----------------------------------------|----------------|---------------------|----------------|----------------|--------------------|--------------------|-----------------|---------------------|-------------------------|------------------|----------------------------|---------------------|
| rile Edic Records Opcions Tools Windows Help                                                                                                    | 🔂 💎                                    |                | 2021                | 📎 - 🏷 - ABP    | R C O O        | )                  |                    |                 |                     |                         |                  |                            |                     |
| 🕨 🤝 🎆 📑                                                                                                    | Month:                                 | 01/14 Batch    | #: 227 D            | ate: 1/15/14   | Z Job:         |                    |                    |                 |                     |                         |                  |                            |                     |
| Do you want to         Image: Create a new batch         Image: Cancel         Display         Image: Cancel         Image: Cancel | Rem                                    | Phase          | Description         | Cost Type      | Curr Ex Tung 7 | Actual Cost Projec | ted Cost Current I | istid Actual Ur | its Projected Units | Original Est'd<br>Hours | Actual Hours Pro | pjected Hours Committed Un | + Au<br>ts Committe |
|                                                                                                    | - T.                                   | Rec            | ords:               | Totals: <      | 0.00           | 0.00               | 0.00               |                 | 1. <u>3.</u>        | 0.00                    | 0.00             | 0.00                       | 2                   |
|                                                                                                    | Grid In                                | fo Notes       | Projection Detail   |                |                |                    |                    |                 |                     |                         |                  |                            |                     |
|                                                                                                    |                                        | tem:           |                     |                |                | Hrs/               | ManDay:            | UM:             |                     |                         |                  |                            |                     |
|                                                                                                    | F                                      | hase:          |                     |                | Cost Type:     |                    | Min. Proj. %:      |                 | 🔳 Buy Out           |                         |                  |                            |                     |
|                                                                                                    | Units<br>Hours<br>Costs<br>U/C<br>U/HR | Curr Est + Ir  | d CO's Actual + Cmt | d % Complete   | Over / Under   | Remaining          | Final              | Previous        | Forecast            |                         |                  |                            |                     |
|                                                                                                    | Se                                     | et Remain UC   | Calculate           | Refresh Data   | JC Cost Report |                    | Fut                | ure CO's        | Costs               |                         |                  |                            |                     |
|                                                                                                    | Enter the p                            | rojection date |                     |                |                |                    |                    |                 |                     |                         |                  | Record 0 of 0 🔍 Gr         | id Co#: 1           |

5. A new window will appear. Type in your job number next to "Job:" .

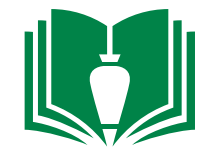

6. If you have already input your project original budget and accounting has interfaced that budget, your project will populate the numerous phases and cost types of the project. The lower half of the window has tabs. Single-click the "Grid" tab.

| File   | Edit    | Records         | View Op               | otions To       | iols Win   | idows Help   |        |              |                      |            |              |            |                  |                            |                    |                 |                             |                           |            |
|--------|---------|-----------------|-----------------------|-----------------|------------|--------------|--------|--------------|----------------------|------------|--------------|------------|------------------|----------------------------|--------------------|-----------------|-----------------------------|---------------------------|------------|
| 🕑      |         |                 | 125                   | 2               | • 🌒 ا      | 🚴 - 🎸        | Gri    | id 🕶 💽 (     | <del>(</del> ) () () |            |              |            |                  |                            |                    |                 |                             |                           |            |
| Month  | : 0     | l/14 Ba         | tch #:                | 227             | Date:      | 1/15/14      | Job:   | 1207.        | LVL Car              | ter Hall   |              |            |                  |                            |                    |                 |                             |                           |            |
| Phas   | se      | Descript        | ion                   | Cost T          | ype (      | Co's CO's    | Α      | ctual Cost   | Projected Cost       | Current Es | t'd Act      | ual Units  | Projected Units  | Original Est'd<br>Hours    | Actual Hours       | Projected Hours | + Actual<br>Committed Units | Actual +<br>Committed Cos | - Contra 🔼 |
| 01.1   | .000.   | Project         | Manager               | LAB             |            | 65,550.00    | 2      | 29,044.48    | 35,000.00            | 0.0        | 00           | 0.000      | 65,550.000       | 0.00                       | 1,038.00           | 0.00            | 0.000                       | 29,044.48                 | 3 🗏        |
| 01.1   | .000.   | Project         | Manager               | BUR             |            | 36,054.00    | 1      | 15,974.35    | 19,250.00            | 0.0        | 00           | 0.000      | 0.000            | 0.00                       | 0.00               | 0.00            | 0.000                       | 15,974.35                 | 5          |
| 01.1   | .000.   | Project         | Manager               | OTH             |            | 19,950.00    |        | 2,645.53     | 5,000.00             | 0.0        | 00           | 0.000      | 0.000            | 0.00                       | 0.00               | 0.00            | 0.000                       | 2,645.53                  | 3          |
| 01.1   | .012.   | Project         | Engineer              | LAB             |            | 25,200.00    |        | 3,088.27     | 10,000.00            | 0.0        | 00           | 0.000      | 0.000            | 0.00                       | 175.00             | 0.00            | 0.000                       | 3,088.27                  | 7          |
| 01.1   | 012.    | Project         | Engineer              | BUR             |            | 13,860.00    |        | 1,698.52     | 5,500.00             | 0.0        | 00           | 0.000      | 0.000            | 0.00                       | 0.00               | 0.00            | 0.000                       | 1,698.52                  | 2          |
| 01.1   | .012.   | Project         | Engineer              | OTH             |            | 0.00         |        | 18.69        | 1,000.00             | 0.0        | 00           | 0.000      | 0.000            | 0.00                       | 0.00               | 0.00            | 0.000                       | 18.69                     | )          |
| 01.1   | 024.    | Project         | Technician            | LAB             |            | 8,400.00     |        | 3,778.50     | 8,400.00             | 0.0        | 00           | 0.000      | 0.000            | 0.00                       | 234.25             | 0.00            | 0.000                       | 3,778.50                  | )          |
| 01.1   | 024.    | Project         | Technician            | BUR             |            | 4,620.00     |        | 2,078.37     | 4,620.00             | 0.0        | 00           | 0.000      | 0.000            | 0.00                       | 0.00               | 0.00            | 0.000                       | 2,078.37                  | 7          |
| 01.1   | .044.   | Estimate        | or                    | LAB             |            | 110.95       |        | 0.00         | 0.00                 | 0.0        | 00           | 0.000      | 0.000            | 0.00                       | 0.00               | 0.00            | 0.000                       | 0.00                      | )          |
| 01.1   | 044.    | Estimate        | or                    | BUR             |            | 61.02        |        | 0.00         | 0.00                 | 0.0        | 00           | 0.000      | 0.000            | 0.00                       | 0.00               | 0.00            | 0.000                       | 0.00                      | )          |
| 01.1   | .046.   | BIM Cod         | rdination             | LAB             |            | 0.00         |        | 72.10        | 1,000.00             | 0.0        | 00           | 0.000      | 0.000            | 0.00                       | 3.00               | 0.00            | 0.000                       | 72.10                     | )          |
| 01.1   | .046.   | BIM Cod         | rdination             | BUR             |            | 0.00         |        | 39.66        | 620.00               | 0.0        | 00           | 0.000      | 0.000            | 0.00                       | 0.00               | 0.00            | 0.000                       | 39.66                     | j 🗌        |
| 01.1   | .048.   | Project         | Superintende          | en LAB          |            | 82,080.00    | 5      | 59,844.04    | 68,000.00            | 0.0        | 00           | 0.000      | 0.000            | 0.00                       | 1,892.00           | 0.00            | 0.000                       | 59,844.04                 | ł          |
| 01.1   | .048.   | Project         | Superintende          | en BUR          |            | 45,144.00    | 3      | 32,914.19    | 37,400.00            | 0.0        | 00           | 0.000      | 0.000            | 0.00                       | 0.00               | 0.00            | 0.000                       | 32,914.19                 | )          |
| 01.1   | .048.   | Project         | Superintende          | en EQU          |            | 0.00         |        | 6,560.00     | 10,830.00            | 0.0        | 00           | 0.000      | 0.000            | 0.00                       | 0.00               | 0.00            | 0.000                       | 6,560.00                  | )          |
| 01.1   | .048.   | Project         | Superintende          | en OTH          |            | 21,660.00    |        | 4,029.00     | 7,000.00             | 0.0        | 00           | 0.000      | 0.000            | 0.00                       | 0.00               | 0.00            | 0.000                       | 4,029.00                  | )          |
| 01.1   | 116.    | Blue Prir       | nts & Specific        | ta OTH          |            | 4,500.00     |        | 3,390.71     | 5,500.00             | 0.0        | 00           | 0.000      | 0.000            | 0.00                       | 0.00               | 0.00            | 0.000                       | 3,390.71                  |            |
| 01.1   | 156.    | Building        | Permit                | OTH             |            | 0.040.00     |        |              | 10 000 00            | 0.0        | 00           | 0.000      | 0.000            | 0.00                       | 0.00               | 0.00            | 0.000                       | 17 012 24                 | 2          |
| 01 1   | 168     | Drecons         | truction Con          | for OTH         |            | 4,307,183.00 | 3,20   | 64,495.07    | 4,307,183.00         |            |              |            |                  | 0.00                       | 5,952.25           | 0.00            |                             | 3,617,430.1.              |            |
|        | Record  | s: 213          |                       | To              | tals:      |              |        |              |                      |            |              |            |                  |                            |                    |                 |                             |                           |            |
| Grid   | Info    | Notes           | Projection            | n Detail        |            |              |        |              |                      |            |              |            |                  |                            |                    |                 |                             |                           |            |
| Phase  |         | Cost<br>Type UM | Minimum<br>Projection | Buy<br>Out Over | /Under Co: | st Remaining | g Cost | Final Co     | ost Uncomm           | itted Cost | CurrEstUnits | Actual U   | Ints Complete Ur | ent Over/Unde<br>nits Unit | Remaining<br>Units | Final Units     | Previous Units F            | orecast Units Cu          | rrEstH     |
| 00.102 | 4.      | 1 LS            | 10.00 %               |                 | 0.0        | 10 -         | 25.50  | 0.           | 00                   | 0.00       | 0.000        | 0.0        | 000 0.0000       | 0.00                       | 0.000              | 0.000           | 0.000                       | 0.000                     | C          |
| 00.102 | 4.      | 2 LS            | 10.00 %               |                 | 0.0        | 10 -         | 14.03  | 0.           | 00                   | 0.00       | 0.000        | 0.0        | 000 0.0000       | 0.00                       | 0.000              | 0.000           | 0.000                       | 0.000                     | C          |
| 01.100 | 0.      | 1 LS            | 10.00 %               |                 | -30,550.0  | 0 5,9        | 55.52  | 35,000.      | .00                  | 0.00       | 0.000        | 0.0        | 000 0.0000       | 65,550.00                  | 65,550.000         | 65,550.000      | 65,550.000                  | 0.000                     | C          |
| 01.100 | 0.      | 2 LS            | 10.00 %               |                 | -16,804.0  | 0 3,2        | 75.65  | 19,250.      | .00                  | 0.00       | 0.000        | 0.0        | 000 0.0000       | 0.00                       | 0.000              | 0.000           | 0.000                       | 0.000                     | C          |
| 01.100 | 0.      | 6 LS            | 10.00 %               |                 | -14,950.0  | 0 2,3        | 54.47  | 5,000        | .00                  | 0.00       | 0.000        | 0.0        | 000 0.0000       | 0.00                       | 0.000              | 0.000           | 0.000                       | 0.000                     | C          |
| 01.101 | 2.      | 1 LS            | 10.00 %               |                 | -15,200.0  | 0 6,9        | 11.73  | 10,000.      | .00                  | 0.00       | 0.000        | 0.0        | 000 0.0000       | 0.00                       | 0.000              | 0.000           | 0.000                       | 0.000                     | (          |
| 01.101 | 2.      | 2 LS            | 10.00 %               |                 | -8,360.0   | 0 3,8        | 01.48  | 5,500.       | .00                  | 0.00       | 0.000        | 0.0        | 000 0.0000       | 0.00                       | 0.000              | 0.000           | 0.000                       | 0.000                     | C          |
| 01.101 | 2.      | 6 LS            | 10.00 %               |                 | 1,000.0    | 0 9          | 81.31  | 1,000        | .00                  | 0.00       | 0.000        | 0.0        | 000 0.0000       | 00.0                       | 0.000              | 0.000           | 0.000                       | 0.000                     |            |
| 01,102 | 4.      | 115             | 10.00 %               |                 | . 0.0      | n 4.6        | 21.50  | 8,400.       | .00                  | 0.00       | 0.000        | 0.0        | anal a.aaaa      | nna n.na                   | n                  | 0.000           | 0.000                       | 0.000                     |            |
| <      |         |                 |                       |                 |            |              |        |              |                      |            |              |            |                  |                            |                    |                 |                             |                           | >          |
|        | Set Rem | nain UC         | Calc                  | ulate           | Refi       | resh Data    |        | JC Cost Repo | ıt                   |            | F            | uture CO's | Cos              | sts                        |                    |                 |                             |                           |            |

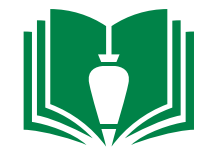

7. On the bottom half of the window identify which phase you would like to project. Then under the "Final Cost" column, input your cost projection for that phase item. Continue these projections for each item all the way down the "Final Cost" column.

| File   | Edit Record   | ls V     | 'iew Optior                   | ns Tools  | Windo        | ws Help               |      |              |                |             |                      |             |             |                       |                         |                    |                 |                             |                         |            |
|--------|---------------|----------|-------------------------------|-----------|--------------|-----------------------|------|--------------|----------------|-------------|----------------------|-------------|-------------|-----------------------|-------------------------|--------------------|-----------------|-----------------------------|-------------------------|------------|
| 🕑      | > 🌍 📄         | H.       | XOá                           | 2         | <b>∑</b> - ⊘ | > <del>-</del> 🚱      | Gr   | id 🕶 💽 (     | 000            | 1           |                      |             |             |                       |                         |                    |                 |                             |                         |            |
| Month  | : 01/14       | Batch    | h#:                           | 227 D     | ate;         | 1/15/14 🕎             | Job: | 1207.        | LVL Ca         | rter Hall   |                      |             |             |                       |                         |                    |                 |                             |                         |            |
| Phas   | e Des         | cription | n                             | Cost Type | Cui          | rr Est + Incl<br>CO's | A    | ctual Cost   | Projected Cost | Current     | Est'd Ac<br>Units Ac | tual Units  | Projected L | Units                 | Original Est'd<br>Hours | Actual Hours       | Projected Hours | + Actual<br>Committed Units | Actual<br>Committed Co: | + Contra 🔥 |
| 01.1   | 000. Proj     | ject Ma  | anager                        | LAB       |              | 65,550.00             | í    | 29,044.48    | 35,000.00      | 0           | .000                 | 0.000       | 65,550.     | .000                  | 0.00                    | 1,038.00           | 0.00            | 0.000                       | 29,044.4                | 8 ≣        |
| 01.1   | 000. Proj     | ject Ma  | anager                        | BUR       |              | 36,054.00             |      | 15,974.35    | 19,250.00      | 0           | .000                 | 0.000       | 0.          | .000                  | 0.00                    | 0.00               | 0.00            | 0.000                       | 15,974.3                | 5          |
| 01.1   | 000. Proj     | ject Ma  | anager                        | OTH       |              | 19,950.00             |      | 2,645.53     | 5,000.00       | 0           | .000                 | 0.000       | 0.          | .000                  | 0.00                    | 0.00               | 0.00            | 0.000                       | 2,645.5                 | 3          |
| 01.1   | 012. Proj     | ject En  | gineer                        | LAB       |              | 25,200.00             |      | 3,088.27     | 10,000.00      | 0           | .000                 | 0.000       | 0.          | .000                  | 0.00                    | 175.00             | 0.00            | 0.000                       | 3,088.2                 | 7          |
| 01.1   | 012. Proj     | ject En  | gineer                        | BUR       |              | 13,860.00             |      | 1,698.52     | 5,500.00       | 0           | .000                 | 0.000       | 0.          | .000                  | 0.00                    | 0.00               | 0.00            | 0.000                       | 1,698.5                 | 2          |
| 01.1   | 012. Proj     | ject En  | gineer                        | OTH       |              | 0.00                  |      | 18.69        | 1,000.00       | 0           | .000                 | 0.000       | 0.          | .000                  | 0.00                    | 0.00               | 0.00            | 0.000                       | 18.6                    | 9          |
| 01.1   | 024. Proj     | ject Te  | chnician                      | LAB       |              | 8,400.00              |      | 3,778.50     | 8,400.00       | 0           | .000                 | 0.000       | 0.          | .000                  | 0.00                    | 234.25             | 0.00            | 0.000                       | 3,778.5                 | 0          |
| 01.1   | 024. Proj     | ject Te  | chnician                      | BUR       |              | 4,620.00              |      | 2,078.37     | 4,620.00       | 0           | .000                 | 0.000       | 0.          | .000                  | 0.00                    | 0.00               | 0.00            | 0.000                       | 2,078.3                 | 7          |
| 01.1   | 044. Esti     | mator    |                               | LAB       |              | 110.95                |      | 0.00         | 0.00           | 0           | .000                 | 0.000       | 0.          | .000                  | 0.00                    | 0.00               | 0.00            | 0.000                       | 0.0                     | 0          |
| 01.1   | 044. Esti     | mator    |                               | BUR       |              | 61.02                 |      | 0.00         | 0.00           | 0           | .000                 | 0.000       | 0.          | .000                  | 0.00                    | 0.00               | 0.00            | 0.000                       | 0.0                     | 0          |
| 01.1   | 046. BIM      | Coord    | lination                      | LAB       |              | 0.00                  |      | 72.10        | 1,000.00       | 0           | .000                 | 0.000       | 0.          | .000                  | 0.00                    | 3.00               | 0.00            | 0.000                       | 72.1                    | 0          |
| 01.1   | 046. BIM      | Coord    | lination                      | BUR       |              | 0.00                  |      | 39.66        | 620.00         | 0           | .000                 | 0.000       | 0.          | .000                  | 0.00                    | 0.00               | 0.00            | 0.000                       | 39.6                    | 6          |
| 01.1   | 048. Proj     | ject Suj | perintenden                   | LAB       |              | 82,080.00             | Ę    | 59,844.04    | 68,000.00      | 0           | .000                 | 0.000       | 0.          | .000                  | 0.00                    | 1,892.00           | 0.00            | 0.000                       | 59,844.0                | 4          |
| 01.1   | 048. Proj     | ject Suj | perintenden                   | BUR       |              | 45,144.00             | :    | 32,914.19    | 37,400.00      | 0           | .000                 | 0.000       | 0.          | .000                  | 0.00                    | 0.00               | 0.00            | 0.000                       | 32,914.1                | 9          |
| 01.1   | 048. Proj     | ject Suj | perintenden                   | EQU       |              | 0.00                  |      | 6,560.00     | 10,830.00      | 0           | .000                 | 0.000       | 0.          | .000                  | 0.00                    | 0.00               | 0.00            | 0.000                       | 6,560.0                 | 0          |
| 01.1   | 048. Proj     | ject Suj | perintenden                   | OTH       |              | 21,660.00             |      | 4,029.00     | 7,000.00       | 0           | .000                 | 0.000       | 0.          | .000                  | 0.00                    | 0.00               | 0.00            | 0.000                       | 4,029.0                 | 0          |
| 01.1   | 116. Blue     | e Prints | : & Specifica                 | OTH       |              | 4,500.00              |      | 3,390.71     | 5,500.00       | 0           | .000                 | 0.000       | 0.          | .000                  | 0.00                    | 0.00               | 0.00            | 0.000                       | 3,390.7                 | 1          |
| 01.1   | 156. Buile    | ding Pe  | ermit                         | OTH       |              | 0.040.00              |      | 7 014 24     | 10.000.00      | 0           | 000                  | 0.000       | 0           | 000                   | 0.00                    | 0.00               | 0.00            | 0.000                       | 17 014 2                | <u> </u>   |
| 01 1   | 168 Drei      | conctri. | uction Confer                 | ОТН       | 4,           | 307,183.00            | 3,2  | 64,495.07    | 4,307,183.00   |             |                      |             |             |                       | 0.00                    | 5,952.25           | 0.00            |                             | 3,617,430.1             | 7          |
|        | Records: 213  |          |                               | Totals    | : <          |                       |      |              |                |             |                      |             | 1           |                       |                         |                    |                 |                             |                         | >          |
| Grid   | Info N        | lotes    | Projection De                 | etail     |              |                       |      |              |                |             |                      |             |             |                       |                         |                    |                 |                             |                         |            |
| Phase  | Cost<br>Type  | UM P     | Minimum Buy<br>Projection Out | t Over/Ur | nder Cost    | Remaining             | Cost | Final C      | ost Uncomm     | nitted Cost | CurrEstUnits         | Actual L    | Unts Compl  | Percent<br>lete Units | Over/Under<br>Units     | Remaining<br>Units | Final Units     | Previous Units              | Forecast Units Cu       | ırrEstH(   |
| 00.102 | 4. 1          | LS       | 10.00 %                       |           | 0.00         | -2                    | 5.50 | 0            | .00            | 0.00        | 0.000                | 0.          | .000 0      | 0.000000              | 0.000                   | 0.000              | 0.000           | 0.000                       | 0.000                   | C          |
| 00.102 | 4. 21         | LS       | 10.00 %                       |           | 0.00         | -1                    | 4.03 | 0            | .00            | 0.00        | 0.000                | 0.          | .000 0      | 0.000000              | 0.000                   | 0.000              | 0.000           | 0.000                       | 0.000                   | (          |
| 01.100 | 0. 1          | LS       | 10.00 %                       | -3        | 0,550.00     | 5,95                  | 5.52 | 35,000       | .00            | 0.00        | 0.000                | 0.          | .000 0      | 0.000000              | 65,550.000              | 65,550.000         | 65,550.000      | 65,550.000                  | 0.000                   | (          |
| 01.100 | 0. 21         | LS       | 10.00 %                       | -1        | 6,804.00     | 3,27                  | 5.65 | 19,250       | .00            | 0.00        | 0.000                | 0.          | .000 0      | 0.000000              | 0.000                   | 0.000              | 0.000           | 0.000                       | 0.000                   | (          |
| 01.100 | 0. 61         | LS       | 10.00 %                       | -1        | 4,950.00     | 2,35                  | 4.47 | 5,000        | .00            | 0.00        | 0.000                | 0,          | .000 0      | 0.000000              | 0.000                   | 0.000              | 0.000           | 0.000                       | 0.000                   | (          |
| 01.101 | 2. 1          | LS       | 10.00 %                       | -1        | 5,200.00     | 6,91                  | 1.73 | 10,000       | .00            | 0.00        | 0.000                | 0,          | .000 0      | 0.000000              | 0.000                   | 0.000              | 0.000           | 0.000                       | 0.000                   | C          |
| 01.101 | 2. 2          | LS       | 10.00 %                       | -         | 8,360.00     | 3.80                  | 1.48 | 5,500        | .00            | 0.00        | 0,000                | 0.          | .000 0      | 0.000000              | 0.000                   | 0,000              | 0,000           | 0.000                       | 0.000                   | -          |
| 01.101 | 2, 6          | IS       | 10.00 %                       |           | 1,000.00     | 98                    | 1.31 | 1,000        | .00            | 0.00        | 0,000                | 0.          | .000 0      | 0.000000              | 0.000                   | 0,000              | 0,000           | 0,000                       | 0.000                   |            |
| 01.102 | 4. 1          | S        | 10.00 %                       |           | 0.00         | 4.62                  | 1.50 | 8,400        | .00            | 0.00        | 0.000                | 0.          | .000 0      | 0.000000              | 0.000                   | 0.000              | 0.000           | 0.000                       | 0.000                   |            |
| <      |               |          |                               |           |              |                       |      |              |                |             |                      |             |             |                       |                         |                    |                 |                             |                         | >          |
|        | Set Remain UC |          | Calcula                       | te        | Refres       | sh Data               |      | JC Cost Repo | vit            |             |                      | Future CO's |             | Costs                 |                         |                    |                 |                             |                         |            |

Cost Projections

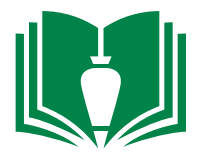

 Once your cost projections are input, single click the upper left-hand tool bar item "File". Locate and single-click "Process batch" 9. A new window will appear. From this window single-click"Validate" and then single-click "Post". This will post your cost projections on the job cost reports.

| File | Edit          | Records View Op       | tions Tools | Windows Help   |  |  |
|------|---------------|-----------------------|-------------|----------------|--|--|
|      | Select B      | atch                  |             | 189            |  |  |
|      | Process       | Batch                 |             |                |  |  |
| 3    | Refresh       | 5                     | 227 Date    | 1/15/14        |  |  |
| 0    | Close         |                       | Cost Type   | Curr Est + Ind |  |  |
|      | Defrach       | Deba:                 | LAB         | 0.00           |  |  |
|      | reenresn      | Data                  | BUR         | 0.00           |  |  |
|      | Projectio     | on Options            | LAB         |                |  |  |
|      | and the state | - Record and a second | BUR         | 36,054.00      |  |  |
|      | Calculat      | e Projections         | OTH         | 19,950.00      |  |  |
|      | Projectik     | on Detail Insert      | LAB         | 25,200.00      |  |  |
|      | -             |                       | BUR         | 13,860.00      |  |  |
|      | Job Clos      | leout                 | OTH         | 0.0            |  |  |
|      | Job Pha       | se Roles Initialize   | LAB         | 8,400.00       |  |  |
| UI.  | 1024.         | Project rechnician    | BUR         | 4,620.00       |  |  |
| 01.  | 1044.         | Estimator             | LAB         | 110.95         |  |  |
| 01.  | 1044.         | Estimator             | BUR.        | 61.02          |  |  |
|      |               |                       |             |                |  |  |

|                                                      | Records                                                                         | Options                                       | Tools           | Windows | Help |                 |
|------------------------------------------------------|---------------------------------------------------------------------------------|-----------------------------------------------|-----------------|---------|------|-----------------|
| 00                                                   |                                                                                 |                                               |                 |         |      |                 |
| oth                                                  | 01/14                                                                           | Batch#1                                       |                 | 227     |      |                 |
| nfo                                                  | 01/11                                                                           | Datch#1                                       | 2               | 443     |      |                 |
| Ireated by:                                          | ehamblir                                                                        | n                                             |                 |         |      |                 |
| Ireated:                                             | 1/15/20                                                                         | 14 5:03:00                                    | PM              |         |      |                 |
| Source:                                              | JC Projo                                                                        | :tn                                           |                 |         | _    |                 |
| itatus:                                              | Validate                                                                        | d                                             |                 |         | V.   | alidate         |
| Batch L                                              | ist<br>ull Projectior<br>punt Distribu                                          | n Detail<br>tion                              |                 |         | P    | review          |
| Batch L<br>Show F<br>GL Acco<br>Invento              | ist<br>ull Projectior<br>bunt Distribu<br>ory Distributi<br>st                  | n Detail<br>tion<br>on                        |                 |         | P    | review<br>Print |
| Batch L<br>Show F<br>GL Acco<br>Invento<br>Error Li  | <b>ist</b><br>u <b>ll Projectior</b><br>ount Distribu<br>ory Distributi         | n Detail<br>tion<br>on                        |                 |         | P    | review<br>Print |
| Batch L<br>Show F<br>GL Acco<br>Invento<br>Error Li- | ist<br>ull Projection<br>bunt Distribu<br>bry Distributi<br>st                  | n Detail<br>tion<br>on                        |                 |         | P    | review<br>Print |
| Batch L Show F GL Acco GL Acco Frror Li              | ist<br>ull Projection<br>ount Distribut<br>ory Distributi<br>st                 | Detail<br>tion<br>on                          |                 |         |      | Print           |
| Batch L Show F GL Acco GL Acco Invento Error Li      | ist<br>ull Projection<br>bunt Distribut<br>ory Distributi<br>st<br>n Reports to | n Detail<br>tion<br>on<br>HQ Batch C          | ontrol:         | Yes     |      | Print           |
| Batch L Show F GL Acco GL Acco Invento Error Li      | ist<br>ull Projection<br>bunt Distribut<br>bry Distributi<br>st<br>n Reports to | n Detail<br>tion<br>on<br>HQ Batch C<br>1/15/ | ontrol:<br>14 🕎 | Yes     |      | Print           |

End of Section

Gross Profit Reports

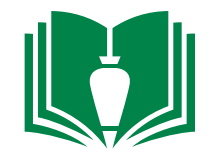

1. Locate and double-click "Job Cost" from folder panel

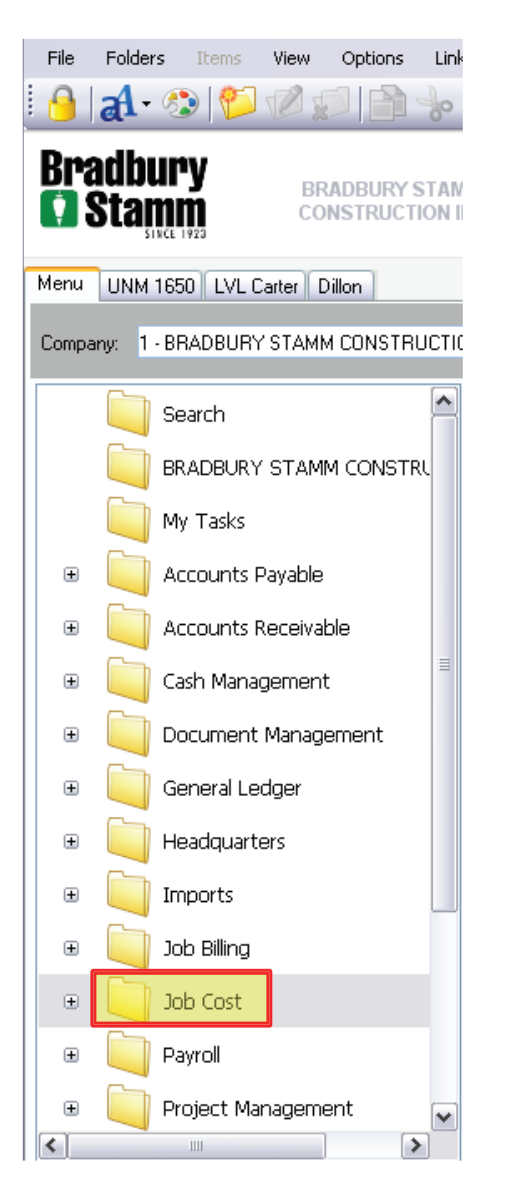

2. Locate and single-click "Reports" from the folder panel

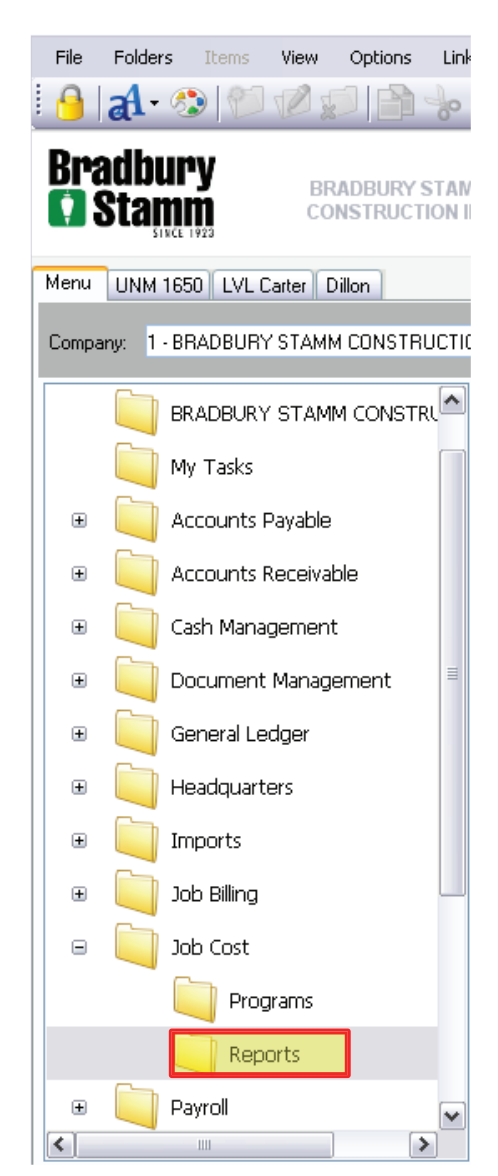

3. Locate and double-click "JC Contract Status Report" from the item list

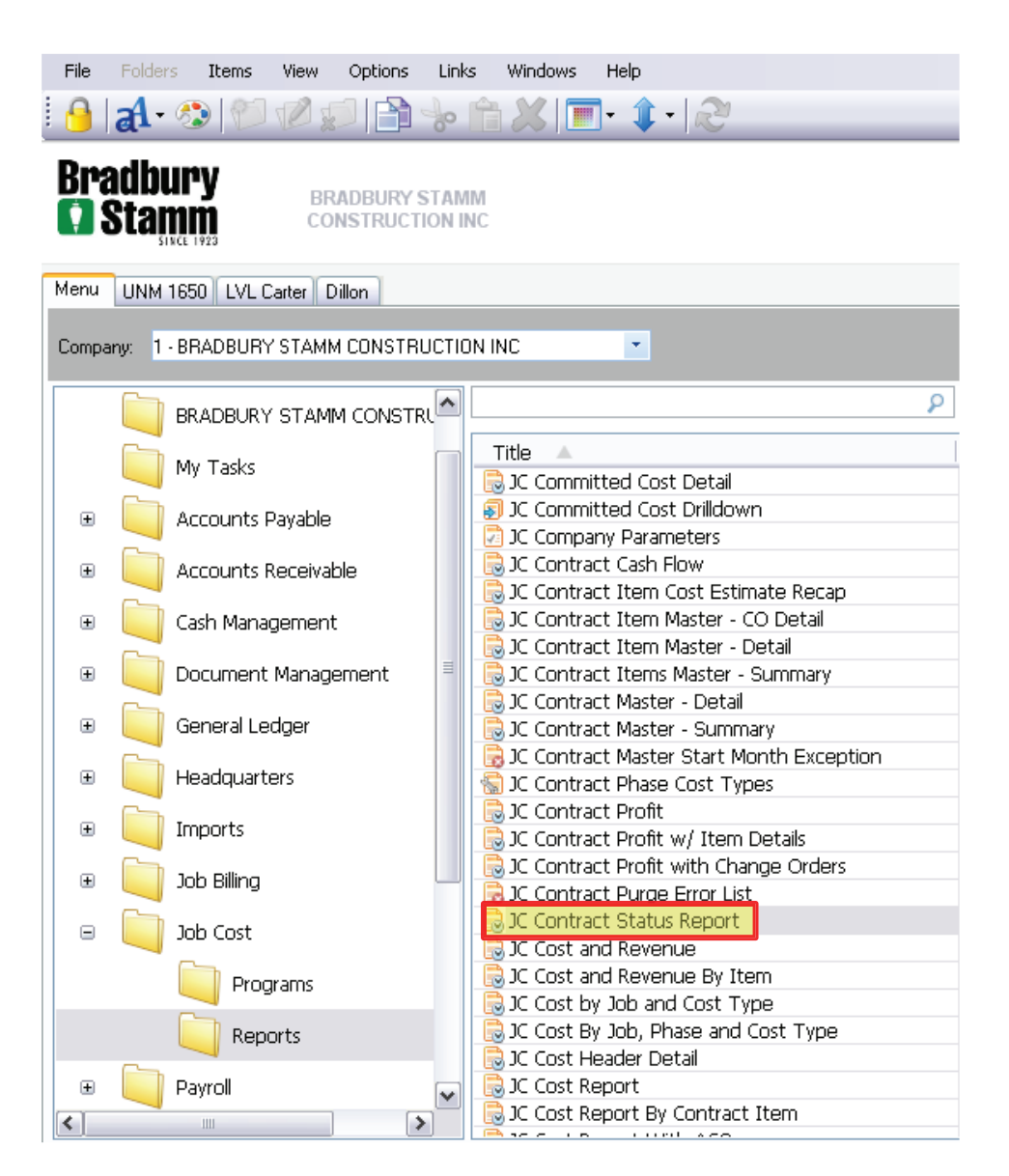

Gross Profit Reports

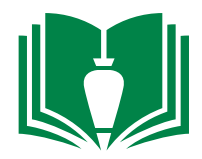

4. Single-click inside the cell to the right of "Beginning Contract". Hit function key "F4". This will bring up the available BSC job contract numbers.

| Ø                               |           |
|---------------------------------|-----------|
| JC Contract Stat                | us Report |
| Inputs Report Info Notes        |           |
| Company:                        | 1         |
| Beginning Contract:             |           |
| Ending Contract:                |           |
| Through Month:                  | 02/14 🚔   |
| (O)pen, (C)losed or (A)ll Jobs: | 0         |
| If Closed Jobs Only:            |           |
| Beginning Closed Month:         |           |
| Ending Closed Month:            |           |
|                                 | ili an    |

# 5. Single-click the top cell of column title "contract".

| 🤝 All Co | ontracts Lookup 🛛 🔀                                  | 3 |
|----------|------------------------------------------------------|---|
| Contract | Description                                          |   |
|          |                                                      |   |
| 1203.    | Lockwood Elementary                                  |   |
| 1204.    | 1650 University Core & Shell Renovation              |   |
| 1205.    | Baish Veteran's Park                                 |   |
| 1206.    | LVL Alta Vista Update                                |   |
| 1207.    | La Vida Llena Carter Hall & Commons Building Remodel |   |
| 1208.    | UNM "U" at Hodgin Hall                               |   |
| 1209.    | UNMH Lands West Phase I                              |   |
| 1210.001 | 4926 Quail Ridge                                     |   |
| 1210.002 | 10442 Napoli Pl                                      |   |
| 1210.003 | 4112 Cuba Rd NW                                      |   |
| 1210.004 | 10515 Sorrento Dr NW                                 | / |
| <        |                                                      |   |
|          | OK Cancel                                            |   |

6. Input the job number you wish to create a report for. Single-click the "OK" button.

| 🦘 All Co | ontracts Lookup                                      | $\overline{X}$ |
|----------|------------------------------------------------------|----------------|
| Contract | Description                                          |                |
| 1207     |                                                      |                |
| 1207.    | La Vida Llena Carter Hall & Commons Building Remodel | Pro            |
|          |                                                      |                |
|          |                                                      |                |
|          |                                                      |                |
|          |                                                      |                |
|          |                                                      |                |
|          |                                                      |                |
|          |                                                      |                |
|          |                                                      |                |
|          |                                                      |                |
| <        | 1111                                                 | >              |
|          | OK Capcal                                            | 1              |
|          |                                                      | J              |

7. From this screen, single-click "print". Select which printer you wish to print to. Note: If you would like the most upto-date data, make sure you select the current month in the cell right of "Through Month:".

|        | JC Contract Status                         | Report  |
|--------|--------------------------------------------|---------|
| Inputs | Report Info Notes                          |         |
| Com    | pany:                                      | 1       |
| Begir  | nning Contract:                            | 1207.   |
| Endir  | ng Contract:                               | 1207.   |
| Thro   | ugh Month:                                 | 02/14 🔿 |
| (0)p   | en, (C)losed or (A)ll Jobs:                | 0       |
| IF Cl  | osed Jobs Only:<br>Beginning Closed Month: |         |
|        | Ending Closed Month:                       | -       |

Gross Profit Reports

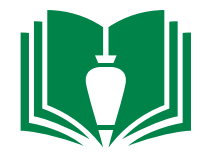

8. For the next report, locate and double-click "Job Cost" from folder panel

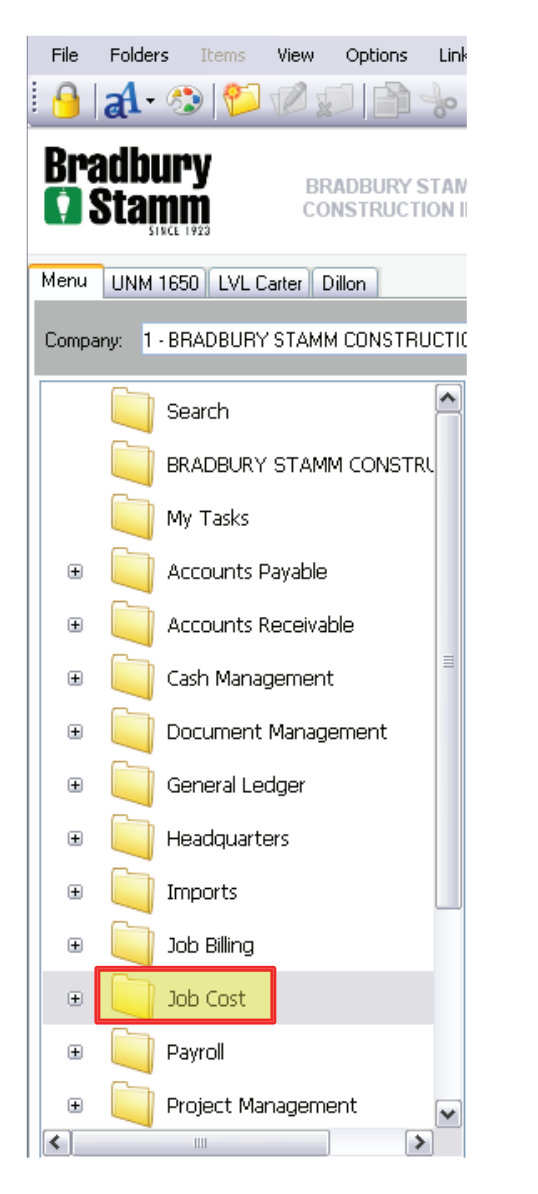

9. Locate and single-click "Reports" from the folder panel

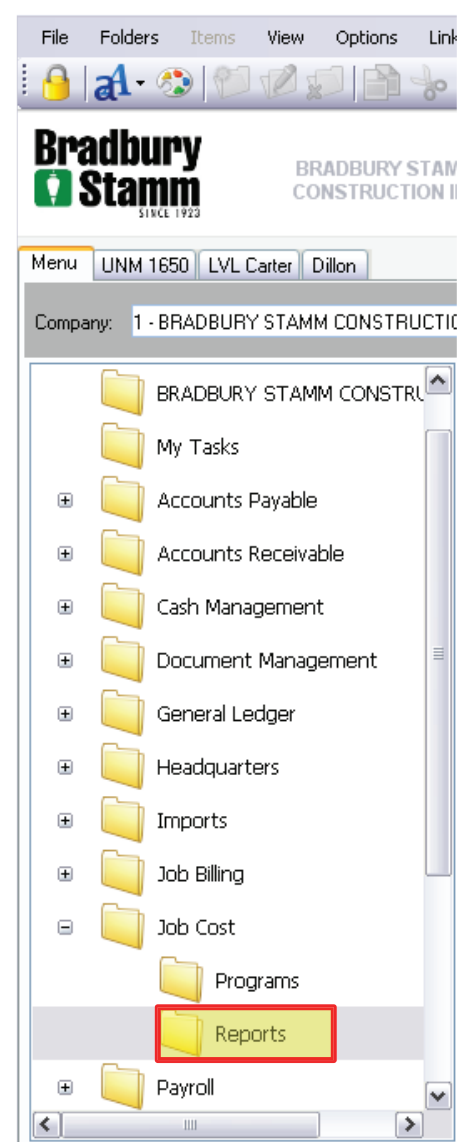

10. Locate and double-click "JC Cost Report" from the item list

| File      | Folders                                                  | Items       | View     | Options | Link       | s Window             | s Help               | D                  |                        |                   |    |  |  |  |
|-----------|----------------------------------------------------------|-------------|----------|---------|------------|----------------------|----------------------|--------------------|------------------------|-------------------|----|--|--|--|
| 9         | al-                                                      | 😒 👘         |          |         | 0          | <u>ах</u> (          | <b></b>              | <b>î</b> -         | R                      | _                 |    |  |  |  |
| Bra<br>() | Bradbury<br>Stamm<br>Stamm<br>UNM 1650 LVL Carter Dillon |             |          |         |            |                      |                      |                    |                        |                   |    |  |  |  |
| Menu      | 1enu UNM 1650 UVL Carter Dillon                          |             |          |         |            |                      |                      |                    |                        |                   |    |  |  |  |
| Compa     | Company: 1 - BRADBURY STAMM CONSTRUCTION INC             |             |          |         |            |                      |                      |                    |                        |                   |    |  |  |  |
|           |                                                          | BRADBURN    | / STAM   |         | . <b>1</b> |                      |                      |                    |                        |                   | ۶  |  |  |  |
|           |                                                          | My Tasks    |          |         |            | Title 🔺 🗟 JC Con     | tract Ma             | aster -            | - Summar               | γ                 |    |  |  |  |
| Đ         |                                                          | Accounts I  | Payable  |         |            | 📑 JC Con             | tract Ma<br>tract Ph | aster 9<br>nase C  | Start Mor<br>Sost Type | nth Excepti<br>:s | on |  |  |  |
| Đ         |                                                          | Accounts I  | Receivał | ole     |            | 🔒 JC Con             | tract Pro            | ofit               | ( Itom D               | otaile            |    |  |  |  |
| ÷         |                                                          | Cash Mana   | gement   |         |            | JC Con               | tract Pro            | ofit w             | ith Chang              | ge Orders         |    |  |  |  |
| Đ         |                                                          | Document    | Manage   | ement   | ≡          | 📑 JC Con<br>🗟 JC Con | tract Pu<br>tract St | atus F             | rror List<br>Report    |                   |    |  |  |  |
| Đ         |                                                          | General Le  | edger    |         |            | C Cost               | : and Re<br>: and Re | evenu<br>evenu     | e<br>e By Iten         | n                 |    |  |  |  |
| Đ         |                                                          | Headquart   | ers      |         |            | JC Cost              | : by Job<br>: By Job | ) and (<br>), Phas | Cost Typ<br>se and Co  | e<br>ost Type     |    |  |  |  |
| Đ         |                                                          | Imports     |          |         |            | JC Cost              | : Header<br>: Report | r Deta<br>t        | ail                    |                   |    |  |  |  |
| ÷         |                                                          | Job Billing |          |         |            | Cost                 | : Report<br>: Report | t By C<br>t With   | ontract I<br>n ACO     | tem               |    |  |  |  |
|           |                                                          | Job Cost    |          |         |            | JC Cost              | to Esti              | mates<br>Drillda   | s Compari              | ison              |    |  |  |  |
|           |                                                          | 🧻 Proç      | grams    |         |            | JC Cost              | : Type F<br>: Type F | Phase:             | s Report               |                   |    |  |  |  |
|           |                                                          | Ren         | orts     |         |            | 🔜 JC Cost            | : rypes<br>:s By Co  | Intract            | t Item                 |                   |    |  |  |  |
|           |                                                          |             |          |         |            | 👼 JC Cost            | s/Estim              | ates b             | oy Projec              | t Manager         |    |  |  |  |
| ±         |                                                          | Payroll     |          |         | ~          | 📑 JC Cost            | s/Estim              | ates F<br>Ictivity | Report<br>/ Poport     |                   |    |  |  |  |
| <         |                                                          |             |          | >       |            |                      | - Produ              |                    | , keport               |                   |    |  |  |  |

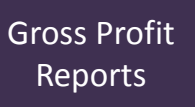

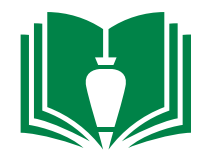

11. Single-click inside the cell to the right of "Beginning Job". Hit function key "F4". This will bring up the available BSC job contract numbers.

| 🔒 492: JC Cost Report - La                      | auncher 📃 🗖 🔀             |
|-------------------------------------------------|---------------------------|
| File Help                                       |                           |
| <i>®</i>                                        |                           |
|                                                 | JC Cost Report            |
| Inputs Report Info Notes                        |                           |
| Company:                                        | 1                         |
| Beginning Job:                                  |                           |
| Ending Job:                                     |                           |
| Through Month:                                  | 02/14 🔿                   |
| Page by Job?:                                   |                           |
| (O)pen, Open /(S)oft Closed,                    | (C)lose or (A)ll Jobs?: O |
| If Closed Jobs Only:<br>Beginning Closed Month: |                           |
| Ending Closed Month:                            |                           |
| Preview Prin                                    | nt Export Cancel          |
|                                                 | Co#: 1                    |

## 12. Single-click the top cell of column title "Job".

| 🖘 All Jo | bs Lookup                               | X |
|----------|-----------------------------------------|---|
| Job      | Description                             | ^ |
|          |                                         |   |
| 1113.001 | Sunland Park Repairs Surge Anticipator  |   |
| 1113.002 | Sunland Park Repair 2                   |   |
| 1114.    | CSV Wound & Hyperbaric Ctr Remodel      |   |
| 1201.    | The Downs at ABQ                        |   |
| 1202.    | La Fonda Guest Room Renovation          |   |
| 1203.    | Lockwood Elementary                     |   |
| 1204.    | 1650 University Core & Shell Renovation |   |
| 1205.    | Baish Veteran's Park                    |   |
| 1206.    | LVL Alta Vista Update                   |   |
| 1207.    | LVL Carter Hall                         |   |
| 1208.    | UNM "U" at Hodgin Hall                  |   |
| 1209.    | UNMH Lands West Phase I                 |   |
| 1210.001 | 4926 Quail Ridge                        |   |
| 1210.002 | 10442 Napoli Pl                         |   |
| 1210.003 | 4112 Cuba Rd NW                         |   |
| 1210.004 | 10515 Sorrento Dr NW                    | * |
| <        |                                         |   |
|          | OK Cancel                               |   |

14. From this screen, single-click "print". Select which printer you wish to print to. Note: If you would like the most upto-date data, make sure you select the current month in the cell right of "Through Month:".

### 13. Input the job number you wish to create a report for. Single-click the "OK" button.

| Job Description 1207 1207. LVL Carter Hall |   |
|--------------------------------------------|---|
| 1207<br>1207. LVL Carter Hall              |   |
| 1207. LVL Carter Hall                      |   |
|                                            |   |
|                                            |   |
|                                            |   |
|                                            |   |
|                                            |   |
|                                            |   |
|                                            |   |
|                                            |   |
|                                            |   |
|                                            |   |
|                                            |   |
|                                            |   |
|                                            |   |
| <                                          | > |
|                                            |   |
|                                            |   |

| 492    | : JC Cost Report - Launcher                      |         |
|--------|--------------------------------------------------|---------|
| File   | Help                                             |         |
| 5      |                                                  |         |
|        | JC Cost Report                                   |         |
| Inputs | Report Info Notes                                |         |
| Com    | pany:                                            | 1       |
| Begir  | nning Job:                                       | 1207.   |
| Endir  | ng Job:                                          | 1207.   |
| Thro   | ugh Month:                                       | 02/14 🚔 |
| Page   | by Job?:                                         |         |
| (O)p   | en, Open /(S)oft Closed, (C)lose or (A)ll Jobs?: | 0       |
| If Clo | osed Jobs Only:<br>Beginning Closed Month:       |         |
|        | Ending Closed Month:                             |         |
|        | Preview Print Export                             | Cancel  |
|        |                                                  | T       |

### End of Section

**Progress Billing** 

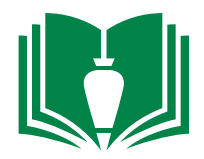

1. Locate and double-click "Job Billing" from folder panel

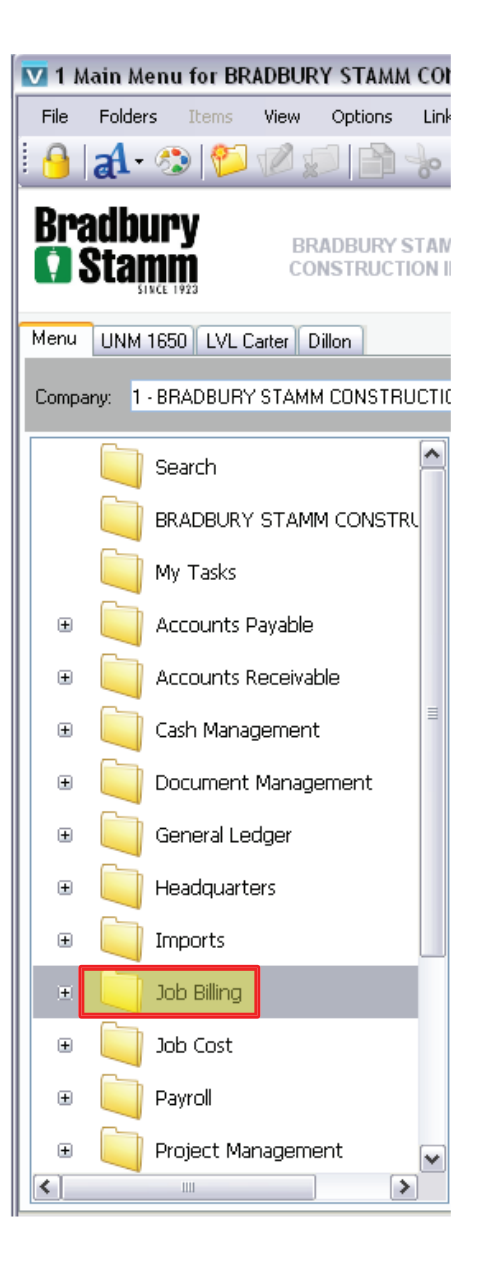

2. Locate and single-click "Programs" from the folder panel

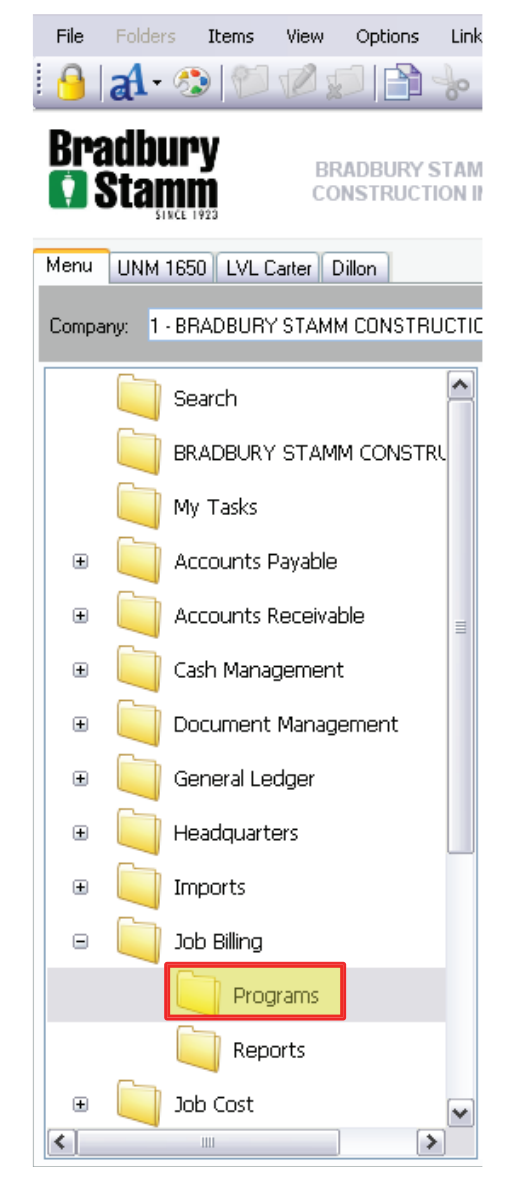

3. Locate and double-click "JB Progress Billing" from the item list

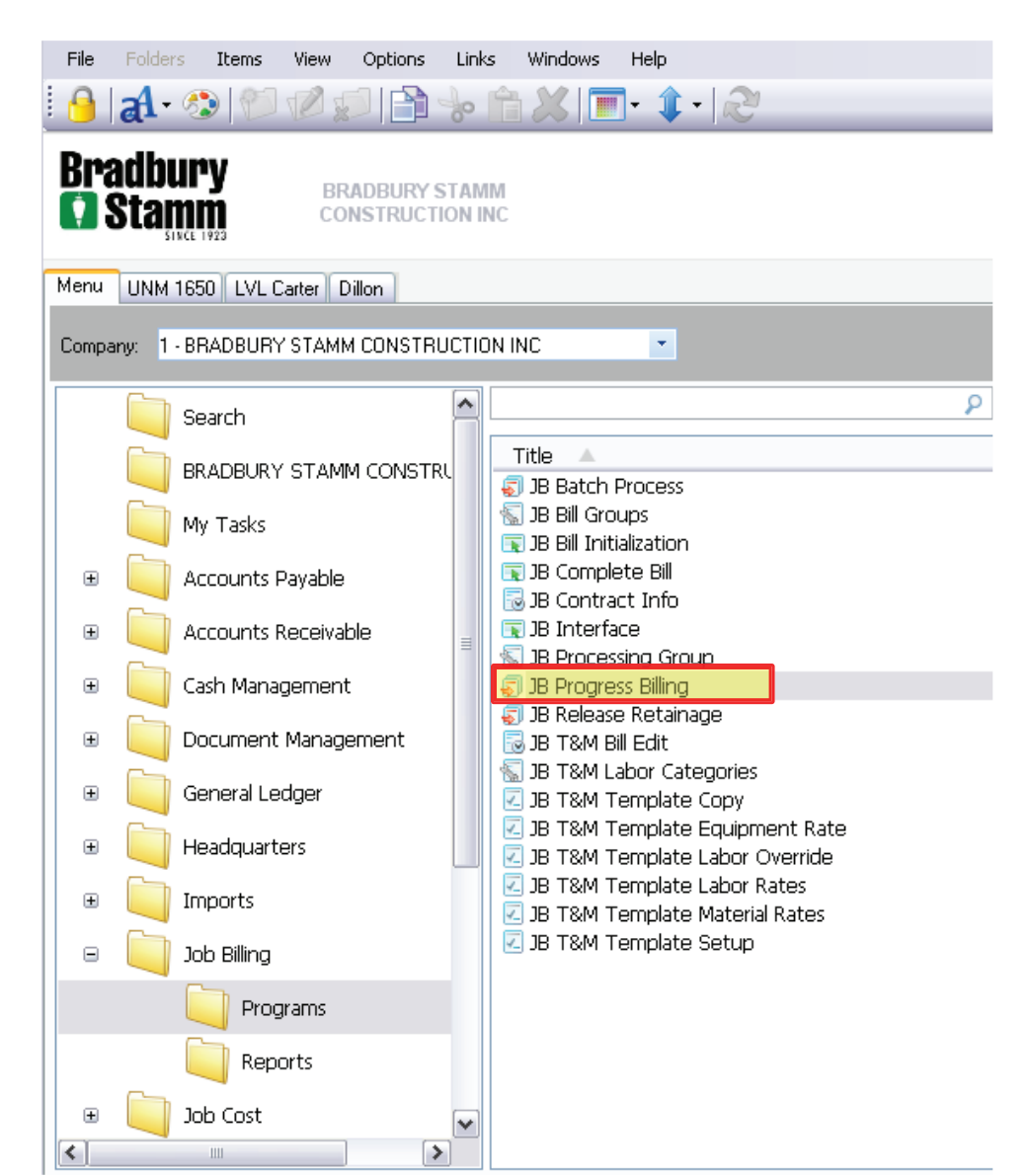

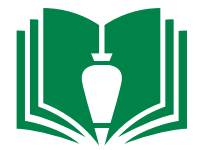

4. Locate and change the "Bill Month" cell to the month you are billing. Locate and single-click "Grid" from the upper tabs.

| File Edit Re                                                                                                    | cords View                                           | Options Too     | ls Windows        | Help                                                         |                                                                                         |                                                                 |                         |               |                    |          |  |  |  |  |
|----------------------------------------------------------------------------------------------------|------------------------------------------------------|-----------------|-------------------|--------------------------------------------------------------|-----------------------------------------------------------------------------------------|-----------------------------------------------------------------|-------------------------|---------------|--------------------|----------|--|--|--|--|
| ]- 🔊 💮 [                                                                                                    | k ∞ 💭 🖹 📙 🗶 ∽ 20   📓 🕒 • ≫ • 💖   C 📀 🕥               |                 |                   |                                                              |                                                                                         |                                                                 |                         |               |                    |          |  |  |  |  |
| Bill Month: 01                                                                                                    | I Month: 01/14 😓 Sequence: 4 JB App #12              |                 |                   |                                                              |                                                                                         |                                                                 |                         |               |                    |          |  |  |  |  |
|                                                                                                    |                                                      |                 |                   |                                                              |                                                                                         |                                                                 |                         |               |                    |          |  |  |  |  |
| Bill Items Info 🥪                                                                                                    |                                                      |                 |                   |                                                              |                                                                                         |                                                                 |                         |               |                    |          |  |  |  |  |
| Grid Info Items 🔲 Item SM/Tax 💭 Misc Distributions Notes                                                                                                  |                                                      |                 |                   |                                                              |                                                                                         |                                                                 |                         |               |                    |          |  |  |  |  |
| Invoice:                                                                                                    | 2063                                                 |                 |                   |                                                              | Invoice [                                                                               | )ate:                                                           | 1/27/14                 |               |                    |          |  |  |  |  |
| Contract:                                                                                                    | 1207.                                                | La Vida Llena I | Carter Hall & C   | ommons                                                       | Pay Tern                                                                                | ns:                                                             | 30                      | Net 30th      |                    |          |  |  |  |  |
| Customer:                                                                                                    | 1030                                                 | Jp              | Due Date: 2/28/14 |                                                              |                                                                                         |                                                                 |                         |               |                    |          |  |  |  |  |
| Application #:                                                                                                    |                                                      | 12              |                   |                                                              | Discount                                                                                | Date:                                                           |                         | (*** <b>*</b> |                    |          |  |  |  |  |
| Invoice Desc:                                                                                                    | JB App #12                                           |                 |                   |                                                              | From Dal                                                                                | :e:                                                             |                         | (12)          |                    |          |  |  |  |  |
| Status:                                                                                                    | A-Active                                             | ~               |                   |                                                              | To Date:                                                                                |                                                                 |                         |               |                    |          |  |  |  |  |
| Process Group:                                                                                                    |                                                      |                 |                   | Bill A                                                       | ddress Info                                                                             |                                                                 |                         |               |                    |          |  |  |  |  |
| Receivable Type:                                                                                                    | 1                                                    |                 |                   | - Addr                                                       | ess:                                                                                    | 10701 M                                                         | lontgomery NE           | Ste F         | 1                  |          |  |  |  |  |
|                                                                                                    |                                                      |                 |                   | City:                                                        |                                                                                         | Albuquer                                                        | rque                    |               | State:             | NM       |  |  |  |  |
| Restrict by Ite                                                                                                    | Zip C                                                | ode:            | 87111             |                                                              |                                                                                         | Country:                                                        |                         |               |                    |          |  |  |  |  |
| Item Bill Group:                                                                                                    |                                                      |                 |                   | Add'l                                                        | Add'I Address:                                                                          |                                                                 |                         |               |                    | <b>I</b> |  |  |  |  |
|                                                                                                    |                                                      |                 |                   |                                                              |                                                                                         |                                                                 |                         | 0 / 0 "       |                    |          |  |  |  |  |
|                                                                                                    |                                                      |                 | Change Or         | ders                                                         | Reta                                                                                    | inage Tot                                                       | ais                     | Post Bill     |                    |          |  |  |  |  |
| Customer:<br>Application #:<br>Invoice Desc:<br>Status:<br>Process Group:<br>Receivable Type:<br>Receivable Type:<br>Restrict by Itte<br>Item Bill Group: | 1030<br>JB App #12<br>A-Active<br>1<br>sm Bill Group | Haverland Cart  | er Lifestyle Grou | Bill A<br>Addr<br>City:<br>Zip C<br>Add <sup>1</sup><br>ders | Due Date<br>Discount<br>From Dal<br>To Date:<br>ddress Info<br>ess:<br>ode:<br>Address: | e:<br>Date:<br>:e:<br>10701 M<br>Albuquer<br>87111<br>inage Tot | 2/28/14<br>ontgomery NE | Post Bill     | State:<br>Country: |          |  |  |  |  |

5. From this tab screen you will create a billing. Single-click the open cell next to the "\*" under the "Bill Month" column. Type in the month of the billing MM/YY. Hit the "Enter" button on your keyboard.

| F  | ile Edit        | Records  | View Op          | tions Tools | Windows Help            |          |                     |                                   |                |                      |
|----|-----------------|----------|------------------|-------------|-------------------------|----------|---------------------|-----------------------------------|----------------|----------------------|
| V  | • 🖘 🎇           |          | <mark>X</mark> 6 | 2 🖬 🕯       | 📎 🕶 ≫ 🕶 🚧 Grid          | • • • •  | <b>→</b>            |                                   |                |                      |
| Bi | I Month:        | 02/14 😂  | Sequence:        |             | 1 Pay App #4            |          |                     |                                   |                |                      |
|    |                 |          |                  |             |                         |          |                     |                                   |                |                      |
| -E | Bill Items Info |          |                  |             |                         |          |                     |                                   |                |                      |
| Gr | id Info         | Items    | 🛐 Item SM;       | Tax 🗾 Misc  | Distributions Notes     |          |                     |                                   |                |                      |
|    | Bill Month      | Sequence | Invoice          | Contract    | Contract Desc           | Customer | Name                | Application # Invoice Description | Invoice Status | Process Group   Proc |
|    | 02/14           | 1        |                  | 1318.       | Albug Convention Center | 1011     | City of Albuquerque | 4 Pay App #4                      | A-Active       |                      |
| *  |                 |          |                  |             |                         |          |                     |                                   |                |                      |
|    |                 |          |                  |             |                         |          |                     |                                   |                |                      |

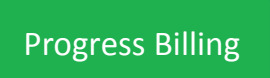

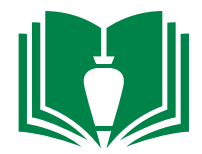

6. This will auto-fill the invoice number under the "Invoice" column. Under the "Sequence" column, enter the "N" button on your keyboard and then hit the "Enter" button.

|     | ile Edit                               | Records                | View Optio                    | ns Tools                                                    | Windows Help                                              |               |                 |                             |               |                                     |                                        |               |       |  |
|-----|----------------------------------------|------------------------|-------------------------------|-------------------------------------------------------------|-----------------------------------------------------------|---------------|-----------------|-----------------------------|---------------|-------------------------------------|----------------------------------------|---------------|-------|--|
| V   |                                        |                        |                               |                                                             |                                                           |               |                 |                             |               |                                     |                                        |               |       |  |
| Bil | Month:                                 | 02/14 😂                | Sequence:                     |                                                             |                                                           |               |                 |                             |               |                                     |                                        |               |       |  |
|     |                                        |                        |                               |                                                             |                                                           |               |                 |                             |               |                                     |                                        |               |       |  |
| E   | Bill Items Info                        |                        |                               |                                                             |                                                           |               |                 |                             |               |                                     |                                        |               |       |  |
|     | 10 ICOURS IN 0                         |                        |                               |                                                             |                                                           |               |                 |                             |               |                                     |                                        |               |       |  |
|     |                                        | <u> </u>               |                               |                                                             |                                                           |               |                 |                             |               |                                     |                                        |               |       |  |
| Gri | d Info                                 | Items                  | 🛐 Item SM/Ta                  | x 📗 Misc D                                                  | istributions Note                                         | es            |                 |                             |               |                                     |                                        |               |       |  |
| Gri | d Info<br>Bill Month                   | Items<br>Sequence      | Item SM/Ta                    | x 🚺 Misc D                                                  | istributions Note                                         | es            | lustomer        | Name                        | Application # | Invoice Description                 | Invoice Status                         | Process Group | Proce |  |
| Gri | d Info<br>Bill Month<br>02/14          | Items<br>Sequence      | Item SM/Ta<br>Invoice         | <ul> <li>Misc D</li> <li>Contract</li> <li>1318.</li> </ul> | istributions Note<br>Contract Desc<br>Albuq Convention Co | es            | ustomer<br>1011 | Name<br>City of Albuquerque | Application # | f Invoice Description               | Invoice Status<br>A-Active             | Process Group | Procé |  |
| Gri | d Info<br>Bill Month<br>02/14<br>02/14 | Items<br>Sequence<br>1 | Item SM/Ta                    | K Misc D<br>Contract<br>1318.                               | istributions Note<br>Contract Desc<br>Albuq Convention Co | es C<br>enter | ustomer<br>1011 | Name<br>City of Albuquerque | Application # | f Invoice Description<br>Pay App #4 | Invoice Status<br>A-Active<br>A-Active | Process Group | Procé |  |
| Gri | d Info<br>Bill Month<br>02/14<br>02/14 | Items<br>Sequence<br>1 | Item SM/Ta<br>Invoice<br>2094 | × Misc D<br>Contract<br>1318.                               | istributions Note<br>Contract Desc<br>Albuq Convention Co | es            | ustomer<br>1011 | Name<br>City of Albuquerque | Application # | f Invoice Description<br>Pay App #4 | Invoice Status<br>A-Active<br>A-Active | Process Group | Procé |  |

7. Locate and single-click the blank cell under the "Contract" column. Hit the keyboard function key "F4".

| Image: Sequence       Image: Sequence                                                                                                    |   | File Edit       | Records  | View Optio    | ns Tools   | Windows Help            |          |                     |                    |                                                                |               |
|----------------------------------------------------------------------------------------------------|---|-----------------|----------|---------------|------------|-------------------------|----------|---------------------|--------------------|----------------------------------------------------------------|---------------|
| Bill Month:       02/14 © Sequence:       2         Grid Info Teems Teem SW/Tax Misc Distributions Notes       Select One:       Select One:         02/14 1       1318.       Albuq Convention Center       1011 City of Albuquerque       4 Papil         02/14 1       2094       2094       Open Contracts       Output of Albuquerque         8. This will bring up a small window. Type the job number into the blank cell under the "Contract"       Secup OK Cancel       1007.         1207.       La Vida Llena Carter Hall & Commons Building Remodel Pro       1007.       La Vida Llena Carter Hall & Commons Building Remodel Pro         ummber correesponds       Setup OK Cancel       The point of the point of the poi | V | • 🗞 🌍           |          | <b>X 10</b> i | 2   🗐 🌘    | 🔊 🕶 ≫ 🕶 💞 🔲 Grid        | - 💽 📀 📀  | <b>)</b>            |                    |                                                                |               |
| Bill Rems Info       Item SM/Tax       Misc Distributions       Notes         Grid       Info       Rems SM/Tax       Open Contract       Select One:         02/14       1       1318.       Albug Convention Center       1011       City of Albuguerque       4 Par         *       2094       1318.       Albug Convention Center       1011       City of Albuguerque       4 Par         *       8.       This will bring up a small window. Type the job number into the blank cell under the "Contract"       1207       La Vida Llena Carter Hall & Commons Building Remodel Pr         the job for which that number corresponds       Setup       OK       Cancel                                                                                                    | В | ll Month:       | 02/14 🤤  | Sequence:     | 2          |                         |          |                     |                    |                                                                |               |
| Bill Items Info       Image: Select One:         Grid       Info       Image: Select One:         02/14       1318.       Albuq Convention Center       1011         02/14       2094       Image: Select One:       Image: Select One:         Image: Select One:       Image: Select One:       Image: Select One:         Image: Select One:       Image: Select One:       Image: Select One:         Image: Select One:       Image: Select One:       Image: Select One:         Image: Select One:       Image: Select One:       Image: Select One:         Image: Select One:       Image: Select One:       Image: Select One:         Image: Select One:       Image: Select One:       Image: Select One:         Image: Select One:       Image: Select One:       Image: Select One:         Image: Select One:       Image: Select One:       Image: Select One:         Image: Select One:       Image: Select One:       Image: Select One:         Image: Select One:       Image: Select One:       Image: Select One:         Image: Select One:       Image: Select One:       Image: Select One:         Image: Select One:       Image: Select One:       Image: Select One:         Image: Select One:       Image: Select One:       Image: Select One:         Image: Select One                                                                                                    |   |                 |          |               |            |                         |          |                     |                    |                                                                |               |
| Grid       Info       Items SM/Tax       Misc Distributions       Notes         Bill Month       Sequence       Invoice       Contract Desc       Customer       Application # Inv         02/14       1318.       Albuq Convention Center       1011       City of Albuquerque       4 Pay         #       02/14       2094       All Contracts       All Contracts         Small       Select One:       Open Contracts       All Contracts         Contract       Description       1207       1207         1207       La Vida Llena Carter Hall & Commons Building Remodel Protother the job number into the blank cell under the "Contract"       1207         1207       La Vida Llena Carter Hall & Commons Building Remodel Protother the job for which that number corresponds       Setup                                                                                                    | c | Bill Items Info | 8        |               |            |                         |          |                     |                    | 🗞 Open Contracts Lookup 🛛 🔀                                    |               |
| Bill Month Sequence       Invoice       Contract       Contract       Contract       Contract       Sopen Contracts       Sopen Contracts       S                                                                                                    | G | id Info         | Items    | 🗾 Item SM/Ta  | x 📗 Misc D | istributions Notes      |          |                     |                    | Select One:                                                    |               |
| 02/14       1       1318.       Albuq Convention Center       1011       City of Albuquerque       4 Pay       Open Contracts         #       2094       All Contracts       All Contracts       Image: Contract Description         8.       This will bring up a small window. Type the job number into the blank cell under the "Contract" column. Double-click the job for which that number corresponds       1207       1207.       La Vida Llena Carter Hall & Commons Building Remodel Pro                                                                                                    |   | Bill Month      | Sequence | Invoice       | Contract   | Contract Desc           | Customer | Name                | Application #  Inv | O Oren Cartworks                                               | Group   Proce |
| *       2       2094       Contract       Description         8. This will bring up a small window. Type the job number into the blank cell under the "Contract" column. Double-click the job for which that number corresponds       1207.       La Vida Llena Carter Hall & Commons Building Remodel Pro                                                                                                    |   | 02/14           | 1        | 2004          | 1318.      | Albuq Convention Center | 1011     | City of Albuquerque | 4 Pay              |                                                                |               |
| 8. This will bring up a<br>small window. Type<br>the job number into<br>the blank cell under<br>the "Contract"<br>column. Double-click<br>the job for which that<br>number corresponds                                                                                                    | * | 02)14           | 2        | 2094          |            |                         |          |                     |                    | O All Contracts                                                |               |
| 8. This will bring up a<br>small window. Type<br>the job number into<br>the blank cell under<br>the "Contract"<br>column. Double-click<br>the job for which that<br>number corresponds                                                                                                    |   | -               | ]        |               |            |                         |          |                     | I                  | Contract Description                                           |               |
| small window. Type<br>the job number into<br>the blank cell under<br>the "Contract"<br>column. Double-click<br>the job for which that<br>number corresponds                                                                                                    |   |                 |          |               |            |                         |          | 1207                |                    |                                                                |               |
| the job number into<br>the blank cell under<br>the "Contract"<br>column. Double-click<br>the job for which that<br>number corresponds                                                                                                    |   |                 |          |               |            |                         |          | small window        | w. Type            | 1207. La Vida Llena Carter Hall & Commons Building Remodel Pro |               |
| the blank cell under<br>the "Contract"<br>column. Double-click<br>the job for which that<br>number corresponds                                                                                                    |   |                 |          |               |            |                         |          | the job num         | ner into           |                                                                |               |
| the Gontract"<br>column. Double-click<br>the job for which that<br>number corresponds                                                                                                    |   |                 |          |               |            |                         |          | the blank col       | Lundor             |                                                                |               |
| column. Double-click<br>the job for which that                                                                                                    |   |                 |          |               |            |                         |          |                     | i unuei            |                                                                |               |
| column. Double-click<br>the job for which that                                                                                                    |   |                 |          |               |            |                         |          | the Conti           | ract               |                                                                |               |
| the job for which that Setup OK Cancel                                                                                                    |   |                 |          |               |            |                         |          | column. Doul        | ble-click          |                                                                |               |
| number corresponds                                                                                                    |   |                 |          |               |            |                         |          | the job for wh      | nich that          | Setup OK Cancel                                                |               |
| hamber corresponds.                                                                                                    |   |                 |          |               |            |                         |          | number corre        | esponds.           |                                                                |               |

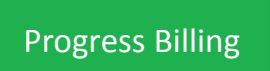

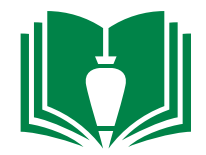

9. This will auto-fill the previously blank item cells under columns "Contract Desc", "Customer", "Name", "Application #", "Invoice Description", and "Invoice Status". Now locate and single-click "Items" from the upper tabs.

| Γ    | File Edit        | Records   | View Option   | ns Tools   | Windows Help              |             |                           |               |                     |                |               |      |
|------|------------------|-----------|---------------|------------|---------------------------|-------------|---------------------------|---------------|---------------------|----------------|---------------|------|
| [    | } 🔊 🖁            |           | ] 🗶 🔊 🧟       | 2 🗟 🖗      | 🔊 • ≫ • 🖑 🔲 Gr            | rid 🕶 💽 💽 📀 | $(\mathbf{b})$            |               |                     |                |               | _    |
|      | Bill Month:      | 02/14 🤤   | Sequence:     | 2          |                           |             |                           |               |                     |                |               |      |
|      |                  |           |               |            |                           |             |                           |               |                     |                |               |      |
|      | -Bill Items Info | - <u></u> |               |            |                           |             |                           |               |                     |                |               |      |
| ſ    | Grid Info        | Items     | 🗾 Item SM/Tax | 👔 🗾 Misc D | istributions Notes        |             |                           |               |                     |                |               |      |
| IC   | Bill Month       | Sequence  | Invoice       | Contract   | Contract Desc             | Customer    | Name                      | Application # | Invoice Description | Invoice Status | Process Group | Proc |
| I    | 02/14            | 1         |               | 1318.      | Albug Convention Center   | 1011        | City of Albuquerque       | 4             | Pay App #4          | A-Active       |               |      |
| Į.   | 02/14            | 2         | 2094          | 1207.      | La Vida Llena Carter Hall | 1030        | Haverland Carter Lifestyl | 13            | JB App #13          | A-Active       |               |      |
| H    | ¥                |           |               |            |                           |             |                           |               |                     |                |               |      |
| L L: | <b>小</b>         |           |               |            |                           |             |                           |               |                     |                |               |      |

10. This will bring up the contract items you created in the "Owner/BSC contract input" section. The only cell(s) you need to input on this window is located under "This Bill WC Amount". Input the approved bill amount (do not input an amount until you know it is the approved amount that BSC will be paid). Note: For advanced users, a bill amount for each schedule of values item can be input here item by item. Most users will just have one contract item and one bill amount per month per job.

| Fi   | ile Edit Records                | View Options Tools Windo         | ows Help<br>▶ <b>- AB</b> ? ☐ Grid <b>-</b> | (c) (c) (c) (c) |                 |            |                     |                |             |           |  |  |  |
|------|---------------------------------|----------------------------------|---------------------------------------------|-----------------|-----------------|------------|---------------------|----------------|-------------|-----------|--|--|--|
| Bill | Bill Month: 02/14 😴 Sequence: 2 |                                  |                                             |                 |                 |            |                     |                |             |           |  |  |  |
|      |                                 |                                  |                                             |                 |                 |            |                     |                |             |           |  |  |  |
|      | :II Thanka Taƙa                 |                                  |                                             |                 |                 |            |                     |                |             |           |  |  |  |
|      |                                 |                                  | 7                                           |                 |                 |            |                     |                |             |           |  |  |  |
| Gri  | d Info Items                    | 📃 Item SM/Tax 📗 🗾 Misc Distribut | ions Notes                                  |                 |                 |            |                     |                |             |           |  |  |  |
|      | Item                            | Description                      | UM                                          | Contract Amount | Previous Amount | % Complete | This Bill WC Amount | To Date Amount | Retainage % | Retainage |  |  |  |
|      | 1.00                            | Dillion Hall Phase 2             | LS                                          | 5,525,733.76    | 3,157,037.15    | 57.13 %    | 0.00                | 3,157,037.15   | 0.00 %      | 0.00      |  |  |  |
|      | 2.00                            | Dillion Hall - Health Services   | LS                                          | 272,632.50      | 181,314.01      | 66.50 %    | 0.00                | 181,314.01     | 0.00 %      | 0.00      |  |  |  |
| ¥4   |                                 |                                  |                                             |                 |                 |            |                     |                |             |           |  |  |  |

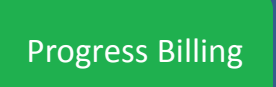

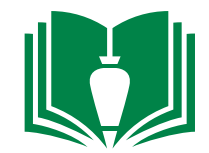

11. Once you have filled in the billing amount(s), now locate and single-click "Info" from the upper tabs.

| File       | Edit F                                           | Records   | View                 | Options                        | Tools  | Windows       | Help   |        |              |            |                 |              |                     |                |             |           |
|------------|--------------------------------------------------|-----------|----------------------|--------------------------------|--------|---------------|--------|--------|--------------|------------|-----------------|--------------|---------------------|----------------|-------------|-----------|
| B- 8       | 歩 物 👸   📄 📙 💢 🖉 😥   🔢 🗓 × ≫ × 🂖 🔲 Grid ▼   🚱 📀 🕤 |           |                      |                                |        |               |        |        |              |            |                 |              |                     |                |             |           |
| Bill Mor   | Bill Month: 01/14 🚭 Sequence: 3 JB App #7        |           |                      |                                |        |               |        |        |              |            |                 |              |                     |                |             |           |
|            |                                                  |           |                      |                                |        |               |        |        |              |            |                 |              |                     |                |             |           |
| – Bill Ite | Bill Items Info 😪                                |           |                      |                                |        |               |        |        |              |            |                 |              |                     |                |             |           |
| Grid       | Info                                             | Items     | 🗾 Item               | SM/Tax                         | Misc D | Distributions | Ne     | otes   |              |            |                 |              |                     |                |             |           |
| Iter       | 1                                                |           | Descrip              | otion                          |        |               |        | UM     | Contract A   | Amount     | Previous Amount | % Complete   | This Bill WC Amount | To Date Amount | Retainage % | Retainage |
| 1.00       |                                                  | Dillion H | Dillion Hall Phase 2 |                                |        | LS            | 5,525, | 733.76 | 2,599,346.74 | 57.13 %    | 557,690.41      | 3,157,037.15 | 0.00 %              | 0.00           |             |           |
| 2.00       |                                                  |           | Dillion H            | Dillion Hall - Health Services |        |               | LS     | 272,   | 632.50       | 157,923.45 | 66.50 %         | 23,390.56    | 181,314.01          | 0.00 %         | 0.00        |           |
| *          |                                                  |           |                      |                                |        |               |        |        |              |            |                 |              |                     |                |             |           |

12. Single-click the downward arrow to the right of the "paperclip" icon above. From the dropdown, single-click "Add Attachment". This will allow you to upload the corresponding signed and approved pay application for this billing. Note: Accounting will interface this by the 18<sup>th</sup> of each month.

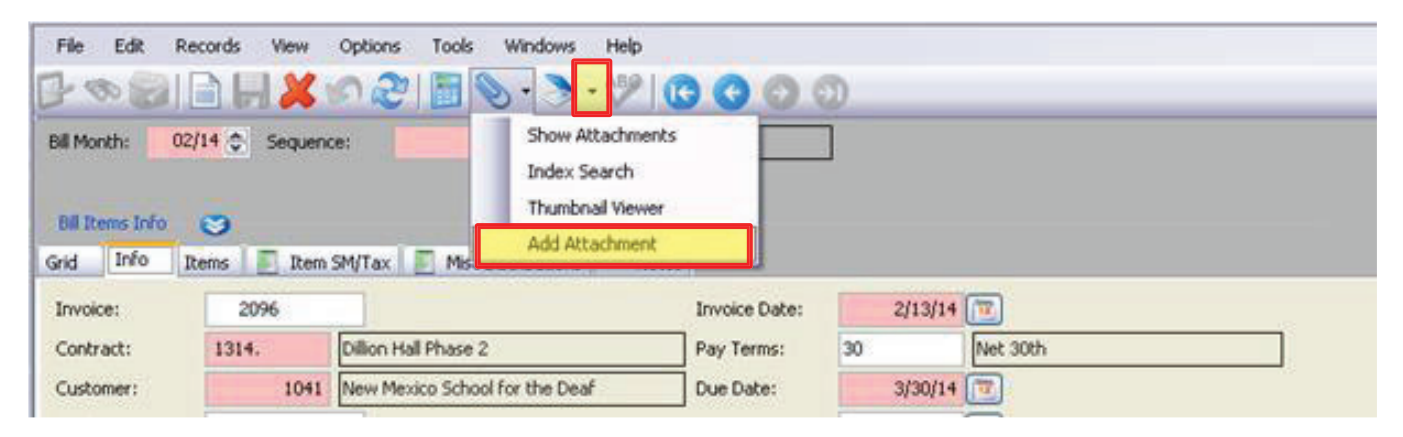

**End of Section** 

**Invoice Review** 

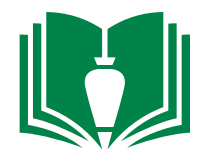

1. Locate and double-click "Accounts Payable" from folder panel

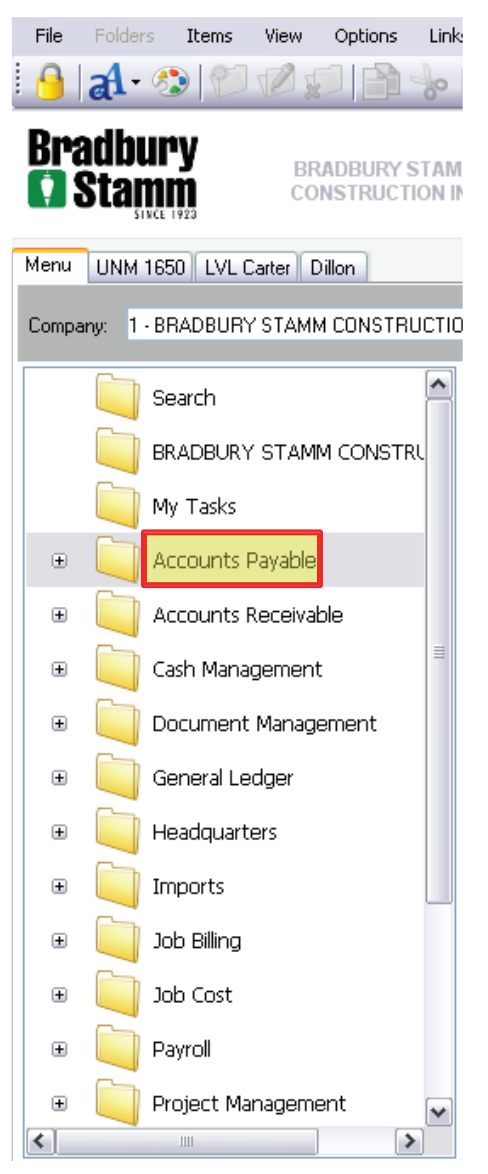

2. Locate and single-click "Programs" from the folder panel

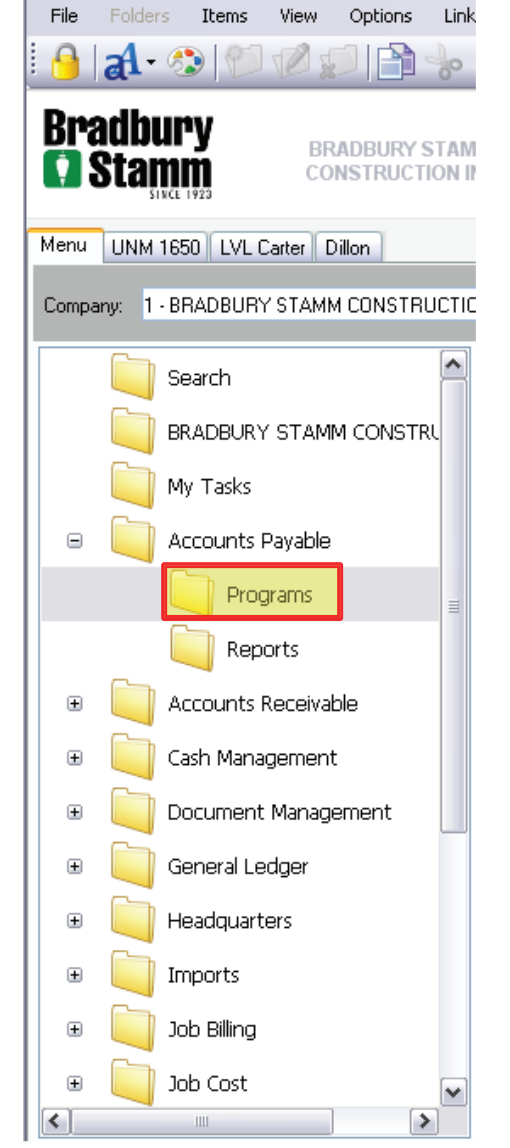

3. Locate and double-click "AP Unapproved Invoice Review" from the item list

| File       | Folder       | rs Items View    | Options  | - 1  | Link       | s Windows             | Help    |               |   |   |
|------------|--------------|------------------|----------|------|------------|-----------------------|---------|---------------|---|---|
| 9          | al ·         | 10 10 1          |          | 14   | 9          | Ê X                   | ]• 🇘    | • 2           |   | _ |
| Bra<br>🚺 S | ndbu<br>Star |                  | RADBURY  | ' ST | AM<br>N II | IM<br>NC              |         |               |   |   |
| Menu       | UNM          | 1650 LVL Carter  | Dillon   |      |            |                       |         |               |   |   |
| Compa      | ny: 1        | - BRADBURY STAM  | M CONSTI | RUC  | TIC        | ON INC                | •       |               |   |   |
|            |              | Search           |          | -    | ^          |                       |         |               |   | ۶ |
|            |              | BRADBURY STAM    | IM CONST | FRL  |            | Title 🔺<br>🗐 AP Unapp | roved I | nvoice Entrv  | • |   |
|            |              | My Tasks         |          |      |            | 🗟 AP Unapp            | roved I | nvoice Review |   |   |
| Ξ          |              | Accounts Payable |          |      |            |                       |         |               |   |   |
|            |              | Programs         |          |      | ≡          |                       |         |               |   |   |
|            |              | Reports          |          |      |            |                       |         |               |   |   |
| Đ          |              | Accounts Receiva | ble      |      |            |                       |         |               |   |   |
| Đ          |              | Cash Managemen   | t        |      |            |                       |         |               |   |   |
| ÷          |              | Document Manag   | ement    |      |            |                       |         |               |   |   |
| ÷          |              | General Ledger   |          |      |            |                       |         |               |   |   |
| Đ          |              | Headquarters     |          |      |            |                       |         |               |   |   |
| Ŧ          |              | Imports          |          |      |            |                       |         |               |   |   |
| Ŧ          |              | Job Billing      |          |      |            |                       |         |               |   |   |
| Ŧ          |              | Job Cost         |          | ſ    | ~          |                       |         |               |   |   |
| <          |              | 1111             |          | >    |            |                       |         |               |   |   |

Invoice Review

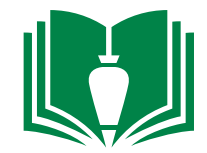

4. In the open cell to the right of "Reviewer:", single-click in the cell and hit keyboard button "F4". This will bring up a new window in which you can locate your name. Double-click your name from the list. Note: If this is your first time doing this and your name is not on the list, go speak with accounting to have your name added.

| File Edit F | Records View                             | Options       | Tools Windows  | Help                                                                        |               |                         |                                              |                                                              |               |      |
|-------------|------------------------------------------|---------------|----------------|-----------------------------------------------------------------------------|---------------|-------------------------|----------------------------------------------|--------------------------------------------------------------|---------------|------|
| 🕑 🗞 🤪       | BRX                                      | 52            | 🖥 📎 - 湊 ·      | **                                                                          | € € €         |                         |                                              |                                                              |               |      |
| Reviewer:   |                                          |               | 6              | 3                                                                           |               | Attachments             |                                              |                                                              |               |      |
| Line Types: | Job<br>Inventory<br>Expense<br>Equipment | × •           |                | Display All Reviewer Invoices Display Invoices posted to a se JC Co #: Job: | elected job   | Refresh                 | ]                                            |                                                              |               |      |
| Month:      | 😂 Seq #:                                 |               |                |                                                                             |               | Invoice Setup           |                                              |                                                              |               |      |
| Grid Info   | Invoice Note:                            | s Invoice Sta | atus           |                                                                             |               |                         |                                              |                                                              |               |      |
| Month Seq   | <b>1</b> #                               | Vendor Vendo  | or Name        | AP Reference                                                                | Invoice Total | Reviewer Total Approved | Rejected Re                                  | ason Rej Desc                                                | Invoice Notes | 1    |
|             | <                                        |               |                |                                                                             |               | III                     | Reviewer<br>Reviewer<br>AP<br>AR<br>BT<br>CH | Art Peterson<br>Adam Rael<br>Barbi Towne<br>Carlie Humphreys |               |      |
| Line #:     |                                          |               |                |                                                                             |               |                         | CS<br>DL                                     | Cynthia Schultz<br>Dan Lyons                                 |               |      |
| Grid Info   | Line Notes                               | Reviewer Nol  | tes Other Info |                                                                             |               |                         | DM                                           | Darren Mortensen                                             |               |      |
| Line # Ty   | ypel Desc                                |               | UM             | Gross                                                                       | Total Approve | Reject JC Col Job       | DT                                           | Dennis Towne                                                 |               | EM C |
|             |                                          |               |                |                                                                             |               |                         | EH                                           | Easton Hamblin                                               |               |      |
|             | 2                                        |               |                |                                                                             |               |                         | JL                                           | James Lloyd                                                  |               |      |
| <           |                                          |               | 1111           |                                                                             |               |                         | JS                                           | Joe Sanchez                                                  |               | >    |
|             |                                          |               |                |                                                                             |               |                         | JSM                                          | Jori Smith                                                   |               | ~    |
|             |                                          |               |                |                                                                             |               |                         | <u>S</u> el                                  | tup                                                          | OK Can        | cel  |
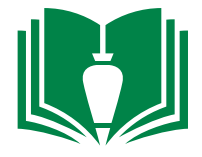

## 5. Single-click the "Refresh" button

| File Edit   | Records View                             | Options         | Tools Win       | idows Help                                  |                                                  |                       |                        |          |               |                  |        |
|-------------|------------------------------------------|-----------------|-----------------|---------------------------------------------|--------------------------------------------------|-----------------------|------------------------|----------|---------------|------------------|--------|
| 🗗 🗞 👹       |                                          | 5               | 📑 📎 -           | Srid 🗸                                      |                                                  | <b>Ə Ə</b>            |                        |          |               |                  |        |
| Reviewer: E | Easton Ha                                | amblin          |                 | 3                                           |                                                  | Attachme              | ents                   |          |               |                  |        |
| Line Types: | Job<br>Inventory<br>Expense<br>Equipment | •               |                 | Display All Revie Display Invoices JC Co #: | wer Invoices<br>posted to a selected job<br>Job: | Refres                |                        |          |               |                  |        |
| Month:      | 🔶 Seq #:                                 |                 |                 |                                             |                                                  | Invoice Se            | tup                    |          |               |                  |        |
| Grid Info   | Invoice Note                             | es 🛛 Invoice St | atus            |                                             |                                                  |                       |                        |          |               |                  |        |
| Month  Se   | eq#                                      | Vendor Vend     | dor Name        | AP Reference                                | Invoice Total                                    | Reviewer Total App    | proved Rejected Reason | Rej Desc | Invoice Notes |                  |        |
|             |                                          |                 |                 |                                             |                                                  |                       |                        |          |               |                  |        |
|             |                                          |                 |                 |                                             |                                                  |                       |                        |          |               |                  |        |
| Line #:     | l l                                      |                 | , T             | •                                           |                                                  |                       |                        |          |               |                  |        |
| Grid Info   | Line Notes                               | Reviewer No     | otes    Other I | info                                        | and Tabel An                                     | Defect ac called      | Lac phase              | 20.07    | Dell          | Discourth        | L EN d |
|             | rypei Desc                               |                 |                 |                                             |                                                  | NANA KEJECT NG COLIOD | JC Phase               | JUUT     | Ket)          | Discounci Reason | I EM Q |
|             |                                          |                 |                 |                                             |                                                  |                       |                        |          |               |                  |        |

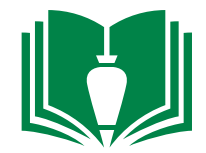

6. The upper-half portion of the window will show your unapproved invoices. The bottom-half portion shows the detail of the selected upper-half item. Each item should have an attached backup to provide more detail. Single right-click the empty grey portion in the upper-right hand corner.

| File Edit | Records View    | w Options Tools Window                     | is Help          |                     |                      |                        |          |               |                 |      |
|-----------|-----------------|--------------------------------------------|------------------|---------------------|----------------------|------------------------|----------|---------------|-----------------|------|
| 🔂 👁 🔮     |                 | ४ ४० न्ट्रे   📓 🗓 - 🍃                      | 🕨 - 🍄 🔲 Grid 🔹 🔲 |                     | <b>Ə Ə</b>           |                        |          |               |                 |      |
| Reviewer: | EH Easton H     | Hamblin                                    | 3                |                     | Attachme             | ents                   |          |               |                 |      |
| Month:    | 01/14 🤤 🦷 Seq ; | #: 1064 SIGNS/BARRICADE                    | 5 Missing        | g Information       | Invoice Se           | etup                   |          |               |                 |      |
| Grid Info | Invoice No      | otes Invoice Status                        |                  |                     |                      |                        |          |               |                 |      |
| Month     | Seq#            | Vendor Vendor Name                         | AP Reference     | Invoice Total       | Reviewer Total App   | proved Rejected Reason | Rej Desc | Invoice Notes |                 |      |
| • 01/14   | 1064            | 7291 SOUTHWEST SAFETY<br>SERVICESINCORPORA | 45197<br>ATED    | 1,275.65            | 1,275.65             |                        |          |               |                 |      |
|           | <               |                                            |                  |                     | 111                  |                        |          |               |                 |      |
|           | 1. • )          |                                            |                  |                     |                      |                        |          |               |                 |      |
| Line #:   | 1 SIGNS/BARRI   | ICADES                                     | Line is          | Missing Information |                      |                        |          |               |                 |      |
| Grid Info | Line Notes      | Reviewer Notes Other Info                  |                  |                     |                      |                        |          |               |                 |      |
| Line #    | Type Desc       | U                                          | M Gross          | Total Appro         | ve Reject JC Col Job | JC Phase               | JC CT    | Ret           | Discount Reason | EM C |
| 1         | 1 SIGNS/BAR     | RICADES LS                                 | 5 1,275.65       | 1,275.65            | 1 1314               | h                      |          | 0.00          | 0.00            |      |
|           | ٤)              |                                            |                  |                     |                      |                        |          |               |                 | >    |

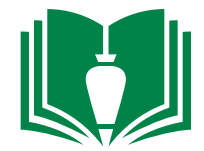

7. Move the mouse over "Attachments" and then single-click "Thumbnail Viewer"

| File E  | dit Rec | cords View    | Options Tools Windows H  | nlo<br>🎤 🛄 Grid - 🗌 🛄 |                     | 000            |                    |                 |   |                     |      |   |                  |     |
|---------|---------|---------------|--------------------------|-----------------------|---------------------|----------------|--------------------|-----------------|---|---------------------|------|---|------------------|-----|
| Reviewe | EH      | Easton Hamb   | in 😒                     |                       |                     |                | Attachments        | )[]             |   |                     |      |   |                  |     |
| Month:  | 01/14   | Seq #:        | 1064 SIGNS/BARRICADES    | Missing               | ) Information       |                | Invoice Setup      | j.              |   | Form Properties     |      | 1 |                  |     |
| Grid 1  | nto     | Invoice Notes | Invoice Status           |                       |                     |                |                    |                 | 0 | Attachments         | •    |   | Show Attachments |     |
| Mont    | h Seq#  | V             | Indor Vendor Name        | AP Reference          | Invoice To          | tal Revie      | wer Total Approved | Rejected Reason | Б | Calculator          |      |   | Index Search     |     |
| > oth   | 1004    |               | SERVICESINCORPORATED     | 4014/                 | 1,275.              | 00             | 1,2/5/65           |                 | - | Move Custom Buttons |      |   | Thumbnal Viewer  |     |
|         |         |               |                          |                       |                     |                |                    |                 | E | Reports             | •    |   | Add Attachment   |     |
| Line #: | 1 5     | (<)           | 5                        | Line is 1             | Missing Information |                |                    |                 | _ |                     | _    | _ |                  | 5   |
| Grid 1  | nfo Lin | ve Notes Re   | eviewer Notes Other Info |                       |                     |                |                    |                 |   |                     |      |   |                  |     |
| Line    | Type    | Desc          | IUM I                    | Grossi                | Total               | Approve Reject | JC Coi Job         | C Phase         | _ | xct                 | Ret  |   | Discount Reason  | EMO |
|         | 1       | SIGNS/BARRICA | DES LS                   | 1,275.65              | 1,275.65            |                | 1 1314.            |                 |   | c                   | 0.00 |   | 0.00             |     |
|         | <       |               |                          |                       |                     |                |                    |                 |   |                     |      |   |                  | >   |

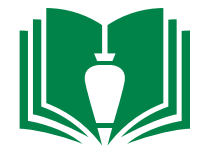

8. Double-click the attachment that is showing in the thumbnail viewer on the right hand side to review the actual invoice for backup . Note: The thumbnail viewer will stay open until you close it. Keep it open until all of your invoices have been reviewed.

|               | cords View Options Tools Windows H            | telp              |                          |                         |                 |          |               |                 | X |
|---------------|-----------------------------------------------|-------------------|--------------------------|-------------------------|-----------------|----------|---------------|-----------------|---|
| <b>₽ � @</b>  | े 📙 🗶 🕫 🗞 🗎 🛅 • 🌛 • 🔇                         | 🦻 🔲 Grid 🕶 🔲      |                          | ) 🕤                     |                 |          |               |                 |   |
| Reviewer: EH  | Easton Hamblin                                | )                 |                          | Attachments             |                 |          |               |                 |   |
| Month: 01/14  | SIGNS/BARRICADES                              | Missing Ir        | Iformation               | Invoice Setup           | ł               |          |               |                 |   |
| Grid Info     | Invoice Notes Invoice Status                  |                   |                          |                         |                 |          |               |                 |   |
| Month  Seq#   | Vendor Vendor Name                            | AP Reference      | Invoice Total            | Reviewer Total Approved | Rejected Reason | Rej Desc | Invoice Notes |                 |   |
| 01/14 1064    | 7291 SOUTHWEST SAFETY<br>SERVICESINCORPORATED | 45197             | 1,275.65                 | 1,275.65                |                 |          |               |                 |   |
|               |                                               |                   |                          |                         |                 |          |               |                 |   |
| Line #: 1 S   | 5IGNS/BARRICADES                              | Line is Mis       | sing Information         |                         |                 |          |               |                 |   |
| V V           | ne Notes Reviewer Notes Other Info            |                   |                          |                         |                 |          |               |                 |   |
| Grid Info Lin |                                               |                   |                          |                         | Lee et          | IC CT    | Ret           | Discount Reason |   |
| Grid Info Lin | Desc UM                                       | Gross             | Total Approve            | e Reject JC Co Job      | JC Phase        | JUCI     | TROC          |                 |   |
| Grid Info Lin | I Desc UM I<br>SIGNS/BARRICADES LS            | Gross<br>1,275.65 | Total Approv<br>1,275.65 | e Reject JC Co Job      | JC Phase        | Je en    | 0.00          | 0.00            |   |

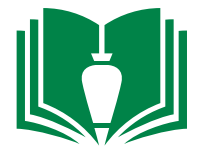

9. On the bottom-half portion of the window, single-click the "Info" tab.

| File Edi     | it Rec | ords View Options Tools Windows   | s Help           |                    |                    |                        |                |                 |                 | X |
|--------------|--------|-----------------------------------|------------------|--------------------|--------------------|------------------------|----------------|-----------------|-----------------|---|
| P 80 1       |        | ो 📙 🗶 🔊 🗞 🗟 🗄 - 📎                 | • • 🖓 🔲 Grid • 🗌 |                    | 9                  |                        |                |                 |                 |   |
| Reviewer:    | EH     | Easton Hamblin                    | 8                |                    | Attac              | thments                |                |                 |                 |   |
| Month:       | 01/14  | Seq #: 1064 SIGNS/BARRICADES      | 5 Missing        | Information        | Invoid             | e Setup                |                |                 |                 |   |
| <b>C</b> : 1 | Ĩ      |                                   |                  |                    |                    |                        |                |                 |                 | 1 |
|              | 0      | Invoice Notes Invoice Status      | AD Defense of    | Terreise Tekel     | Deutieuren Tekel   | Annual Deinsted Dee    | Dei Dese       | Terreies Nicker | ]               |   |
| ■ Month      | 5eq#   | 7291 SOUTHWEST SAFETY             | 45197            | 1,275,65           | 1.275.65           | Approved Rejected Rea: | ISON (Rej Desc | Invoice Notes   |                 |   |
|              |        | SERVICESINCORPORA                 | TED              | 1,210100           | 1,210100           |                        |                |                 |                 |   |
|              |        |                                   |                  |                    |                    |                        |                |                 |                 |   |
|              |        |                                   |                  |                    |                    |                        |                |                 |                 |   |
|              |        |                                   |                  |                    |                    |                        |                |                 |                 |   |
|              |        |                                   |                  |                    |                    |                        |                |                 |                 |   |
|              |        |                                   |                  |                    |                    |                        |                |                 |                 |   |
|              |        |                                   |                  |                    |                    |                        |                |                 |                 |   |
|              |        |                                   |                  |                    |                    |                        |                |                 |                 |   |
|              |        |                                   |                  |                    |                    |                        |                |                 |                 |   |
|              |        |                                   |                  |                    |                    |                        |                |                 |                 |   |
|              |        | <                                 |                  |                    |                    |                        |                |                 | >               |   |
|              |        | · · ·                             |                  |                    |                    |                        |                |                 |                 |   |
| Line #:      | 1 SI   | IGNS/BARRICADES                   | Line is M        | issing Information |                    |                        |                |                 |                 |   |
| Grid Inf     | io Lin | e Notes Reviewer Notes Other Info |                  |                    |                    |                        |                |                 |                 |   |
| Line #       | Type   | Desc UM                           | 1 Gross          | Total Approv       | e Reject JC Col Jo | ob JC Phase            | JC CT          | Ret             | Discount Reason |   |
| • 1          | 1      | SIGNS/BARRICADES LS               | 1,275.65         | 1,275.65           |                    | 1314.                  |                | 0.00            | 0.00            |   |
|              |        |                                   |                  |                    |                    |                        |                |                 |                 |   |
|              |        |                                   |                  |                    |                    |                        |                |                 |                 |   |
|              |        |                                   |                  |                    |                    |                        |                |                 |                 |   |
|              |        |                                   |                  |                    |                    |                        |                |                 |                 |   |
|              |        |                                   |                  |                    |                    |                        |                |                 |                 |   |
|              | 1      |                                   |                  |                    |                    |                        |                |                 |                 |   |
|              |        |                                   |                  |                    |                    |                        |                |                 | 1               |   |

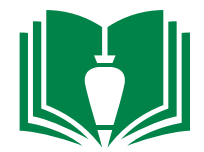

10. If the invoice is approved (if it is rejected or needs to be revised, skip to 13.), verify it is for the correct job number in the cell right of "Job:". Next, assign this cost to the corresponding budget phase. Single-click the cell right of "Phase:" and hit keyboard function key "F4". Locate and double-click the budget phase code in which to assign this invoice.

| File           | Edit R                                                                     | Records View Options Tools Windows                                                                                                    | Help                                                                                                    |                                                                                                    |                                                  |                |        |                                                                                                    |                                                                                                    |        |
|----------------|----------------------------------------------------------------------------|----------------------------------------------------------------------------------------------------|----------------------------------------------------------------------------------------------------|----------------------------------------------------------------------------------------------------|--------------------------------------------------|----------------|--------|----------------------------------------------------------------------------------------------------|----------------------------------------------------------------------------------------------------|--------|
| B- 9           | To 😭                                                                       | 🕒 🖪 X 🕫 🏖 📑 🛈 - >                                                                                                    | - AB/ 🔲 🖂 🕼                                                                                              | $\boldsymbol{\epsilon} \boldsymbol{\epsilon} \boldsymbol{\Theta} \boldsymbol{\Theta} \boldsymbol{\Theta}$ |                                                  |                |        |                                                                                                    |                                                                                                    | 1      |
| Revi           | ewer: EH                                                                   | Easton Hamblin                                                                                                    | 3                                                                                                    |                                                                                                    | Attachme                                         | nts            |        |                                                                                                    |                                                                                                    |        |
| Mon            | :h: 01/1                                                                   | 4 🗢 Seq #: 1064 SIGNS/BARRICADES                                                                                                    | Missing In                                                                                               | formation                                                                                                 | Invoice Se                                       | tup            |        |                                                                                                    |                                                                                                    | · ·    |
| Grid           | Info                                                                       | Invoice Notes Invoice Status                                                                                                    |                                                                                                    |                                                                                                    |                                                  |                |        |                                                                                                    |                                                                                                    | ii asa |
|                | Ionth Seq                                                                  | Wendor Vendor Name                                                                                                    | AP Reference                                                                                             | Invoice Total                                                                                             | Reviewer Total App                               | roved Rejected | Reason | Rej Desc                                                                                                    | Invoice Notes                                                                                                    |        |
|                | 1/14 106                                                                   | 54 7291 SOUTHWEST SAFETY<br>SERVICESINCORPORAT                                                                                                    | 45197<br>ED                                                                                              | 1,275.65                                                                                                  | 1,275.65                                         |                |        |                                                                                                    |                                                                                                    |        |
|                |                                                                            |                                                                                                    |                                                                                                    |                                                                                                    |                                                  |                |        |                                                                                                    |                                                                                                    |        |
|                |                                                                            |                                                                                                    |                                                                                                    |                                                                                                    |                                                  |                |        |                                                                                                    |                                                                                                    |        |
|                |                                                                            |                                                                                                    |                                                                                                    |                                                                                                    |                                                  |                |        |                                                                                                    |                                                                                                    |        |
|                |                                                                            |                                                                                                    |                                                                                                    |                                                                                                    |                                                  |                |        |                                                                                                    |                                                                                                    |        |
|                |                                                                            |                                                                                                    |                                                                                                    |                                                                                                    |                                                  |                |        |                                                                                                    |                                                                                                    |        |
|                |                                                                            |                                                                                                    |                                                                                                    |                                                                                                    |                                                  |                |        |                                                                                                    |                                                                                                    |        |
|                |                                                                            |                                                                                                    |                                                                                                    |                                                                                                    |                                                  |                |        |                                                                                                    |                                                                                                    |        |
|                |                                                                            | <[<]                                                                                                    |                                                                                                    |                                                                                                    | Ш                                                |                |        | 🗞 Job Phases                                                                                                    | s Lookup                                                                                                    |        |
|                |                                                                            |                                                                                                    | Line is Miss                                                                                             | sing Information                                                                                          | Ш                                                |                |        | 🧆 Job Phases<br>Select One:                                                                                                    | s Lookup                                                                                                    |        |
| Line #         | t: 1                                                                       | SIGNS/BARRICADES                                                                                                    | Line is Miss                                                                                             | sing Information                                                                                          |                                                  |                | _      | Select One:<br>Job Phases                                                                                                    | s Lookup                                                                                                    |        |
| Line #         | t: 1<br>Info                                                               | SIGNS/BARRICADES                                                                                                    | Line is Miss                                                                                             | sing Information                                                                                          |                                                  |                |        | <ul> <li>Job Phases</li> <li>Select One:</li> <li>Job Phases</li> <li>Phase Master</li> </ul>                                                                                                    | s Lookup<br>#                                                                                                    |        |
| Line #<br>Grid | t: 1<br>Info<br>Approve<br>Reject Rea                                      | SIGNS/BARRICADES                                                                                                    | GL GL Co: 1 GL Acct:                                                                                     | sing Information                                                                                          |                                                  |                |        | <ul> <li>Job Phases</li> <li>Select One:</li> <li>Job Phases</li> <li>Phase Master</li> </ul>                                                                                                    | s Lookup<br>#                                                                                                    |        |
| Line #         | t: 1<br>Info<br>Approve<br>Reject Rea                                      | SIGNS/BARRICADES Line Notes Reviewer Notes Other Info ason:                                                                                                    | GL<br>GL Co: 1 GL Acct:<br>Amounts<br>Gross: 1,275,65                                                    | sing Information                                                                                          |                                                  | )              | _      | <ul> <li>Job Phases</li> <li>Select One:</li> <li>Job Phases</li> <li>Phase Maste</li> <li>Phase   Descrip</li> </ul>                                                                                                    | s Lookup<br>er<br>tion                                                                                                    |        |
|                | t: 1<br>Info<br>Approve<br>Reject Rea<br>e Type<br>1 JC C                  | SIGNS/BARRICADES Line Notes Reviewer Notes Other Info ason: Co: 1 Job: 1314.                                                                                                    | GL<br>GL Co: 1 GL Acct:<br>Amounts<br>Gross: 1,275.65<br>Ret: 0.00 D                                     | sing Information                                                                                          | ۱۱۱<br>۱,275.65                                  | )              |        | <ul> <li>Job Phases</li> <li>Select One:</li> <li>Job Phases</li> <li>Phase Master</li> <li>Phase   Descrip</li> <li>22.0100, Physical</li> </ul>                                                                                                    | r<br>tion                                                                                                    |        |
|                | t: 1<br>Info<br>Approve<br>Reject Rea<br>e Type<br>1 JC C<br>Dillo         | SIGNS/BARRICADES Line Notes Reviewer Notes Other Info ason: Co: 1 Job: 1314. In Hall Phase 2                                                                                                    | Line is Miss<br>GL<br>GL Co: 1 GL Acct:<br>Amounts<br>Gross: 1,275.65<br>Ret: 0.00 D                     | sing Information                                                                                          | ###<br>#: 1,275.65                               | )              |        | Select One:<br>Job Phases<br>Phase Master<br>Phase Descrip<br>22,0100, Plumbir<br>26,1000, Electric                                                                                                    | s Lookup<br>er<br>tion<br>g and HVAC Contracted Together<br>al                                                                 |        |
| Line #         | t: 1<br>Info<br>Approve<br>Reject Rez<br>e Type<br>1 JC C<br>Dillo<br>Phas | SIGNS/BARRICADES Line Notes Reviewer Notes Other Info ason: Co: 1 Job: 1314. on Hall Phase 2 se: CT: CT:                                                                                                    | Line is Miss<br>GL<br>GL Co: 1 GL Acct:<br>Amounts<br>Gross: 1,275.65<br>Ret: 0.00 D<br>Info<br>UM: LS U | sing Information                                                                                          | al: 1,275.65                                     | ) 🄊            |        | <ul> <li>Job Phases</li> <li>Select One:</li> <li>Job Phases</li> <li>Phase Master</li> <li>Phase Descrip</li> <li>22,0100, Plumbir</li> <li>26,1000, Electric</li> <li>31,2000, Earth M</li> </ul>                                                                             | r<br>tion<br>g and HVAC Contracted Together<br>al<br>loving                                                                    |        |
| Line #         | t: 1<br>Info<br>Approve<br>Reject Rea<br>e Type<br>1 JC C<br>Dillo<br>Phas | SIGNS/BARRICADES Line Notes Reviewer Notes Other Info ason: Co: 1 Job: 1314. In Hall Phase 2 Ise: CT: Interviewer CT: Interviewer CT: Intervie | Line is Miss<br>GL<br>GL Co: 1 GL Acct:<br>Amounts<br>Gross: 1,275.65<br>Ret: 0.00 D<br>Info<br>UM: L5 L | sing Information                                                                                          | al: 1,275.65<br>5: 0.00000<br>e: 1               | ] >>>          |        | Job Phases     Select One:     Job Phases     Phase Maste     Phase Descrip     22.0100. Plumbir     26.1000. Electric     31.3116. Termite     22.2000. Electric     31.3116. Termite                                                                                          | s Lookup<br>er<br>tion<br>g and HVAC Contracted Together<br>al<br>loving<br>c Control / Treatment                              |        |
| Line #         | t: 1<br>Info<br>Approve<br>Reject Rea<br>e Type<br>1 3C C<br>Dillo<br>Phas | SIGNS/BARRICADES Line Notes Reviewer Notes Other Info ason: Co: 1 Job: 1314. On Hall Phase 2 se: CT:                                                                                                    | Line is Miss<br>GL<br>GL Co: 1 GL Acct:<br>Amounts<br>Gross: 1,275.65<br>Ret: 0.00 D<br>Info<br>UM: LS L | sing Information                                                                                          | HII<br>Al: 1,275.65<br>C: 0.00000<br>HII<br>C: 1 | ] >>>          |        | <ul> <li>Job Phases</li> <li>Select One:</li> <li>Job Phases</li> <li>Phase Master</li> <li>Phase Descrip</li> <li>22.0100. Plumbin</li> <li>26.1000. Electric</li> <li>31.3116. Termite</li> <li>32.1200. Flaxible</li> <li>32.1723. Pavement</li> </ul>                       | er<br>tion<br>g and HVAC Contracted Together<br>al<br>loving<br>Control / Treatment<br>Paving<br>ent Markings                  |        |
| Line *         | t: 1<br>Info<br>Approve<br>Reject Rez<br>e Type<br>1 JC C<br>Dillo<br>Phas | SIGNS/BARRICADES Line Notes Reviewer Notes Other Info ason: Co: 1 Job: 1314. on Hall Phase 2 se: CT:                                                                                                    | Line is Miss<br>GL<br>GL Co: 1 GL Acct:<br>Amounts<br>Gross: 1,275.65<br>Ret: 0.00 D<br>Info<br>UM: L5 U | sing Information                                                                                          | al: 1,275.65<br>.: 0.00000<br>.: 1               | ]              |        | <ul> <li>Job Phases</li> <li>Select One:</li> <li>Job Phases</li> <li>Phase Master</li> <li>Phase Descrip</li> <li>22.0100, Plumbin</li> <li>26.1000, Electric</li> <li>31.2000, Earth M</li> <li>31.3116, Termite</li> <li>32.1723, Pavene</li> <li>32.3100, Eences</li> </ul> | er<br>g and HVAC Contracted Together<br>al<br>loving<br>control / Treatment<br>Paving<br>ent Markings<br>& Gates               |        |
| Line #         | t: 1<br>Info<br>Approve<br>Reject Rea<br>e Type<br>1 JC C<br>Dilla<br>Phas | SIGNS/BARRICADES Line Notes Reviewer Notes Other Info ason: Co: 1 Job: 1314. on Hall Phase 2 se: CT:                                                                                                    | Line is Miss<br>GL<br>GL Co: 1 GL Acct:<br>Amounts<br>Gross: 1,275.65<br>Ret: 0.00 D<br>Info<br>UM: L5 L | sing Information                                                                                          | HH<br>al: 1,275.65<br>C: 0.00000<br>a: 1         | ] >>>          |        | Select One:<br>Job Phases<br>Phase Master<br>Phase Descrip<br>22.0100, Plumbin<br>26.1000, Electric<br>31.2000, Earth M<br>31.3116, Termite<br>32.1200, Flaxible<br>32.1723, Pavene<br>32.3100, Fences<br>Setup                                                                 | er<br>tion<br>g and HVAC Contracted Together<br>al<br>loving<br>control / Treatment<br>Paving<br>ent Markings<br>& Gates<br>OK | Cancel |

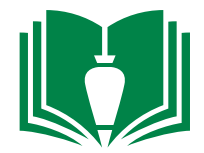

11. In the cell right of "CT" (cost type), enter the cost type number (1-7) that corresponds to this invoice. These are 1-Labor (BSC labor), 2-Burden (BSC burden), 3-Material (Material contracts), 4-Subcontract, 5-Equipment (Internal Rentals), 6-Other (Gas, fuel, misc. expenses), 7-Tax (NMGRT). Note, you will not use "7" typically unless it is for phase item "98.1000." which will be the sum NMGRT for your project.

| File Edit    | Records View Options Tools Windows                                          | Help                                         |                                         |                        |            |   |
|--------------|-----------------------------------------------------------------------------|----------------------------------------------|-----------------------------------------|------------------------|------------|---|
| 💁 🗞 🤪        | 🖹 🕂 X 🔊 🏖 📑 🖪 - >                                                           |                                              |                                         |                        | 1 1900 pr. |   |
| Reviewer: EH | Easton Hamblin                                                              | 3                                            | Attachments                             |                        |            |   |
| Month: 01/   | 14 🗢 Seq #: 1064 SIGNS/BARRICADES                                           | Missing Information                          | Invoice Setup                           |                        | <br>       |   |
| Grid Info    | Invoice Notes Invoice Status                                                |                                              |                                         |                        |            |   |
| ■ Monthi Sec | Yendor Vendor Vandor Name     7291 SOUTHWEST SAFETY     SERVICESINCORPORATE | AP Reference Invoice Total<br>45197 1,275.65 | Reviewer Total Approved Rejected Reason | Rej Desc Invoice Notes |            |   |
|              |                                                                             |                                              |                                         |                        |            |   |
|              |                                                                             |                                              |                                         |                        |            |   |
|              |                                                                             |                                              |                                         |                        |            |   |
|              |                                                                             |                                              |                                         |                        |            |   |
|              | <                                                                           |                                              | 111                                     |                        | >          |   |
| Line #: 1    | STGNS/BARRICADES                                                            | Line is Missing Information                  |                                         |                        |            |   |
| Grid Info    | Line Notes Reviewer Notes Other Info                                        |                                              |                                         |                        |            |   |
| Approve      | eason:                                                                      | GL Co: 1 GL Acct:                            |                                         |                        |            |   |
| 1 JC         | Co: 1 Job: 1314.                                                            | Gross: 1,275.65<br>Ret: 0.00 Disc : 0.00 Tr  | otal: 1,275.65                          |                        |            |   |
| Pha          | ise: 32.1200. CT:                                                           | UM: LS Units: 0.000                          | UC: 0.00000                             |                        |            |   |
|              |                                                                             |                                              |                                         |                        |            | 1 |

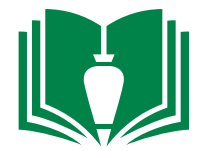

12. Now that the info is added, single-click the "Approve" check box on the bottom-half portion, followed by double-clicking the check box on the upper-half portion under the "Approved" column for that item.

| File Edit Records View Options Tools Windows Help                                                                                                    |                  |
|----------------------------------------------------------------------------------------------------|------------------|
| $[] \bullet \otimes \textcircled{i} \models [] \times \mathscr{O} \stackrel{\sim}{\sim}   \blacksquare   \models \cdot \gg \cdot \textcircled{i} \models [] \bigcirc \bigcirc \bigcirc \bigcirc \bigcirc$                                                                                                    |                  |
| Reviewer: EH Easton Hamblin 🍪 Attachments                                                                                                    |                  |
| Month: 01/14 🗘 Seg #: 1064 SIGNS/BARRICADES Missing Information Invoice Setup                                                                                                    | 1 40 1 1 4 4 4 4 |
| Grid Info Invoice Notes Invoice Status                                                                                                    |                  |
| Month Seq# Vendor/Vendor Name AP Reference Invoice Total Reviewer Total Reviewer Total Rejected Reason Rej Desc Invoice Notes                                                                                                    |                  |
| 01/14 1064 7291 SOUTHWEST SAFETY 45197 1,275.65 1,275.65 1                                                                                                    |                  |
|                                                                                                    | >                |
| Line # 1 STGNS/BARRICADES Line is Mission Information                                                                                                    |                  |
| Grid Info Line Notes Deviewer Notes Other Info                                                                                                    |                  |
| Into       Line Notes       Reviewer Notes       Other Info         Prove       GL       GL       GL       GL         Ine Type       GL       GL       GL       GL         I       JC Co:       1 Job:       1314.       Gross:       1,275.65         Phase:       32.1200.       CT:       6       Oild       Disc :       0.00         Info       Units:       0.000       UC:       0.000000       Info |                  |
| Pay Type: 1                                                                                                    | ~                |

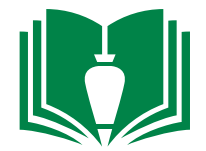

13. If you would like to reject or have the item revised for some reason, follow these steps. Single click the "Reject:" check box. Note: If you would like to skip how to reject an invoice, skip to item 18.

| File Edit Red                                                        | cords View Options Tools Windows   | Help                                                                                   |                                                                      |                         |                 |          |               |   | 2        | ζ |
|----------------------------------------------------------------------|------------------------------------|----------------------------------------------------------------------------------------|----------------------------------------------------------------------|-------------------------|-----------------|----------|---------------|---|----------|---|
| 🕑 🗞 🤪 🛛                                                              | 🗎 📙 🗶 🔊 🏖   📓 🗈 - 🄈 -              |                                                                                        |                                                                      |                         |                 |          |               |   | 1 181 p. |   |
| Reviewer: EH                                                         | Easton Hamblin                     | 3                                                                                      |                                                                      | Attachments             |                 |          |               |   |          |   |
| Month: 01/14                                                         | Seq #: 1064 SIGNS/BARRICADES       | Missing I                                                                              | iformation                                                           | Invoice Setup           |                 |          |               |   | -        |   |
| Grid Info                                                            | Invoice Notes Invoice Status       |                                                                                        |                                                                      |                         |                 |          |               |   |          |   |
| Month Seq#                                                           | Vendori Vendori Name               | AP Reference                                                                           | Invoice Total                                                        | Reviewer Total Approved | Rejected Reason | Rej Desc | Invoice Notes |   |          |   |
|                                                                      | SERVICESINCORPORATE                | 45197                                                                                  | 1,275.65                                                             | 1,2/5,65                |                 |          |               | > |          |   |
| Line #: 1                                                            | SIGNS/BARRICADES                   | Line is Mis                                                                            | sing Information                                                     |                         |                 |          |               |   |          |   |
| Grid Info Lir                                                        | ne Notes Reviewer Notes Other Info |                                                                                        |                                                                      |                         |                 |          |               |   |          |   |
| Approve<br>Reject Reaso<br>Line Type<br>1 JC Co:<br>Dillon<br>Phase: | on:                                | GL<br>GL Co: 1 GL Acct: 1<br>Amounts<br>Gross: 1,275.65<br>Ret: 0.00<br>Info<br>UM: L5 | 565.2 . WIP Other<br>Disc : 0.00 Tota<br>Units: 0.000 uc<br>Pay Type | l: 1,275.65             | .]              |          |               |   |          |   |

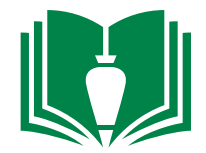

14. To the empty cell right of "Reason:", single-click in the cell and hit keyboard function key "F4". This will bring up a new window. Double-click your selection from the available options as to why this invoice is being rejected.

| File Edit                                                    | Records View                                                                                      | Options Tools Windows                   | Help                                                                                                |                                                                                                  |                                 |               |            |                                                             |                                                                                |                                 |   |                 |
|--------------------------------------------------------------|---------------------------------------------------------------------------------------------------|-----------------------------------------|----------------------------------------------------------------------------------------------------|--------------------------------------------------------------------------------------------------|---------------------------------|---------------|------------|-------------------------------------------------------------|--------------------------------------------------------------------------------|---------------------------------|---|-----------------|
| 🔂 🗞                                                          |                                                                                                   | ୭ ନିଆ 📓 🗓 - 🏷 -                         |                                                                                                    | $\mathbf{G} \mathbf{G} \mathbf{\Theta} \mathbf{\Theta}$                                          |                                 |               |            |                                                             |                                                                                |                                 |   | <br>1 THE P.    |
| Reviewer:                                                    | EH Easton Ham                                                                                     | iblin                                   | )                                                                                                   |                                                                                                  | Attac                           | thments       |            |                                                             |                                                                                |                                 |   |                 |
| Month:                                                       | 01/14 📚 Seq #:                                                                                    | 1064 SIGNS/BARRICADES                   | Missing                                                                                             | Information                                                                                      | Invoid                          | e Setup       |            |                                                             |                                                                                |                                 |   | * I             |
| Grid Info                                                    | Invoice Notes                                                                                     | Invoice Status                          |                                                                                                    |                                                                                                  |                                 |               |            |                                                             |                                                                                |                                 |   | <br>-113 and an |
| Month                                                        | Seq#                                                                                              | Vendor Vendor Name                      | AP Reference                                                                                        | Invoice Total                                                                                    | Reviewer Total                  | Approved Reje | ected Reas | son Rej De                                                  | esc                                                                            | Invoice Note                    | s |                 |
| ▶ 01/14                                                      | 1064                                                                                              | 7291 SOUTHWEST SAFETY                   | 45197                                                                                               | 1,275.65                                                                                         | 1,275.65                        |               |            |                                                             |                                                                                |                                 |   |                 |
|                                                              |                                                                                                   |                                         |                                                                                                    |                                                                                                  |                                 |               |            |                                                             |                                                                                |                                 |   |                 |
|                                                              | <                                                                                                 |                                         |                                                                                                    |                                                                                                  | 1111                            |               |            | Reason Cod                                                  | n Codes Lo<br>le  Descriptio                                                   | ookup                           |   |                 |
| Line #:                                                      | 1 SIGNS/BARRICA                                                                                   | DES                                     | Line is M                                                                                           | lissing Information                                                                              |                                 |               | _          | Reason Cod                                                  | n Codes Lo<br>le  Descriptio                                                   | ookup                           |   |                 |
| Line #:                                                      | 1 SIGNS/BARRICA                                                                                   | DES<br>Reviewer Notes Other Info        | Line is M                                                                                           | lissing Information                                                                              |                                 |               |            | Reason Cod                                                  | n Codes Lo<br>le Descriptio                                                    | ookup                           |   |                 |
| Line #:                                                      | 1 SIGNS/BARRICA                                                                                   | DES<br>Reviewer Notes Other Info        | -GL                                                                                                 | lissing Information                                                                              |                                 |               | -          | Reason Cod                                                  | Adjustme                                                                       | nt woice                        |   |                 |
| Line #:<br>Grid Info<br>Approv<br>V Reject                   | 1 SIGNS/BARRICA<br>Line Notes I<br>e<br>Reason:                                                   | DES<br>Reviewer Notes Other Info        | Line is M<br>GL<br>GL Co: GL Acct: [                                                                | lissing Information<br>1565.2 . WIP Other                                                        | <u>111</u>                      |               |            | Reason Cod<br>Reason Cod<br>A<br>E<br>NMI<br>OWN            | Adjustme<br>Reror<br>Not My Ir                                                 | nt nvoice                       |   |                 |
| Line #:<br>Grid Info<br>Approv<br>Reject<br>Line Type        | 1 SIGNS/BARRICA<br>Line Notes                                                                     | DES<br>Reviewer Notes Other Info        | GL GL Acct: [<br>GL Co: 1] GL Acct: [<br>Amounts                                                    | lissing Information<br>1565.2 . WIP Other                                                        |                                 |               | _          | Reason Cod<br>A<br>E<br>NMI<br>OWN<br>R                     | Adjustme<br>Adjustme<br>Error<br>Not My Ir<br>Owner Re<br>Reversal             | nt ivoice equested              |   |                 |
| Line #:<br>Grid Info<br>Approv<br>Reject<br>Line Type        | 1 SIGNS/BARRICA<br>Line Notes 1<br>e<br>Reason:<br>JC Co: 1 Job:                                  | DES<br>Reviewer Notes Other Info        | GL<br>GL –<br>GL Co: 1 GL Acct:<br>Amounts<br>Gross: 1,275.65<br>Ret: 0.00                          | lissing Information 1565.2 . WIP Other                                                           |                                 |               | _          | Reason Cod<br>A<br>E<br>NMI<br>OWN<br>R<br>SC               | Adjustme<br>Adjustme<br>Error<br>Not My Ir<br>Owner Re<br>Reversal<br>Scope Ch | nt<br>nt<br>ange                |   |                 |
| Line #:<br>Grid Info<br>Approv<br>V Reject<br>Line Type      | 1 SIGNS/BARRICA<br>Line Notes 1<br>e<br>Reason:<br>JC Co: 1 Job:<br>Dillon Hall Phase 2           | DES<br>Reviewer Notes Other Info        | GL<br>GL<br>GL Co: 1 GL Acct: [<br>Amounts<br>Gross: 1,275.65<br>Ret: 0.00                          | lissing Information<br>1565.2 . WIP Other<br>Disc : 0.00 Total:                                  | 1,275.6                         | 5             | _          | Reason Cod<br>Reason Cod<br>A<br>E<br>NMI<br>OWN<br>R<br>SC | Adjustme<br>Error<br>Not My Ir<br>Owner Re<br>Reversal<br>Scope Ch             | nt ntoice equested ange         |   |                 |
| Line #:<br>Grid Info<br>Approv<br>V Reject<br>Line Type      | 1 SIGNS/BARRICA<br>Line Notes 1<br>e<br>Reason:<br>JC Co: 1 Job:<br>Dillon Hall Phase 2<br>Phase: | DES<br>Reviewer Notes Other Info        | GL<br>GL Co: 1 GL Acct:<br>Amounts<br>Gross: 1,275.65<br>Ret: 0.00                                  | lissing Information 1565.2 . WIP Other Disc : 0.00 Total:                                        | 1,275.6                         | 5             |            | Reason Cod<br>Reason Cod<br>A<br>E<br>NMI<br>OWN<br>R<br>SC | Adjustme<br>Error<br>Not My Ir<br>Owner Re<br>Reversal<br>Scope Ch             | nt<br>equested<br>ange          |   |                 |
| Line #:<br>Grid Info<br>Approv<br>Reject<br>Line Type<br>1   | 1 SIGNS/BARRICA<br>Line Notes 1<br>e<br>Reason:<br>JC Co: 1 Job:<br>Dillon Hall Phase 2<br>Phase: | DES<br>Reviewer Notes Other Info        | Line is M<br>GL<br>GL Co: 1 GL Acct: [<br>Amounts<br>Gross: 1,275.65<br>Ret: 0.00<br>Info<br>UM: L5 | lissing Information<br>1565.2 . WIP Other<br>Disc : 0.00 Total:<br>Units: 0.000 UC:              | 1,275.6                         |               |            | Reason Cod<br>A<br>E<br>NMI<br>OWN<br>R<br>SC               | Adjustme<br>Error<br>Not My Ir<br>Owner Re<br>Reversal<br>Scope Ch             | nt<br>ange                      |   |                 |
| Line #:<br>Grid Info<br>Approv<br>V Reject<br>Line Type      | 1 SIGNS/BARRICA<br>Line Notes 1<br>e<br>Reason:<br>JC Co:1 Job:<br>Dillon Hall Phase 2<br>Phase:  | DES Reviewer Notes Other Info 1314. CT: | Line is M<br>GL<br>GL Co: 1 GL Acct: [<br>Amounts<br>Gross: 1,275.65<br>Ret: 0.00<br>Info<br>UM: L5 | lissing Information<br>1565.2 . WIP Other<br>Disc : 0.00 Total:<br>Units: 0.000 UC:<br>Pay Type: | IIII<br>1,275.6<br>0.00000<br>1 | 5             |            | Reason Cod<br>A<br>E<br>NMI<br>OWN<br>R<br>SC               | Adjustme<br>Error<br>Not My Ir<br>Owner Re<br>Reversal<br>Scope Ch             | nt invoice equested ange        |   |                 |
| Line #:<br>Grid Info<br>Approv<br>V Reject<br>Line Type<br>1 | 1 SIGNS/BARRICA<br>Line Notes 1<br>e<br>Reason:<br>JC Co: 1 Job:<br>Dilon Hall Phase 2<br>Phase:  | DES Reviewer Notes Other Info 1314. CT: | GL<br>GL Co: 1 GL Acct: [<br>Amounts<br>Gross: 1,275.65<br>Ret: 0.00<br>Info<br>UM: L5              | lissing Information<br>1565.2 . WIP Other<br>Disc : 0.00 Total:<br>Units: 0.000 UC:<br>Pay Type: | III<br>1,275.6<br>0.00000<br>1  | 5             |            | Reason Cod<br>A<br>E<br>NMI<br>OWN<br>R<br>SC               | Adjustme<br>Error<br>Not My Ir<br>Owner Re<br>Reversal<br>Scope Ch             | nt<br>ange                      |   |                 |
| Line #:<br>Grid Info<br>Approv<br>V Reject<br>Line Type      | 1 SIGNS/BARRICA<br>Line Notes 1<br>e<br>Reason:<br>JC Co:Job:<br>Dillon Hall Phase 2<br>Phase:    | DES<br>Reviewer Notes Other Info        | CL                                                                                                  | lissing Information 1565.2 . WIP Other Disc : 0.00 Total: Units: 0.000 UC: Pay Type:             | III<br>1,275.6<br>0.00000<br>1  |               |            | Reason Cod<br>A<br>E<br>NMI<br>OWN<br>R<br>SC               | Adjustme<br>Error<br>Not My Ir<br>Owner Re<br>Reversal<br>Scope Ch             | nt<br>woice<br>equested<br>ange |   |                 |

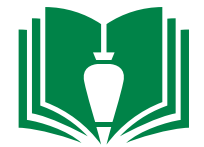

15. If the rejection or revision needs an explanation, locate and single-click the "Line Notes" tab.

| File Edit Records View Options Tools Windows Help                                                                                           | X        |
|----------------------------------------------------------------------------------------------------|----------|
| []+ ∞ []   =  = X ∽ 2   []    + > · *    = =   (C O O O                                                                                     | 1 THE P. |
| Reviewer: EH Easton Hamblin 😂 Attachments                                                                                                   |          |
| Month: 01/14 🗘 Seg #: 1064 SIGNS/BARRICADES Missing Information Invoice Setup                                                               |          |
| Grid Info Invoice Notes Invoice Status                                                                                                    |          |
| Month Seq# Vendor Vendor Vendor Name AP Reference Invoice Total Reviewer Total Approved Rejected Reason Rei Desc Invoice Notes              |          |
| 01/14 1064 7291 SOUTHWEST SAFETY 45197 1,275.65 1,275.65                                                                                    |          |
|                                                                                                    |          |
|                                                                                                    |          |
|                                                                                                    |          |
|                                                                                                    |          |
|                                                                                                    |          |
|                                                                                                    |          |
| K                                                                                                    | >        |
|                                                                                                    |          |
|                                                                                                    |          |
| Grid Into Line Notes Other Into                                                                                                    |          |
| Approve GL Co: 1 GL Acct: 1565.2 . WIP Other                                                                                                | -        |
| Line Type Gross: 1 275 65                                                                                                    |          |
| 1         JC Co:         1         Job:         1314.         Ret:         0.00         Disc :         0.00         Total:         1,275.65 | =        |
| Dillon Hall Phase 2                                                                                                    |          |
| Phase: CT: UM: LS Units: 0.000 UC: 0.00000                                                                                                  |          |
| Pay Type: 1                                                                                                    |          |
| Supplier: Desc: SIGNS/BARRICADES                                                                                                    |          |
|                                                                                                    |          |

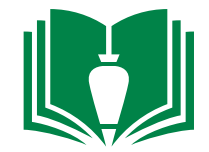

16. Double-click the blank area. This will open a small window where you can write in your explanation for why you are rejecting or asking for a revision on this item. Once you are done, single-click the "Add" button.

| File Edit Records View Options Tools Windows Help                                                                                                    |                                       |
|----------------------------------------------------------------------------------------------------|---------------------------------------|
| 📴 🖘 🍘 📄 📮 🗶 🌮 🥲 🛅 🛍 - > - 💖 🗖 🗖 🕞 🚱 🥹 🕘                                                                                                    | 1 THE P.                              |
| Reviewer: EH Easton Hamblin S Attachments                                                                                                    |                                       |
| Month: 01/14 🗘 Seg #: 1064 SIGNS/BARRICADES Missing Information Invoice Setup                                                                                                    | · · · · · · · · · · · · · · · · · · · |
| Grid Info Invoice Notes Invoice Status                                                                                                    | ili ana                               |
| Monthi Seq#i Vendor/Vendor Name   AP Reference   Invoice Total Reviewer Total Approved Rejected Reason   Rej Desc   Invoice Notes                                                                                                    |                                       |
| 01/14 1064     7291     SERVICESINCORPORATED     1,275.65     1     Time Stamp Notes     Image: Stamp Notes     Image: Stamp Notes < |                                       |

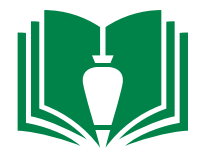

17. Once you are ready to reject the invoice, double-click the check box on the upper-half portion under the "Rejected" column for that item.

| File Edit Records View Options Tools Windows Help                                                | X                      |
|--------------------------------------------------------------------------------------------------|------------------------|
| 🗗 🖘 🌍 📄 🛃 🗶 🌮 🎘 📑 🛍 - > - 💖 🗖 🗖 🕞 🚱 🕥                                                            | 2 THE P.               |
| Reviewer: EH Easton Hamblin 😒 Attachments                                                        |                        |
| Month: 01/14 Seg #: 1064 SIGNS/BARRICADES Missing Information Invoice Setup                      |                        |
|                                                                                                  |                        |
| Grid Info Invoice Notes Invoice Status                                                           |                        |
| Month Seq# Vendor Vendor Name AP Reference Invoice Total Reviewer Total Approved Rejected Reason | Rej Desc Invoice Notes |
| 01/14 1064 7291 SOUTHWEST SAFETY 45197 1,275.65 1,275.65 1                                       |                        |
|                                                                                                  |                        |
|                                                                                                  |                        |
|                                                                                                  |                        |
|                                                                                                  |                        |
|                                                                                                  |                        |
|                                                                                                  |                        |
|                                                                                                  |                        |
|                                                                                                  |                        |
|                                                                                                  |                        |
|                                                                                                  | >                      |
|                                                                                                  |                        |
| Line #: 1 SIGNS/BARRICADES Line is Missing Information                                           |                        |
| Grid Info Line Notes Reviewer Notes Other Info                                                   |                        |
|                                                                                                  |                        |
|                                                                                                  |                        |
|                                                                                                  |                        |
|                                                                                                  |                        |
|                                                                                                  |                        |
|                                                                                                  |                        |
|                                                                                                  |                        |
|                                                                                                  |                        |
|                                                                                                  |                        |
|                                                                                                  |                        |

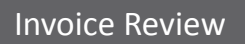

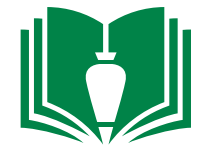

18. Once you have completed your review of each item, single click the **R** icon in the upper tool bar.

| File Edit Records View Options Tools Windows Help                                                                                                    | X        |
|----------------------------------------------------------------------------------------------------|----------|
| 💤 🖘 🍘 📄 🔚 🗶 🖉 🥲 🛅 🕒 + 🍉 + 💖 🔲 Grid + 🗖 🚍 🚱 🚱 🕢                                                                                                    | 1 100 pm |
| Reviewer:     EH     Easton Hamblin     Seg       Month:     01/14 (2)     Seg #:     1064       SigNs/BARRICADES     Invoice Setup                                                                                                    |          |
| Grid Info Invoice Notes Invoice Status                                                                                                    |          |
| Month Seq# Vendor Vendor Name AP Reference Invoice Total Reviewer Total Approved Rejected Reason Rej Desc Invoice Notes                                                                                                    |          |
| Ø     01/14     1064     7291     SOUTHWEST SAFETY     45197     1,275.65     ✓       SERVICESINCORPORATED     SERVICESINCORPORATED     1,275.65     ✓                                                                                                    |          |
|                                                                                                    |          |
| Line #:                                                                                                    |          |
| Grid Info Line Notes Reviewer Notes Other Info                                                                                                    |          |
| Approve       GL         Reject       Reason:         Line Type       Amounts         JC Co:       Job:         Ret:       Disc :         Total:       Image: Contract of the second second secon |          |
| Phase:     CT:     Info       UM:     Units:     UC:       Pay Type:     Supplier:     Desc:                                                                                                    |          |

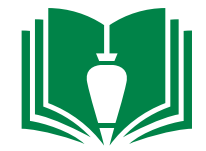

19. You will know you have reviewed each invoice if the upper-half portion contains no items for review. Close this window. Note: These approved invoices will be posted by accounting a few times a week.

| File Edit Records View Options Tools Windows Help                                                                       | × |
|----------------------------------------------------------------------------------------------------|---|
| 📴 🖘 🌍 📄 拱 🗶 🜮 🐉 🖩 📎 - ≫ - 🂖 🗐 Grid - 🗀 🗀 🕞 🚱 🕥                                                                          |   |
| Reviewer: EH Easton Hamblin S Attachments                                                                               |   |
| Month: Seq #: Invoice Setup                                                                                             |   |
| Grid Info Invoice Notes Invoice Status                                                                                  |   |
| Month Seg# Vendor Vendor Name AP Reference Invoice Total Reviewer Total Approved Rejected Reason Rej Desc Invoice Notes |   |
|                                                                                                    |   |
| Line #:                                                                                                    |   |
| GL                                                                                                    |   |
| Approve     GL Co: GL Acct:                                                                                             |   |
| Line Type Amounts                                                                                                    |   |
| JC Co: Job: Ret: Disc. Total                                                                                            |   |
|                                                                                                    |   |
| Phase: CT: Units: Units: UC:                                                                                            |   |
|                                                                                                    |   |
| Supplier: Desc:                                                                                                    |   |
|                                                                                                    |   |

# End of Section

Owner Change Orders

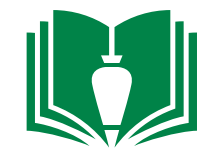

1. Locate and double-click "Project Management" from folder panel

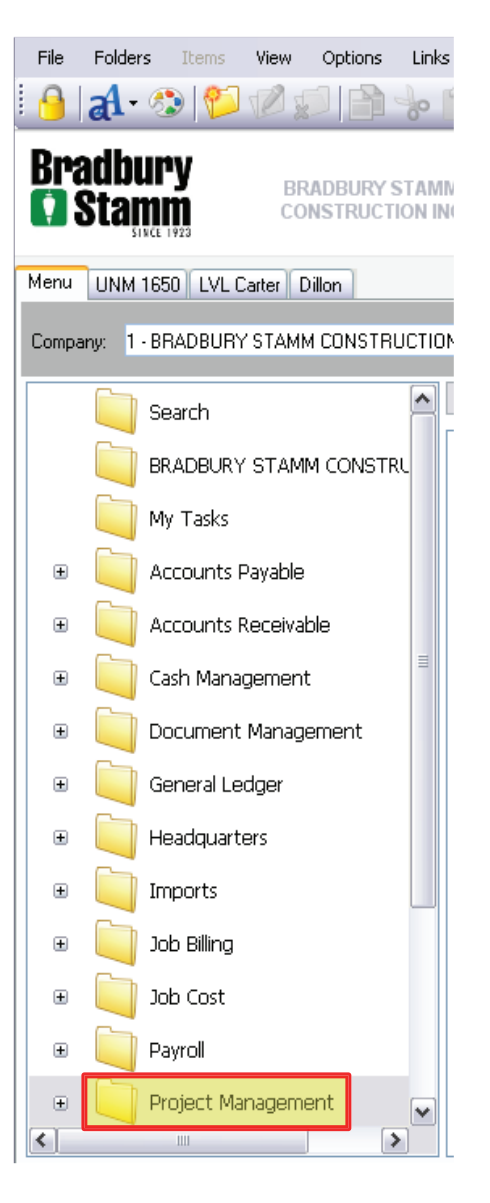

2. Locate and single-click "Programs" from the folder panel

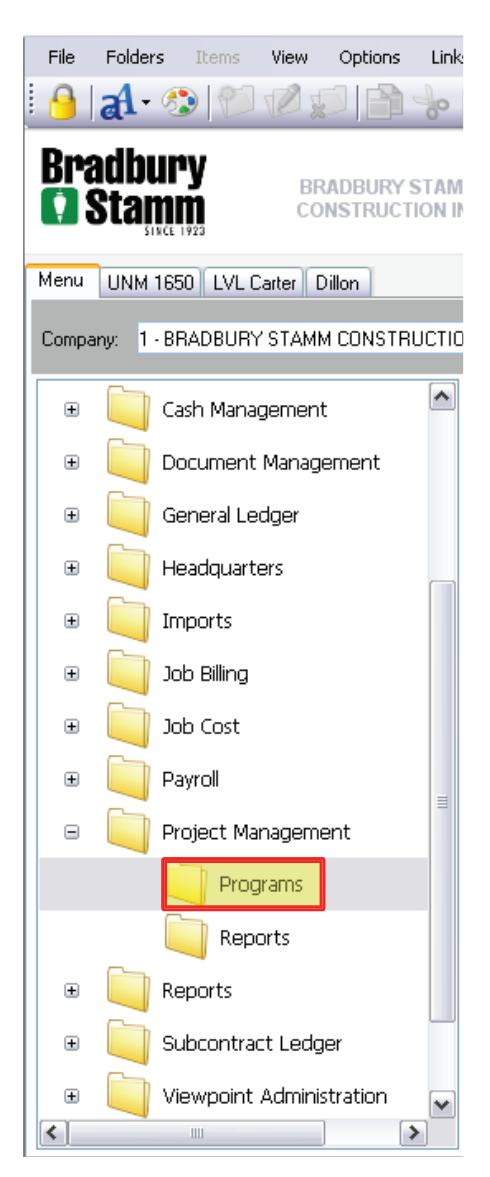

3. Locate and double-click "PM Approved Change Orders" from the item list

| File  | Folders Items View Options    | ; Linł  | <s help<="" th="" windows=""></s>    |
|-------|-------------------------------|---------|--------------------------------------|
|       | A - 🛞 🕅 🔊 🕞                   | 1-10    | ÊXI <b>⊡</b> • <b>1</b> • 2          |
| _     |                               |         |                                      |
| Bra   |                               | STAN    | 1M                                   |
|       | Stamm CONSTRUC                | TION I  | NC                                   |
|       | SINCE 1923                    |         |                                      |
| Menu  | UNM 1650 LVL Carter Dillon    |         |                                      |
|       |                               |         |                                      |
| Compa | any: 1 - BRADBURY STAMM CONST | RUCTIO  | DN INC                               |
|       |                               |         | 0                                    |
| ±     | Accounts Payable              | <u></u> | F                                    |
| Ŧ     | Accounts Receivable           |         | Title 🔺                              |
|       |                               |         | PM Approved Change Orders            |
| Đ     | Cash Management               |         | S PM Billing and Cost Rate IDs       |
|       |                               |         | R PM Change Orders                   |
| E E   |                               |         | PM Contract Change Orders            |
| ÷     | General Ledger                |         | SPM Contracts                        |
|       |                               |         | R PM Copy Template                   |
| ±     | Headquarters                  |         | Send Data Sources                    |
| ÷     | Imports                       | =       | PM Create & Send Sectings            |
|       |                               |         | PM Daily Logs                        |
| Ŧ     | Job Billing                   |         | 🗟 PM Document History                |
| (F)   | loh Cost                      |         | BPM Document Tracking                |
| -     |                               |         | S PM Document Tracking Grids         |
| Đ     | Payroll                       |         |                                      |
|       |                               |         | PM Firm Contacts                     |
|       |                               |         | 🔁 PM Firms                           |
|       | Programs                      |         | R PM Import Estimates                |
|       | Deve aveta                    |         | PM Inspection Logs      PM Interface |
|       | Reports                       |         |                                      |
| ÷     | Reports                       |         | 🗊 PM Meeting Minutes                 |
| <     |                               | >       | PM Notes                             |

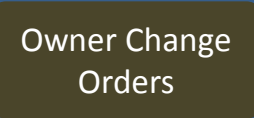

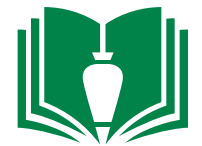

## 4. Input your project number in the cell right of "Project:".

| File                   | Edit                | Records               | View      | Option     | is Tools                 | Wind     | ows He            | elp       |            |         |                           |            |        |          |          |          |     |
|------------------------|---------------------|-----------------------|-----------|------------|--------------------------|----------|-------------------|-----------|------------|---------|---------------------------|------------|--------|----------|----------|----------|-----|
| 🕑 😒                    | 0                   |                       | X         | SR         | 2                        | 6.       | 🔊 <del>-</del> 🗸  |           |            | G       | 96                        | $\bigcirc$ | D • 🗸  | <b>3</b> | - 🛛      | × 1      | Ŧ   |
| Project<br>ACO;        | : 12                | 207.                  |           | Carter Ha  | all                      |          |                   |           |            |         | Pendin<br>Approv<br>No De | g:<br>/ed: | Revenu | e ;      |          | Estimate |     |
| Grid                   | Info                | History               | Distribut | ion        | Notes                    |          |                   |           |            |         | no De                     |            |        |          |          |          |     |
| <mark>ACC</mark><br> * | )                   | Descrip               | ption     |            |                          |          |                   | New C     | Implt Date | ACO Sec | l Bill Gr                 | oup        |        | B        | ill Grou | ip Desc  |     |
|                        |                     | <                     |           |            | 1111                     |          |                   |           |            |         |                           |            |        |          |          |          | >   |
|                        |                     |                       |           |            |                          |          |                   |           |            |         |                           |            |        |          |          |          |     |
| ACO Ite                | em:                 |                       |           |            |                          |          |                   |           |            |         | Pendin<br>Approv          | g:<br>/ed: | Rever  | nue      |          | Estima   |     |
| ACO Ite                | em:<br>Info         | Estimate (            | Detail    | Add'l Info | o History                | )<br>  N | lotes             |           |            |         | Pendin<br>Approv          | g:<br>/ed: | Rever  |          |          | Estima   |     |
| ACO Ita<br>Grid        | em:<br>Info<br>Item | Estimate I<br>Descrip | Detail ,  | Add'l Info | D History<br>Contract It | ) N      | lotes<br>Contract | Item Desc |            | Amount  | Pendin<br>Approv          | g:         | Rever  | Sta      | atus De  | Estima   |     |
| ACO Ite                | em:<br>Info<br>Item | Estimate I<br>Descrip | Detail    | Add'l Info | D History<br>Contract It | em       | lotes<br>Contract | Item Desc |            | Amount  | Pendin<br>Approv          | g:         | Rever  | Sta      | atus De  | Estima   | ate |

Owner Change Orders

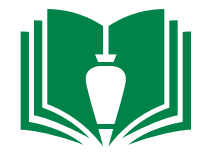

5. Double-click the open cell below the "ACO" column. Input the owner change number. For example, if this is owner change order #1, input 1. Note: This process is also used to do budget revisions. If it is a budget revision, start the budget revision number at "101, 102, 103, etc." so it does not mix with the owner change orders.

| File Edit Records View Optic       | ons Tools Windows Help     |                |                    |                      |
|------------------------------------|----------------------------|----------------|--------------------|----------------------|
| 🚰 🧒 🍘 📄 🔚 🗶 ४० ।                   | 2   🗟 📎 - 🏷 - 💖            | Grid 🕶 📃 🧧     |                    | 📀 🕤 🥔 - 🚜 - 📜        |
| Project: 1207. LVL Carter H        | Hall                       |                | Peodina:           | Revenue : Estimate : |
| ACO:                               |                            |                | Approved:          |                      |
|                                    |                            |                | <br>No Detail Reco | rds                  |
| Grid Info                          | Neter                      |                |                    |                      |
| ACO Description                    | Notes                      | New Cmplt Date | CO Seg Bill Group  | Bill Group Desc      |
| *                                  |                            |                |                    |                      |
|                                    |                            |                |                    |                      |
|                                    |                            |                |                    |                      |
| <                                  |                            |                |                    | >                    |
|                                    |                            |                |                    | Revenue Estimate     |
| ACO Item:                          |                            |                | Pending:           |                      |
|                                    |                            |                | Approved:          |                      |
| Grid Info Estimate Detail Add'l Ir | fo History Notes           |                |                    |                      |
| ACO Item Description               | Contract Item Contract Ite | em Desc   A    | Amount UM Approved | Status Status Desc   |
| *                                  |                            |                |                    |                      |
|                                    |                            |                |                    |                      |
|                                    |                            |                |                    |                      |
|                                    |                            |                |                    |                      |
|                                    |                            |                |                    |                      |
|                                    |                            |                |                    |                      |
| <                                  | 1111                       |                |                    | >                    |

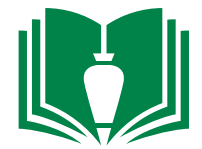

6. In the cell under the "Description" column, input a description for the item (i.e. "Owner CO #1").

|              | Edit                  | Records               | View                 | Options                  | Tools                | Windows        | Help              |         |           |         |                      |        |           |        |              |         |
|--------------|-----------------------|-----------------------|----------------------|--------------------------|----------------------|----------------|-------------------|---------|-----------|---------|----------------------|--------|-----------|--------|--------------|---------|
| <b>P</b>     |                       |                       | X                    | 52                       |                      | 🗞 - 🏷          | - ABO             | Grid    | -         |         |                      | e      | $\Theta$  | e      | D = 🚜 -      | Ŧ       |
| Droject      | o 11                  | 207                   | I.V. C               | artor Hall               |                      |                |                   |         |           |         | - "                  | _      | Revenu    | e :    | Estimate     | P       |
| FIOJEC       | 12                    | .07.                  |                      |                          |                      |                |                   |         |           | '       | Pending:             | . ⊢    |           |        |              |         |
| ACO;         |                       | 1                     |                      |                          |                      |                |                   |         |           |         | Approve              | d: [_  |           |        |              |         |
|              |                       |                       |                      |                          |                      |                |                   |         |           | 1       | No Deta              | il Rec | ords      |        |              |         |
| <b>C</b> 1 1 |                       | π π                   |                      | ĩ                        | 1                    |                |                   |         |           |         |                      |        |           |        |              |         |
| Grid         | Info                  | History               | Distributi           | ion No                   | otes                 |                |                   |         | h = 1 1   |         |                      |        |           | 1 = 11 |              |         |
|              | 2                     | Descrip               | otion                |                          |                      |                |                   | New Cm  | nplt Date | ACO Seq | Bill Grou            | ıp     |           | Bill   | l Group Desc | Int/Ext |
| *            | 1                     |                       |                      |                          |                      |                |                   | 4       |           | 1       |                      |        |           |        |              | E-Exten |
|              |                       |                       |                      |                          |                      |                |                   |         |           |         |                      |        |           |        |              |         |
|              |                       |                       |                      |                          |                      |                |                   |         |           |         |                      |        |           |        |              |         |
|              |                       | <                     |                      |                          |                      |                |                   |         |           |         |                      |        |           |        |              |         |
|              |                       |                       |                      |                          |                      |                |                   |         |           |         |                      |        |           |        |              |         |
|              |                       |                       |                      |                          |                      |                |                   |         |           |         |                      |        | Rever     |        | Ectimate     |         |
| ACO II       | em:                   |                       |                      |                          |                      |                |                   |         |           |         |                      |        | Rever     |        | LSumace      | ,       |
| ACO It       | em:                   |                       |                      |                          |                      |                |                   |         |           | I       | Pending:<br>•        | . 🗆    | Novel     |        | Estimate     |         |
| ACO It       | em:                   |                       |                      |                          |                      |                |                   |         |           |         | Pending:<br>Approve  | d:     |           |        | Lsumace      |         |
| ACO It       | em:                   |                       |                      |                          |                      |                |                   |         |           | ] I     | Pending:<br>Approve  | d: _   |           |        |              |         |
| ACO It       | em:<br>Info           | Estimate (            | Detail A             | ،dd'l Info               | History              | Note:          | s                 |         |           |         | Pending:<br>Approve  | d: [   |           |        | Listinate    |         |
| Grid         | em:<br>Info<br>D Item | Estimate [            | Detail A             | Add'l Info               | History              | Note:          | s<br>ntract Ite   | em Desc |           | Amount  | Pending:<br>Approve  | d:     | ed Status | Stat   | cus Desc     | Approve |
| Grid         | em:<br>Info<br>Ditem  | Estimate (            | Detail A<br>Deton    | add'l Info     <br>  Con | History              | Note:          | s<br>ntract Ite   | em Desc |           | Amount  | Pending:<br>Approve  | d:     | ed Status | Stat   | tus Desc     | Apprové |
| Grid         | em:<br>Info<br>D Item | Estimate [            | Detail A<br>otion    | Add'l Info               | History              | Note:          | s]<br>ntract Ite  | em Desc |           | Amount  | Pending:<br>Approve  | d:     | ed Status | Stat   | cus Desc     | Approve |
| Grid         | em:<br>Info<br>Ditem  | Estimate I<br>Descrip | Detail A<br>Detail A | add'l Info     <br>  Con | History              | Note:<br>n Co  | s  <br>ntract Iti | em Desc |           | Amount  | Pending:<br>Approve  | d:     | ed Status | Stat   | :us Desc     | Approve |
| Grid         | em:<br>Info<br>D Item | Estimate (<br>Descrip | Detail A<br>otion    | add'i Info     <br>  Con | History history      | Note:<br>D Col | s<br>ntract Ite   | em Desc |           | Amount  | Pending:<br>Approve  | d:     | ed Status | Stat   | us Desc      | Approve |
| Grid         | em:<br>Info<br>Ditem  | Estimate I<br>Descrip | Detail A             | add'i Info     <br>  Con | History hitract Iten | Note:          | s<br>ntract Iti   | em Desc |           | Amount  | Pending:<br>Approve  | d:     | ed Status | Stat   | tus Desc     | Approve |
| Grid         | em:<br>Info<br>Ditem  | Estimate I            | Detail A<br>Detoin   | add'l Info     <br>  Con | History htract Iten  | Note:          | s                 | em Desc |           | Amount  | Pending:<br>Approve  | d:     | ed Status | Stat   | us Desc      | Approve |
| Grid         | em:<br>Info<br>Ditem  | Estimate (            | Detail A<br>otion    | Add'l Info   <br>  Con   | History              | Note:          | s ntract Ite      | em Desc |           | Amount  | Pending:<br>Approve  | d:     | ed Status | Stat   | us Desc      | Approve |
| Grid         | em:<br>Info<br>Ditem  | Estimate I<br>Descrip | Detail A<br>otion    | Add'i Info     <br>  Con | History              | Note:          | s<br>ntract It    | em Desc |           | Amount  | Pending:<br>Approver | d:     | ed Status | Stat   | tus Desc     | Approve |

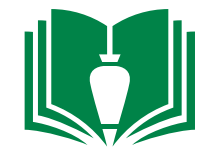

7. On the bottom half portion of the window, double-click the cell under the "ACO Item" column. This is where you itemize the different line items contained within the owner change order.

| File                         | Edit                   | Records            | View Optic                | ons Tools   | Windows       | Help             |                |         |                    |           |                       |                |                            |
|------------------------------|------------------------|--------------------|---------------------------|-------------|---------------|------------------|----------------|---------|--------------------|-----------|-----------------------|----------------|----------------------------|
| 🕑                            | D 👻                    |                    | XO                        | 2   🖬 🔇     | 🔊 - 🌏         | - ABO            | Grid 🔻 🛄       |         |                    |           | 99                    | Ð              | - 🪜 - 🅛                    |
| Projec<br>ACO;               | t: 1                   | 1 <b>207.</b><br>1 | LVL Carter H<br>Test      | Hall        |               |                  |                |         | Pending<br>Approvi | ::        | Revenue<br>0,1<br>0,1 | 00<br>00<br>00 | Estimate :<br>0.00<br>0.00 |
|                              |                        |                    |                           |             |               |                  |                | ľ       | No Det             | ail Recor | ds                    |                |                            |
| Grid                         | Info                   | History            | Distribution              | Notes       |               |                  |                |         |                    |           |                       |                |                            |
| AC                           | 0                      | Descr              | iption                    |             |               |                  | New Cmplt Date | ACO Seq | Bill Gro           | ир        |                       | Bill Gro       | oup Desc 🔤                 |
| *                            | 1                      | Test               |                           |             |               |                  |                | 1       |                    |           |                       |                |                            |
|                              |                        |                    |                           |             |               |                  |                |         |                    |           |                       |                |                            |
|                              |                        |                    |                           |             |               |                  |                |         |                    |           |                       |                |                            |
|                              |                        | <                  |                           |             |               |                  |                |         |                    |           |                       |                | >                          |
|                              |                        |                    |                           |             |               |                  |                |         |                    |           |                       |                |                            |
| -                            |                        |                    |                           |             |               |                  |                |         |                    |           | Revenue               |                | Estimate :                 |
| ACO I                        | tem:                   |                    |                           |             |               |                  |                |         | Pending            | ı:        | Revenue               | ::             | Estimate :                 |
| ACO I                        | tem:                   |                    |                           |             |               |                  |                | I       | Pending<br>Approv  | ):        | Revenue               |                | Estimate :                 |
| ACO I                        | tem:                   |                    |                           |             |               |                  |                | ı       | Pending<br>Approvi | i:<br>ed: | Revenue               |                | Estimate :                 |
| ACO I                        | tem:<br>Info           | Estimate           | Detail Add'l Ir           | ífo History | Notes         | ]                |                |         | Pending<br>Approvi | ı:<br>ed: | Revenue               |                | Estimate :                 |
| ACO I                        | tem:<br>Info<br>O Item | Estimate           | Detail Add'l Ir           | fo History  | Notes<br>m Co | ]<br>ntract Iter | n Desc         | Amount  | Pending<br>Approve | ed:       | Revenue               | Status         | Estimate :                 |
| ACO I                        | tem:<br>Info<br>O Item | Estimate<br>Descr  | Detail Add'l Ir           | fo History  | Notes<br>m Co | ]<br>ntract Iter | n Desc         | Amount  | Pending<br>Approve | ed:       | Revenue               | Status         | Estimate :                 |
| ACO I<br>Grid<br>ACC<br>Frid | tem:<br>Info<br>O Item | Estimate<br>Descr  | Detail Add'I In<br>iption | fo History  | Notes<br>m Co | ]<br>ntract Iter | n Desc         | Amount  | Pending<br>Approvi | ad:       | Revenue               | Status (       | Estimate :                 |
| ACO I                        | Info<br>O Item         | Estimate<br>Descr  | Detail Add'l In<br>iption | ifo History | Notes<br>m Co | ]<br>ntract Iter | n Desc         | Amount  | Pending<br>Approve | Approved  | Status                | Status (       | Estimate :                 |
| ACO I<br>Grid                | Info<br>O Item         | Estimate<br>Descr  | Detail Add'l In<br>iption | fo History  | Notes<br>m Co | )<br>ntract Iter | n Desc         | Amount  | Pending<br>Approvi | ad:       | Status                | Status (       | Estimate :                 |
| ACO I<br>Grid<br>AC          | Info<br>O Item         | Estimate<br>Descr  | Detail Add'I In           | ifo History | Notes<br>m Co | ntract Iter      | n Desc         | Amount  | Pending<br>Approvi | Approved  | Status                | Status (       | Estimate :                 |
| ACO I                        | Info<br>O Item         | Estimate<br>Descr  | Detail Add'I Ir<br>iption | fo History  | Notes<br>m Co | )<br>ntract Iter | n Desc         | Amount  | Pending<br>Approvi | i:<br>ed: | Status                | Status (       | Estimate :                 |
| ACO I                        | Info<br>O Item         | Estimate<br>Descr  | Detail Add'l In           | fo History  | Notes<br>m Co | ntract Iter      | n Desc         | Amount  | Pending<br>Approve | Approved  | Status                | Status (       | Estimate :                 |

8. Fill in the information in the empty cells located under columns "Description", "Contract Item", and "Amount".

| File     | Edit   | Records  | View          | Optior    | ns Tools   | s Windov         | ws Help                   | D         |                |         |          |           |        |                     |            |
|----------|--------|----------|---------------|-----------|------------|------------------|---------------------------|-----------|----------------|---------|----------|-----------|--------|---------------------|------------|
| <b>}</b> |        |          | <b>X</b>      | Si        | 2          | 🔊 <del>-</del> 🏈 | > <del>-</del> 🎸          | Gri Gri   | d <b>-</b>   🔲 |         |          | •         | 99     | D                   | - 🪜 - 🕛    |
| Project  | - 1    | 207.     | I VI C        | Carter H. | all        |                  |                           |           |                |         |          |           | Revenu | e:                  | Estimate : |
| 110,000  |        | 2071     |               |           |            |                  |                           |           |                |         | Pending  | ·         | 0      | .00                 | 0.00       |
| ACO;     |        | 1        | Test          |           |            |                  |                           |           |                | ′       | Approve  | 30:       |        | .001                | 0.00       |
|          |        |          |               |           |            |                  |                           |           |                | r       | No Det   | ail Recor | ds     |                     |            |
| Grid     | Info   | History  | Distribul     | tion      | Notes      |                  |                           |           |                |         |          |           |        |                     |            |
| AC       | C      | Descri   | iption        |           |            |                  |                           | New C     | implt Date     | ACO Seq | Bill Gro | up        |        | Bill Gro            | oup Desc   |
| ▶  <br>¥ | 1      | Test     |               |           |            |                  |                           |           |                | 1       |          |           |        |                     |            |
| -        |        |          |               |           |            |                  |                           |           |                |         |          |           |        |                     |            |
|          |        |          |               |           |            |                  |                           |           |                |         |          |           |        |                     |            |
|          |        |          |               |           |            |                  |                           |           |                |         |          |           |        |                     |            |
|          |        |          |               |           |            |                  |                           |           |                |         |          |           |        |                     |            |
| ACO II   | em/    | 1        |               |           |            |                  |                           |           |                |         |          |           | Revenu | e :                 | Estimate : |
| HCO I    | .cm    | *        |               |           |            |                  |                           |           |                | I       | Pending  | ·         |        | _                   |            |
|          |        |          |               |           |            |                  |                           |           |                | ,       | Approve  |           |        |                     |            |
|          |        | γ        | Y             |           | T          | Y                | _                         |           |                |         |          |           |        |                     |            |
| Grid     | Info   | Estimate | Detail        | Add'l Inf | o History  | / Noti           | es                        |           |                |         |          |           |        |                     |            |
|          | O Item | Descri   | iption<br>tem |           | Contract I |                  | Contract I<br>Original Co | tem Desc  |                | Amount  | UM       | Approved  | Status | Status I<br>Complet | Desc       |
| *        | 1      | Test     | tem           |           | 1.         | .00              | onginai cu                | JIIIIIACC |                | 0.00    |          |           | COM    | Comple              | .cu        |
|          |        |          |               |           |            |                  |                           |           |                |         |          |           |        |                     |            |
|          |        |          |               |           |            |                  |                           |           |                |         |          |           |        |                     |            |
|          |        |          |               |           |            |                  |                           |           |                |         |          |           |        |                     |            |
|          |        |          |               |           |            |                  |                           |           |                |         |          |           |        |                     |            |
|          |        |          |               |           |            |                  |                           |           |                |         |          |           |        |                     |            |
|          |        |          |               |           |            |                  |                           |           |                |         |          |           |        |                     |            |
| L        |        | <        |               |           |            |                  |                           |           |                |         |          |           |        |                     | >          |

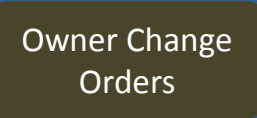

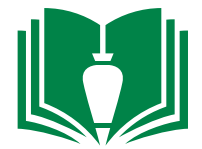

9. Single click the "Estimate Detail" tab on the lower portion of the window.

| File            | Edit   | Records           | View          | Options     | Tools     | Windows | Help      |         |           |         |                    |           |                  |                     |                            |
|-----------------|--------|-------------------|---------------|-------------|-----------|---------|-----------|---------|-----------|---------|--------------------|-----------|------------------|---------------------|----------------------------|
| <mark>%</mark>  |        | 🖹 🖡               | 8             | 5           |           | 🗞 - 🌭   | - ABO     | Grie    | ± •   🗖   |         |                    |           | 99               | D                   | - 🚜 - 🕛                    |
| Project<br>ACO; | t: 1:  | 2 <b>07.</b><br>1 | LVL (<br>Test | Carter Hall |           |         |           |         |           |         | Pending<br>Approve | :         | Revenu<br>0<br>0 | e :<br>1.00<br>1.00 | Estimate :<br>0.00<br>0.00 |
|                 |        |                   |               |             |           |         |           |         |           | I       | No Det             | ail Recoi | rds              |                     |                            |
| Grid            | Info   | History           | Distribu      | tion N      | otes      |         |           |         |           |         |                    |           |                  |                     |                            |
| AC              | 0      | Descrip           | otion         |             |           |         |           | New C   | mplt Date | ACO Seq | Bill Gro           | up        |                  | Bill Gro            | oup Desc I                 |
| ▶  <br>米        | 1      | Test              |               |             |           |         |           |         |           | 1       |                    |           |                  |                     |                            |
|                 |        |                   |               |             |           |         |           |         |           |         |                    |           |                  |                     |                            |
|                 |        |                   |               |             |           |         |           |         |           |         |                    |           |                  |                     |                            |
|                 |        | <                 |               |             | 1         |         | 1         |         |           |         |                    |           |                  |                     | >                          |
|                 |        |                   |               |             |           |         | -         |         |           |         |                    |           |                  |                     |                            |
| ACO I           | :em;   | 1                 |               |             |           |         |           |         |           | F       | Pendina            |           | Revenu           | e:                  | Estimate :                 |
|                 |        |                   |               |             |           |         |           |         |           |         | Approve            |           |                  |                     |                            |
|                 |        |                   |               |             |           |         |           |         |           |         |                    |           |                  |                     |                            |
| Grid            | Info   | Estimate          | Detail        | Add'I Info  | History   | Notes   |           |         |           |         |                    |           |                  |                     |                            |
| AC              | ) Item | Descrit           | otion         |             | tract Ite | m Con   | tract It  | em Desc |           | Amount  | UM .               | Approved  | Status           | Status (            | Desc                       |
| 1               | 1      | Test It           | em            |             | 1.00      | 0 Orig  | jinal Cor | ntract  |           | 0.00    | LS                 |           | сом              | Comple              | ted                        |
| *               |        |                   |               |             |           |         |           |         |           |         |                    |           |                  |                     |                            |
|                 |        |                   |               |             |           |         |           |         |           |         |                    |           |                  |                     |                            |
|                 |        |                   |               |             |           |         |           |         |           |         |                    |           |                  |                     |                            |
|                 |        |                   |               |             |           |         |           |         |           |         |                    |           |                  |                     |                            |
|                 |        |                   |               |             |           |         |           |         |           |         |                    |           |                  |                     |                            |
|                 |        |                   |               |             |           |         |           |         |           |         |                    |           |                  |                     |                            |
|                 |        | <                 |               |             |           |         |           |         |           |         |                    |           |                  |                     | >                          |
|                 |        | <                 |               |             |           |         |           |         |           |         | _                  |           |                  | _                   | >                          |

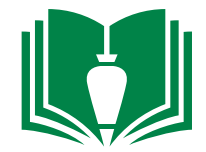

10. Fill in the information in the empty cells located under columns "Phase", "Cost Type", "Phase Description", and "Estimate Amount". For example, each ACO item may have various costs associated with it such as subcontractor pricing, BSC Labor, BSC burden, Tax, etc. The difference between the ACO Item revenue amount and the estimate amount will be the profit.

| File Edit Records View Options Tools Windows Help                                                                                                    |                |                                            |                                              |
|----------------------------------------------------------------------------------------------------|----------------|--------------------------------------------|----------------------------------------------|
| 📴 👁 🌍 📄 🔚 🗶 🖉 🎅 📗 📎 - ≫ - 💖                                                                                                    | Grid 🕶 📃       |                                            | ) 🕗 🕤 🖉 - 🚜 - 📜                              |
| Project: 1207. LVL Carter Hall                                                                                                    |                | Pending:                                   | Revenue : Estimate :<br>0.00 0.00            |
| ACO; 1 Test                                                                                                    |                | Approved:                                  | 0.00 0.00                                    |
|                                                                                                    |                | Approved                                   |                                              |
| Grid Info History Distribution Notes                                                                                                    |                |                                            |                                              |
| ACO Description                                                                                                    | New Cmplt Date | ACO Seq Bill Group                         | Bill Group Desc                              |
| * I lesc                                                                                                    |                | 1                                          |                                              |
|                                                                                                    |                |                                            |                                              |
|                                                                                                    |                |                                            |                                              |
|                                                                                                    |                |                                            | <u>&gt;</u>                                  |
| ACO Theme 1 Test Them                                                                                                    |                |                                            | Revenue : Estimate :                         |
| ACO Item: I Test Item                                                                                                    |                | Pendina:                                   | 0.00 0.00                                    |
| Curr Est'd Units: Unit Cost:                                                                                                    | Hours:         | Pending: [<br>Costs:                       | 0.00 0.00 Intfc Date:                        |
| Curr Est'd Units:                                                                                                    | Hours:         | Pending: [                                 | 0.00 0.00                                    |
| Accortem:     I     Test Item       Curr Est'd Units:     Unit Cost:       Grid     Info       Estimate Detail     Add'l Info       History     Notes | Hours:         | Pending: [                                 | 0.00 0.00                                    |
| Curr Est'd Units:     Unit Cost:       Grid     Info       Estimate Detail     Add'l Info       History     Notes                                     | Hours:         | Pending: [<br>Costs:<br>Estimate Amount UM | 0.00 0.00 Intfc Date:                        |
| Curr Est'd Units:     Unit Cost:       Grid     Info       Estimate Detail     Add'l Info       History     Notes                                     | Hours:         | Estimate Amount UM                         | 0.00 0.00 Intfc Date: Active Interface Notes |
| Curr Est'd Units:     Unit Cost:       Grid     Info       Estimate Detail     Add'l Info       History     Notes                                     | Hours:         | Estimate Amount UM                         | 0.00 0.00 Intfc Date: Active Interface Notes |
| Curr Est'd Units:     Unit Cost:       Grid     Info     Estimate Detail       Add'l Info     History     Notes                                       | Hours:         | Estimate Amount UM                         | 0.00 0.00 Intfc Date: Active Interface Notes |
| Curr Est'd Units:     Unit Cost:       Grid     Info       Estimate Detail     Add'l Info       History     Notes                                     | Hours:         | Estimate Amount UM                         | 0.00 0.00 Intfc Date: Active Interface Notes |
| Curr Est'd Units:     Unit Cost:       Grid     Info       Estimate Detail     Add'l Info       History     Notes                                     | Hours:         | Estimate Amount UM                         | 0.00 0.00 Intfc Date: Active Interface Notes |
| Curr Est'd Units:     Unit Cost:       Grid     Info       Estimate Detail     Add'l Info       Phase     Cost Type       Phase     Cost Type         | Hours:         | Estimate Amount UM                         | 0.00 0.00 Intfc Date: Active Interface Notes |

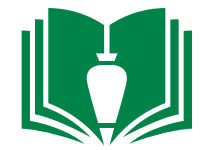

11. Once all of your ACO Items and their associated estimate details have been filled out, the overall ACO can now be finalized. Click the signed change order to your ACO. Now interface the ACO via the "PM Interface" program.

| File            | Edit                       | Records                            | View C                     | Options                 | Tools                         | Windows               | Help                          |                     |           |                 |                                   |          |                        |                       |                            |
|-----------------|----------------------------|------------------------------------|----------------------------|-------------------------|-------------------------------|-----------------------|-------------------------------|---------------------|-----------|-----------------|-----------------------------------|----------|------------------------|-----------------------|----------------------------|
| <b>B</b>        |                            |                                    | ] 样 🖉                      | S 2                     |                               | 5-0                   | - ABO                         | Grid                | •         |                 |                                   | •        | Ðę                     | )                     | - 🚜 - 🅛                    |
| Project<br>ACO; | : 1                        | 1 <b>207.</b><br>1                 | LVL Carl<br>Test           | ter Hall                |                               |                       |                               |                     |           | ۹<br>بر         | <sup>p</sup> ending:<br>Approve   | d:       | Rever                  | nue :<br>0.00<br>0.00 | Estimate :<br>0.00<br>0.00 |
|                 |                            |                                    |                            |                         |                               |                       |                               |                     |           | ٦               | No Deta                           | il Recor | ds                     |                       |                            |
| Grid            | Info                       | History                            | Distribution               | n No                    | tes                           |                       |                               |                     |           |                 |                                   |          |                        |                       |                            |
| ACC             | )                          | Descri                             | ption                      |                         |                               |                       |                               | New Cn              | nplt Date | ACO Seq         | Bill Grou                         | ıp       |                        | Bill G                | roup Desc                  |
| ▶  <br>*        | 1                          | Test                               |                            |                         |                               |                       |                               |                     |           | 1               |                                   |          |                        |                       |                            |
|                 |                            |                                    |                            |                         |                               |                       |                               |                     |           |                 |                                   |          |                        |                       |                            |
|                 |                            |                                    |                            |                         |                               |                       |                               |                     |           |                 |                                   |          |                        |                       |                            |
|                 |                            |                                    |                            |                         |                               |                       |                               |                     |           |                 |                                   |          |                        |                       | 5                          |
|                 |                            |                                    |                            |                         |                               |                       |                               |                     |           |                 |                                   |          |                        |                       | <u> </u>                   |
|                 |                            |                                    |                            | 1111                    | _                             |                       |                               |                     | _         |                 |                                   |          | Rever                  | nue :                 | Estimate :                 |
| ACO It          | em:                        | 1                                  |                            |                         | _                             |                       |                               | _                   |           |                 | Pending:                          |          | Rever                  | nue :                 | Estimate :                 |
| ACO It          | em:                        | 1                                  |                            |                         | _                             |                       |                               | _                   |           | F               | <sup>p</sup> ending:<br>Approve   | d:       | Rever                  | nue :                 | Estimate :                 |
| ACO It          | em:                        | 1                                  |                            |                         |                               |                       |                               |                     |           | F               | Pending:<br>Approve               | d:       | Rever                  | nue :                 | Estimate :                 |
| ACO It          | em:<br>Info                | 1<br>Estimate                      | Detail Ado                 | d'I Info H              | History                       | Notes                 |                               | Devel               |           | F<br>J          | Pending:<br>Approve               | d:       | Rever                  |                       | Estimate :                 |
| ACO It          | em:<br>Info<br>D Item      | 1<br>Estimate<br>Descri            | Detail Ado                 | d'l Info   +            | History                       | Notes<br>m Co         | ntract Ite                    | em Desc             |           | Amounti         | Pending:<br>Approve               | d:       | Rever                  | Status                | Estimate :                 |
| ACO It          | em:<br>Info<br>D Item<br>1 | 1<br>Estimate<br>Descri<br>Test It | Detail Add                 | d'l Info    F           | History<br>tract Iten<br>1.00 | Notes<br>n Co<br>I Or | )<br>ntract Ite<br>iginal Con | em Desc  <br>Itract |           | Amount<br>0.00  | Pending:<br>Approve<br>UM A<br>LS | d:       | Rever<br>Status<br>COM | Statu:                | Estimate :                 |
| ACO It          | em:<br>Info<br>D Item<br>1 | 1<br>Estimate<br>Descri<br>Test It | Detail Ado<br>ption<br>rem | d'I Info    H           | History<br>tract Iten<br>1.00 | Notes<br>n Co<br>I Or | ntract Ite                    | em Desc  <br>Itract |           | Amount<br>0.00  | Pending:<br>Approve<br>UM A<br>LS | d:       | Rever<br>Status<br>COM | s Status              | Estimate :                 |
| ACO It          | em:<br>Info<br>D Item<br>1 | 1<br>Estimate<br>Descri<br>Test It | Detail Add<br>ption<br>.em | d'l Info    F           | History                       | Notes<br>n Co<br>I Or | ntract Ite                    | em Desc  <br>Itract |           | Amount<br>0.00  | Pending:<br>Approve<br>UM A<br>LS | d:       | Rever<br>Status<br>COM | status                | Estimate :                 |
| ACO It          | em:<br>Info<br>D Item<br>1 | 1<br>Estimate<br>Descri<br>Test It | Detail Ado<br>ption<br>cem | d'I Info    H           | History<br>tract Iten<br>1.00 | Notes<br>n Co<br>Or   | ntract Ite                    | em Desc  <br>Itract |           | Amount<br>0.00  | Pending:<br>Approve<br>UM A<br>LS | d:       | Rever<br>Status<br>COM | nue :                 | Estimate :                 |
| ACO It          | em:<br>Info<br>Item<br>1   | 1<br>Estimate<br>Descri<br>Test It | Detail Add                 | d'i Info F              | History                       | Notes<br>n Co<br>Or   | ntract Ite                    | em Desc  <br>Itract |           | Amounti<br>0.00 | Pending:<br>Approve               | d:       | Rever<br>Status<br>COM | statu:                | Estimate :                 |
| ACO It          | em:<br>Info<br>Item<br>1   | 1<br>Estimate<br>Descri<br>Test It | Detail Add                 | d'I Info    H<br>  Cont | fistory<br>tract Iten<br>1.00 | Notes<br>n Co<br>I Or | ntract Ite                    | em Desc  <br>Itract |           | Amount<br>0.00  | Pending:<br>Approve               | d:       | Rever<br>Status<br>COM | nue :                 | Estimate :                 |

# End of Section

Subcontractor Change Orders

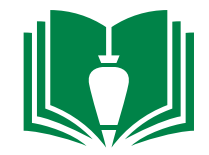

#### 1. Locate and double-click 2. Locate and single-click 3. Locate and double-click "PM Subcontract Change Orders" "Project Management" "Programs" from the folder from the item list from folder panel panel Folders Options Help Folders Options Links File ltems View Links Windows File View. File Folders Options Link View al - 🎲 1-2 al - 🌮 al - 🕄 0 Bradbury Bradbury Bradbury BRADBURY STAMM BRADBURY STAMN BRADBURY STAM 🚺 Stamm 🚺 Stamm 🚺 Stamm CONSTRUCTION INC CONSTRUCTION IN CONSTRUCTION IN Menu Menu UNM 1650 LVL Carter Dillon Menu UNM 1650 LVL Carter Dillon UNM 1650 LVL Carter Dillon Company: 1 - BRADBURY STAMM CONSTRUCTION INC + Company: 1 - BRADBURY STAMM CONSTRUCTION Company: 1 - BRADBURY STAMM CONSTRUCTIO Q ^ ~ $\wedge$ Cash Management General Ledger Search Đ + Title . . BRADBURY STAMM CONSTRU Document Management Headquarters Đ + PM Notes My Tasks General Ledger Ð + Imports PM Notes Review PM Notes Review Management Headquarters Accounts Payable $\blacksquare$ Job Billing ÷ ÷ PM Other Documents FIN Pending Change Orders Imports Accounts Receivable Đ Job Cost ÷ PM Phase Cost Type Settings S PM Project Budgets Cash Management Ð Job Billina Pavroll (H Ð 🔁 PM Project Firms Job Cost S PM Project Locations Document Management Ξ Project Management Ŧ 🔚 PM Project Phases Đ Payroll General Ledger Ð Programs PM Projects PM Punch Lists Ξ Project Management Headquarters Reports (H PM Request For Information PM Request For Quote - 6.6 Programs. Imports (H ÷ Reports Reports PM Subcontract Detail Job Billing Ŧ (H Subcontract Ledger PM Subcontracts Reports Đ Job Cost Đ + Viewpoint Administration PM Submittal Package PM Submittal Register Subcontract Ledger Ð Ð Payroll Workflow ÷ PM Submittals - 6.5 PM Test Loas Viewpoint Administration Đ Project Management $\mathbf{E}$ V v PM Transmittals < < > < >

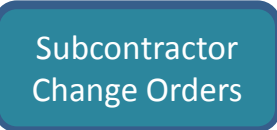

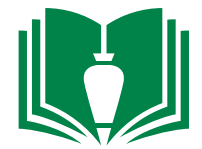

### 4. Input your project number in the cell right of "Project:". Press the enter key.

| File Edit Records View Options Tools Win    | dows Help                        |                 |                               |
|---------------------------------------------|----------------------------------|-----------------|-------------------------------|
| 📴 🐟 河 📄 🔚 🗶 🖙 🏹 🛅 🗓 - 🃎                     | - 🖓 🔲 Grid - 🔲 🔲 🔲 🚱             | 🔄 🗿 🗿 🥔 - 🔑 - 🖇 | 🕺 🔹 🌊 🔛 Create 🔹 📃 👳          |
| Project: 1212. La Vida Llena Rio Rancho     |                                  | Unapproved      |                               |
| Subcontract: 1207-02.4000-S Demo            | Contract                         | Vendor:         |                               |
| Subcontract CO: 1                           |                                  |                 |                               |
| Grid Jofa Tatala Distribution History Notes |                                  |                 |                               |
| Subcontract Subcontract CO                  | Description                      | Details         | Date Ready f                  |
| *                                           |                                  | o ctano         |                               |
|                                             |                                  |                 |                               |
|                                             |                                  |                 |                               |
|                                             |                                  |                 |                               |
|                                             |                                  |                 |                               |
|                                             |                                  |                 |                               |
|                                             |                                  |                 |                               |
|                                             |                                  |                 |                               |
|                                             |                                  |                 |                               |
|                                             |                                  |                 |                               |
|                                             |                                  |                 |                               |
| Seq:                                        |                                  |                 |                               |
| Grid Info Notes                             |                                  |                 |                               |
| Seq Sub Ite Description                     | Phase Cost Type Amount Interface | Notes           | Tax Type Tax Code WC Ret % SM |
| *                                           |                                  |                 |                               |
|                                             |                                  |                 |                               |
|                                             |                                  |                 |                               |
|                                             |                                  |                 |                               |
|                                             |                                  |                 |                               |
| Totals                                      | 0.00                             |                 |                               |
| < > <                                       |                                  |                 | >                             |
|                                             |                                  |                 | Approve Close                 |
|                                             |                                  |                 | Approve close                 |

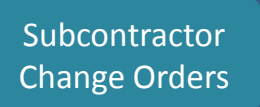

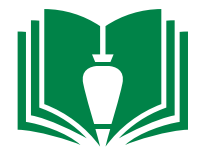

5. Single click inside the empty cell at the bottom marked with an "\*" symbol. Hit the "F4" keyboard function button to bring up a list of current interfaced subcontracts on your project in a separate window.

| File Edit Records View Option         | is Tools Wir   | ndows He     | lp                |           |           |                                       |                   |             |
|---------------------------------------|----------------|--------------|-------------------|-----------|-----------|---------------------------------------|-------------------|-------------|
| 🚱 👁 👹 📄 📄 🖊 🖉 🦑                       | 🗾 🗓 - 🍣        | • 💞 🚺        | Grid 🕶 📘          |           |           | G 🕤 🕤 🖉 - 澤 🧭                         | 🖞 🝷 🎑 🔂 Creat     | e • 📃 👳     |
| Project: 1207. LVL Cart               | ter Hall       |              |                   |           |           | Approved                              | Interfaced:       | 12/4/13     |
| Subcontract: 1207-06.2000-S           | Finish         | Carpentry Su | bcontract         |           |           | Vendor: OGE                           | B ARCH MILLWORK   |             |
| Subcontract CO: 2 CO #2 O             | IGB            |              |                   |           |           |                                       |                   |             |
|                                       |                |              |                   |           |           |                                       |                   |             |
| Grid Info Totals Distribution History | / Notes        |              |                   |           |           |                                       |                   |             |
| Subcontract                           | Subcontract CO | Description  |                   |           |           | Details                               |                   | Date Reac 🔺 |
| 1207-26.1000-S                        | 6              | CO #6 Servio | te Elec.          |           |           |                                       |                   | 3/21/14     |
| 1207-3.3000-S                         | 1              | CO #1 Maya   | n                 |           |           |                                       |                   | 6/6/13      |
| 1207-3.3000-S                         | 2              | CO # 2 Maya  | in                |           |           |                                       |                   | 7/18/13     |
| 1207-3.3000-S                         | 3              | CO #3 Maya   | n                 |           |           |                                       | 1                 | .1/13/13    |
| 1207-3.3000-S                         | 4              | CO #4        |                   |           |           |                                       |                   | 2/17/14     |
| 1207-31.2000-S                        | 1              | Earthwork Cl | hange Order 00    | )1        |           | Earthwork Change Order 001            |                   | 4/22/13     |
| 1207-31.2000-S                        | 2              | CO #2        |                   |           |           |                                       | 1                 | .0/29/13    |
| 1207-31.2000-S                        | 3              | CO #3 Deser  | rt Utility & Pavi | ng        |           |                                       | 1                 | .1/13/13    |
| 1207-32.9000-S                        | 1              | CO #1        |                   |           |           |                                       |                   | 2/12/14     |
| 1207-32.9000-S                        | 2              | CO #2 Grour  | ndskeeper         |           |           |                                       |                   | 3/21/14     |
| *                                     |                |              |                   |           |           |                                       |                   | ×           |
|                                       |                | <            |                   |           |           |                                       |                   | >           |
| Sec: 73 C0 #2.06B                     |                |              |                   |           |           |                                       |                   | ·           |
| 36q. 70 100 #2 000                    |                |              |                   |           |           |                                       |                   |             |
| Grid Info Notes                       |                |              |                   |           |           |                                       |                   |             |
| Seq Sub Ite Description               |                | Phase        | Cost Type         | Amount    | Interface | Notes                                 | Tax Type Tax Code | WC Ret % SM |
| ▶ 73 8 CO #2 OGB                      |                | 06.2000.     | 4                 | -363.00   | ~         | To furnish material, labor, equipment |                   | 0.00 %      |
| 74 9 CO #2 OGB                        |                | 06.2000.     | 4                 | -2,231.00 | ~         | To furnish material, labor, equipment |                   | 0.00 %      |
| 75 10 CO #2 OGB                       |                | 06.2000.     | 4                 | 789.00    | ~         | To furnish material, labor, equipment |                   | 0.00 %      |
| 76 11 CO #2 OGB                       |                | 06.2000.     | 4                 | 941.00    | ~         | To furnish material, labor, equipment |                   | 0.00 %      |
|                                       |                |              |                   |           |           |                                       |                   |             |
|                                       |                |              |                   |           |           |                                       |                   |             |
| Totals                                |                |              |                   | -864.00   |           |                                       |                   |             |
|                                       |                |              |                   |           |           |                                       |                   | >           |
|                                       |                |              |                   |           |           |                                       | Unapprove         | Close       |

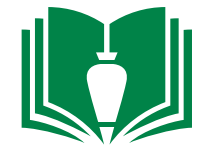

6. From this window, locate and double-click the subcontract in which you will be writing a change order for.

| 🧆 Ap                         | proved Subcontracts by Job Lookup     | × |  |  |  |  |  |  |  |
|------------------------------|---------------------------------------|---|--|--|--|--|--|--|--|
| Select One:                  |                                       |   |  |  |  |  |  |  |  |
| Approved Subcontracts by Job |                                       |   |  |  |  |  |  |  |  |
| 🔘 SL Change                  | orders for Project                    |   |  |  |  |  |  |  |  |
| O Pending/Op                 | oen Subcontracts                      |   |  |  |  |  |  |  |  |
| Subcontract                  | Description                           | ~ |  |  |  |  |  |  |  |
|                              |                                       | _ |  |  |  |  |  |  |  |
| 1207-02.4000-S               | Demo Contract                         |   |  |  |  |  |  |  |  |
| 1207-03.3001-S               | Helical Pier Subcontract              |   |  |  |  |  |  |  |  |
| 1207-04.2200-S               | Masonry Subcontract                   |   |  |  |  |  |  |  |  |
| 1207-05.1000-M               | Steel Material Contract               |   |  |  |  |  |  |  |  |
| 1207-05.1000-S               | Steel Erection Contract               |   |  |  |  |  |  |  |  |
| 1207-06.2000-S               | Finish Carpentry Subcontract          |   |  |  |  |  |  |  |  |
| 1207-07.2100-S               | Insulation and Joint Sealant Contract |   |  |  |  |  |  |  |  |
| 1207-07.5400-S               | Roofing Subcontract                   |   |  |  |  |  |  |  |  |
| 1207-08.1000-M               | Doors & Hardware Subcontract          |   |  |  |  |  |  |  |  |
| 1207-08.1000-S               | Door Install Contract                 | × |  |  |  |  |  |  |  |
| <                            | 2                                     |   |  |  |  |  |  |  |  |
| Setup                        | OK Cancel                             |   |  |  |  |  |  |  |  |

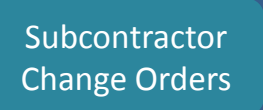

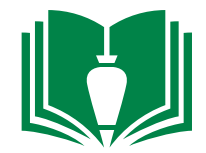

7. From this original window, the subcontract change order number will auto fill under the "Subcontract CO" column. Underneath the "Description" column, input a description for the change order item or package you will be creating.

| Image: Second Second | File Edit Records View Optio         | ns Tools Windows H         | elp                        |                            |                               |
|----------------------------------------------------------------------------------------------------|--------------------------------------|----------------------------|----------------------------|----------------------------|-------------------------------|
| Project:         1207.         LVL Catter Hall         Approved           Subcontract:         1207/02/4000-5         Demo Contract         Vendor:         HUDSPETH & ASSOCIATES INC           Subcontract C0:         3                                                                                                    | 🚱 👁 🍔 📄 🔚 🗶 🛩 🏖                      | 🔝 📎 - ≫ - 💖 🛛              | 📕 Grid 🗸 📃 🥅 🔀 🌘           | 😔 💿 💿 🖉 - 🖊                | • 🚿 • 🌊 💱 Create •            |
| Subcontract:         1207-02-4000-5         Demo Contract         Vendor:         HUDSPETH & ASSOCIATES INC           Subcontract CO:         2           Grid         Info         Totals         Debrbuton         Hetery         Notes           Subcontract         Subcontract CO         Description         Details         Details         Details           Subcontract         Subcontract CO         0 #5 Service Elec.         3/21/14         3/21/14           1207-33000-S         1         CO #1 Mayan         1/1/31         1/1/31/3           1207-33000-S         3         CO # 3 Mayan         1/1/31/3         1/1/31/3           1207-33000-S         4         CO # 4         Earthwork Change Order 001         4/22/13           1207-33000-S         1         Earthwork Change Order 001         4/22/13         1/1/31/3           1207-312000-S         2         CO # 2         CO # 2         1/1/31/3           1207-32000-S         3         CO # 2         1/1/31/3         1/2/2/14           1207-32000-S         2         CO # 2         1/1/31/3         1/2/2/14           1207-32000-S         2         CO # 1         Earthwork Change Order 001         4/3/14         *           1207-32000-S                                                                                                    | Project: 1207. LVL Ca                | rter Hall                  |                            | Approved                   |                               |
| Subcontract C0:         2           Grid         Info         Totals         Distribution         History         Notes           Subcontract         Subcontract CO         Description         Details         Date Real           1207-26.1000-S         6         CO #1 Mayan         66/6/13         3/21/14           1207-3.3000-S         1         CO #1 Mayan         66/6/13         1/1/13/13           1207-3.3000-S         2         CO #2 Mayan         1/1/13/13         1/1/13/13           1207-3.3000-S         1         Earthwork Change Order 001         4/22/13         1/1/14           1207-3.12000-S         1         Earthwork Change Order 001         4/22/13         1/1/13/13           1207-3.12000-S         1         CO #2         CO #2         CO #3/2         CO #3/2           1207-3.12000-S         1         CO #2         CO #4         2/2/2/14         1/2/2/14           1207-3.2000-S         2         CO #1         1/2/2/14         1/2/2/14         2/2/2/14           1207-3.2000-S         1         CO #1         1/2/2/14         2/2/2/14         2/2/2/14           1207-3.2000-S         2         CO #1         CO #2/2         CO #3/2/2/2/2/2/2/2/2/2/2/2/2/2/2/2/2/2/2/2                                                                                                    | Subcontract: 1207-02.4000-S          | Demo Contract              |                            | Vendor:                    | HUDSPETH & ASSOCIATES INC     |
| Grid         Info         Totals         Detribution         History         Notes           1207-26.100-5          6         C0 #6 Service Elec.         3/21/14         3/21/14           1207-3.300-5          1         C0 #1 Mayan         6/6/13         6/6/13           1207-3.300-5           2         C0 #2 Mayan         6/6/13         1/13/13           1207-3.300-5           3         C0 #3 Mayan         1/13/13         2/2/14           1207-3.300-5           4         C0 #4         2/2/7/14         2/2/7/14           1207-3.1200-5           1         C0 #3 Mayan         1/1/3/13         1/1/3/13           1207-3.1200-5           1         C0 #4         2/2/7/14         1/1/3/13           1207-3.1200-5            2         C0 #2         1/1/3/13         2/1/2/14         2/1/2/14           1207-3.1200-5             3/2/1/4         2/1/2/14         3/2/2/14         2/1/2/14         3/2/2/14         2/1/2/14         3/2/2/14         2/1/2/14         3/2/2/14         2/1/2/14         3/2/2/14         <                                                                                                    | Subcontract CO: 2                    |                            |                            |                            |                               |
| Subcontract         Subcontract CO         Details         Details                                                                                                    | Grid Info Totals Distribution Histor | y Notes                    |                            |                            |                               |
| 1207-26.1000-S       6       C0 # 5 Service Elec.       3/21/14         1207-3.3000-S       1       C0 # 1 Mayan       6/6/13         1207-3.3000-S       2       C0 # 2 Mayan       11/13/13         1207-3.3000-S       4       C0 # 2 Mayan       11/13/13         1207-3.3000-S       4       C0 # 2 Mayan       11/13/13         1207-3.3000-S       1       Earthwork Change Order 001       4/22/13         1207-3.12000-S       1       Earthwork Change Order 001       4/22/13         1207-3.2000-S       3       C0 # 2 Desert Utility & Paving       11/13/13         1207-32.9000-S       2       C0 # 2 Groundskeeper       3/21/14         1207-32.9000-S       2       C0 # 2 Groundskeeper       3/21/14         1207-02.4000-S       2       C0 # 2 Groundskeeper       3/21/14         1207-02.4000-S       2       Co # 2 Groundskeeper       3/21/14         1207-02.4000-S       2       Co # 2 Groundskeeper       3/21/14         1207-02.4000-S       2       Co # 2 Groundskeeper       3/21/14         1207-31.2006       2       Co # 2 Groundskeeper       3/21/14         1207-31.2006       2       Co # 3 Mayan       Co # 3 Mayan         1207-31.2006       2                                                                                                    | Subcontract                          | Subcontract CO Description |                            | Details                    | Date Reac 🔺                   |
| 1207-3.300-S       1       C0 #1 Mayan       6/6/13         1207-3.300-S       2       C0 #2 Mayan       7/18/13         1207-3.300-S       3       C0 #2 Mayan       1/1/13/13         1207-3.300-S       4       C0 #4       2/17/14         1207-3.1200-S       1       Earthwork Change Order 001       4/22/13         1207-3.1200-S       2       C0 #2 Mayan       1/1/13/13         1207-3.1200-S       2       C0 #2 Company       1/1/13/13         1207-3.1200-S       3       C0 #2 Groundskeeper       1/1/13/13         1207-3.1200-S       3       C0 #2 Groundskeeper       3/21/14         1207-3.1200-S       2       C0 #2 Groundskeeper       3/21/14         1207-3.1200-S       2       C0 #2 Groundskeeper       3/21/14         1207-3.1200-S       2       C0 #2 Groundskeeper       3/21/14         1207-3.1200-S       2       C0 #2 Groundskeeper       3/21/14         1207-3.1200-S       2       C0 #2 Groundskeeper       3/21/14         1207-3.1200-S       2       C0 #2 Groundskeeper       3/21/14         1207-3.1200-S       2       C0 #2 Groundskeeper       3/21/14         1207-3.1200-S       2       Co #2 Groundskeeper       S/21/14<                                                                                                    | 1207-26.1000-S                       | 6 CO #6 Servi              | ice Elec.                  |                            | 3/21/14                       |
| 1207-3.300-5       2       C0 # 2 Mayan       7/18/13         1207-3.3000-5       3       C0 # 3 Mayan       11/13/13         1207-3.3000-5       4       2/17/14         1207-3.1200-5       1       Earthwork Change Order 001       4/22/13         1207-3.1200-5       2       C0 # 2       10/29/13         1207-3.1200-5       3       C0 # 2       10/29/13         1207-3.1200-5       3       C0 # 2       2/12/14         1207-3.1200-5       3       C0 # 1       2/12/14         1207-3.1200-5       3       C0 # 1       2/12/14         1207-3.1200-5       3       C0 # 1       2/12/14         1207-3.1200-5       2       C0 # 2 Groundskeeper       3/21/14         1207-3.1200-5       2       4/3/14       V         #       C0 # 2 Groundskeeper       3/21/14       V         #       C       V       V       V         Seq:                                                                                                    | 1207-3.3000-S                        | 1 CO #1 Maya               | an                         |                            | 6/6/13                        |
| 1207-3.3000-S       3       C0 #3 Mayan       11/13/13         1207-3.3000-S       4       C0 #4       2/17/14         1207-3.12000-S       1       Earthwork Change Order 001       Earthwork Change Order 001       10/29/13         1207-3.12000-S       3       C0 #3       C0 #3       10/29/13       10/29/13         1207-3.2000-S       3       C0 #3 Desert Utility & Paving       11/13/13       10/29/13         1207-3.2000-S       1       C0 #1       2/12/14       2/12/14         1207-32.9000-S       2       2/12/14       2/12/14       2/12/14         1207-32.9000-S       2       2       2/12/14       2/12/14       2/12/14         1207-32.9000-S       2       2       2/12/14       2/12/14       2/12/14       2/12/14       2/12/14       2/12/14       2/12/14       2/12/14       2/12/14       2/12/14       2/12/14       2/12/14       2/12/14       2/12/14       2/12/14       2/12/14       2/12/14       2/12/14       2/12/14       2/12/14       2/12/14       2/12/14       2/12/14       2/12/14       2/12/14       2/12/14       2/12/14       2/12/14       2/12/14       2/12/14       2/12/14       2/12/14       2/12/14       2/12/14       2/12/14       2/12/14                                                                                                    | 1207-3.3000-S                        | 2 CO # 2 May               | an                         |                            | 7/18/13                       |
| 1207-3.3000-S       4       CO #4       2/17/14         1207-3.1.2000-S       1       Earthwork Change Order 001       4/22/13         1207-31.2000-S       2       CO #2       0/29/13         1207-32.9000-S       1       CO #1       2/12/14         1207-32.9000-S       2       CO #1       2/12/14         1207-32.9000-S       2       CO #1       2/12/14         1207-32.9000-S       2       CO #1       2/12/14         1207-32.9000-S       2       CO #1       2/12/14         1207-32.9000-S       2       2       3/21/14         #       CO #2 Groundskeeper       3/21/14          #       CO #2 Groundskeeper       3/21/14          #       CO #2 Groundskeeper       3/21/14          #       Co #2 Groundskeeper       0.00       Seq         Grid       Info       Notes       Seq       Seq         Seq       Sub Ite Description       Phase       Cost Type       Amount       Interface       Notes         Totals       0.00       0.00       0.00       Seq       Seq       Seq       Seq                                                                                                    | 1207-3.3000-S                        | 3 CO #3 Maya               | an                         |                            | 11/13/13                      |
| 1207-31.2000-S       1       Earthwork Change Order 001       4/22/13         1207-31.2000-S       2       10/29/13       10/29/13         1207-32.9000-S       3       0       2/12/14       2/12/14         1207-32.9000-S       2       0       2/12/14       2/12/14         1207-32.9000-S       2       0       2/12/14       2/12/14         1207-32.9000-S       2       0       2/12/14       2/12/14         1207-32.9000-S       2       0       2/12/14       2/12/14         1207-32.9000-S       2       0       2/12/14       2/12/14         1207-32.9000-S       2       2       3/21/14       4/3/14       1         1207-02.4000-S       2       2       2       3/21/14       1       1         1207-02.4000-S       2       2       2       1       1       1       1       1       1       1       1       1       1       1       1       1       1       1       1       1       1       1       1       1       1       1       1       1       1       1       1       1       1       1       1       1       1       1       1       1                                                                                                    | 1207-3.3000-S                        | 4 CO #4                    |                            |                            | 2/17/14                       |
| 1207-31.200-5       2       CO #2       CO #3 Desert Utility & Paving       11/13/13         1207-32.900-5       1       CO #1       2/12/14         1207-02.900-5       2       CO #2 Groundskeeper       3/2/1/4         #         4/3/14          #              Seq:              Grid       Info       Notes            Seq:              Info       Notes              Totals         0.00               0.00            Variation         0.00                      Seq                  Info       Notes <t< td=""><td>1207-31.2000-S</td><td>1 Earthwork C</td><td>Change Order 001</td><td>Earthwork Change Order 001</td><td>4/22/13</td></t<>                                                                                                    | 1207-31.2000-S                       | 1 Earthwork C              | Change Order 001           | Earthwork Change Order 001 | 4/22/13                       |
| 1207-31.2000-S       3       CO #3 Desert Utility & Paving       11/13/13         1207-32.9000-S       1       2/12/14       3/21/14         1207-02.4000-S       2       3/21/14       3/21/14         1207-02.4000-S       2       4/3/14          %         4/3/14          Seq:             Grid       Info       Notes           Seq:             Totals        0.00            0.00                                                                                                    | 1207-31.2000-S                       | 2 CO #2                    |                            |                            | 10/29/13                      |
| 1207-32.9000-S       1       C0 #1       2/12/14         1207-32.9000-S       2       3/21/14       3/21/14         1207-02.4000-S       2       4/3/14       4/3/14       *         Seq:           *         Grid       Info       Notes          *         Seq:             *         Totals       Sub Ite Description       Phase       Cost Type       Amount Interface       Notes            Totals       0.00                Variance       0.00                Variance       0.00                Variance       0.00                Variance                                                                                                    | 1207-31.2000-S                       | 3 CO #3 Dese               | ert Utility & Paving       |                            | 11/13/13                      |
| 1207-32.9000-S       2       3/21/14         #        4/3/14         *        *         Seq:        *         Grid       Info       Notes         Seq       Sub Ite       Description         Phase       Cost Type       Amount         Interface       Notes       *         Totals       0.00          <                                                                                                    | 1207-32.9000-S                       | 1 CO #1                    |                            |                            | 2/12/14                       |
| J 1207-02.4000-S 2   *    Seq:   Grid Info   Notes   Seq Sub Ite Description   Phase Cost Type Amount Interface Notes   Totals     Cost     0.00                                                                                                    | 1207-32.9000-S                       | 2 CO #2 Grou               | ndskeeper                  | _                          | 3/21/14                       |
| **     Seq:     Grid     Info     Notes     Seq     Sub Ite     Description     Phase   Cost Type     Amount   Interface     Notes     Totals     Into     Notes     Totals     Interface     Notes     Interface     Notes     Interface     Notes     Interface     Notes     Interface     Notes     Interface     Notes     Interface     Notes     Interface     Notes     Interface     Interface     Notes     Interface     Notes     Interface     Notes     Interface     Interface     Interface     Interface     Interface     Interface     Interface     Interface     Interface     Interface     Interface     Interface     Interface <td>1207-02.4000-S</td> <td>2</td> <td></td> <td></td> <td>4/3/14</td>                                                                                                    | 1207-02.4000-S                       | 2                          |                            |                            | 4/3/14                        |
| Seq:     Grid   Info     Notes     Seq     Sub Ite   Description     Phase   Cost Type   Amount   Interface   Notes     Totals   <                                                                                                    | *                                    | <                          |                            |                            | >                             |
| Seq       Sub Ite Description       Phase       Cost Type       Amount       Interface       Notes       Tax Type       Tax Code       WC Ret %       SM         Totals       0.00       0.00       0.00       0.00       0.00       0.00       0.00       0.00       0.00       0.00       0.00       0.00       0.00       0.00       0.00       0.00       0.00       0.00       0.00       0.00       0.00       0.00       0.00       0.00       0.00       0.00       0.00       0.00       0.00       0.00       0.00       0.00       0.00       0.00       0.00       0.00       0.00       0.00       0.00       0.00       0.00       0.00       0.00       0.00       0.00       0.00       0.00       0.00       0.00       0.00       0.00       0.00       0.00       0.00       0.00       0.00       0.00       0.00       0.00       0.00       0.00       0.00       0.00       0.00       0.00       0.00       0.00       0.00       0.00       0.00       0.00       0.00       0.00       0.00       0.00       0.00       0.00       0.00       0.00       0.00       0.00       0.00       0.00       0.00       0.00       0.00                                                                                                    | Seq:                                 |                            |                            |                            |                               |
| Totals         0.00         Image: Class of the second second seco           | Seq Sub Ite Description              | Phase                      | Cost Type Amount Interface | Notes                      | Tax Type Tax Code WC Ret % SN |
|                                                                                                    | Totals                               |                            | 0.00                       |                            | >                             |
|                                                                                                    |                                      |                            |                            |                            | Lingeneration Class           |

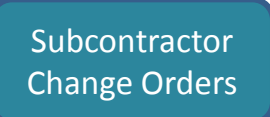

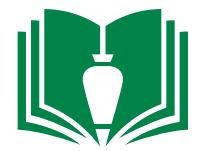

### 8. Single-click on the "info" tab to begin entering further information.

| F   | ile Ed   | it Re   | cords View        | Optior   | ns Tools      | Wi | ndows He     | lp            |       |           |     |                        |                  |                  |           |          |      |
|-----|----------|---------|-------------------|----------|---------------|----|--------------|---------------|-------|-----------|-----|------------------------|------------------|------------------|-----------|----------|------|
| V   | 0        |         | 🗎 🔚 样 v           | ର 🏖      | 📄 📎 -         | 2  | 🕨 - 🖓 🚺      | Grid 🔻        |       |           |     | 😔 💿 🕤 🖉 - 👹            | 🚨 <del>-</del> 🕻 | 🕺 <del>-</del> 🌊 | 5 Create  | 2 -      | Ŧ    |
| Pr  | oject:   |         | 1207.             | LVL Car  | ter Hall      |    |              |               |       |           |     | Unapprov               | ed               |                  |           |          |      |
| Su  | bcontrac | t:      | 1207-02.4000-S    | ;        | De            | mo | Contract     |               |       |           |     | Vendo                  | r: H             | UDSPETH & A      | SSOCIATES | S INC    |      |
| Su  | bcontrac | t CO;   | 2                 | CO #2 H  | ludspeth      |    |              |               |       |           | 1   |                        |                  |                  |           |          |      |
|     | _        |         |                   |          |               |    |              |               |       |           |     |                        |                  |                  |           |          |      |
| Gri | d Inf    | оТо     | tals Distribution | n Histor | y Notes       |    |              |               |       |           |     |                        |                  |                  |           |          |      |
|     | Subcont  | ract    |                   |          | Subcontract C | 0  | Description  |               |       |           |     | Details                |                  |                  |           | Date Re  | ac 🔨 |
|     | 1207-3.3 | 000-S   |                   |          |               | 1  | CO #1 Mayar  | n             |       |           |     |                        |                  |                  |           | 6/6/13   |      |
|     | 1207-3.3 | 000-S   |                   |          |               | 2  | CO # 2 Maya  | in            |       |           |     |                        |                  |                  |           | 7/18/13  |      |
|     | 1207-3.3 | 000-S   |                   |          |               | 3  | CO #3 Mayar  | n             |       |           |     |                        |                  |                  | 1         | 1/13/13  |      |
|     | 1207-3.3 | 000-S   |                   |          |               | 4  | CO #4        |               |       |           |     |                        |                  |                  |           | 2/17/14  |      |
|     | 1207-31  | .2000-S |                   |          |               | 1  | Earthwork Ch | hange Order   | r 001 |           |     | Earthwork Change Order | 001              |                  |           | 4/22/13  |      |
|     | 1207-31  | .2000-S |                   |          |               | 2  | CO #2        |               |       |           |     |                        |                  |                  | 1         | 0/29/13  |      |
|     | 1207-31  | .2000-S |                   |          |               | 3  | CO #3 Deser  | t Utility & P | aving |           |     |                        |                  |                  | 1         | 1/13/13  |      |
|     | 1207-32  | .9000-S |                   |          |               | 1  | CO #1        |               |       |           |     |                        |                  |                  |           | 2/12/14  |      |
|     | 1207-32  | .9000-S |                   |          |               | 2  | CO #2 Groun  | ndskeeper     |       |           |     |                        |                  |                  |           | 3/21/14  |      |
|     | 1207-02  | .4000-S |                   |          |               | 2  | CO #2 Huds   | peth          |       |           |     |                        |                  |                  |           | 4/3/14   |      |
| *   |          |         |                   |          |               |    |              |               |       |           |     |                        |                  |                  |           |          | ~    |
|     |          |         |                   |          |               |    | <            |               |       |           |     |                        |                  |                  |           |          | >    |
|     |          |         |                   |          |               | _  |              |               |       |           |     |                        |                  |                  |           |          | ,    |
| 36  | id:      |         |                   |          |               |    |              |               |       |           |     |                        |                  |                  |           |          |      |
| Gri | d Infi   | o       | Notes             |          |               |    |              |               |       |           |     |                        |                  |                  |           |          |      |
|     | Seq      | Sub I   | Ite Description   |          |               |    | Phase        | Cost Type     | Amoun | t Interfa | ace | Notes                  |                  | Tax Type         | Tax Code  | WC Ret % | 6 SM |
| *   |          |         |                   |          |               |    |              |               |       |           |     |                        |                  |                  |           |          |      |
|     |          |         |                   |          |               |    |              |               |       |           |     |                        |                  |                  |           |          |      |
|     |          |         |                   |          |               |    |              |               |       |           |     |                        |                  |                  |           |          |      |
|     |          |         |                   |          |               |    |              |               |       |           |     |                        |                  |                  |           |          |      |
|     |          |         |                   |          |               |    |              |               |       |           |     |                        |                  |                  |           |          |      |
|     |          |         |                   |          |               |    |              |               |       |           |     |                        |                  |                  |           |          |      |
|     | Totals   |         |                   |          |               | -  |              |               | 0.0   | 0         |     |                        |                  |                  |           |          |      |
| <   | >        | <       |                   |          |               |    |              |               |       |           |     |                        |                  |                  |           |          | >    |
|     |          |         |                   |          |               |    |              |               |       |           |     |                        |                  |                  |           |          |      |
|     |          |         |                   |          |               |    |              |               |       |           |     |                        |                  | Approve          |           | Close    |      |

Subcontractor Change Orders

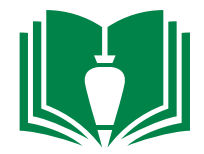

9. In the lower half portion of this window, select within the empty cell under column "Sub Item" and input "N". This will auto fill this item. Typically the subcontract itself is item #1, followed by individual subcontract change items. In this instance, this is subcontractor change order #2, but this is item #5. Change order #1 had a package of three items (#2, #3, and #4).

| File Edit Rec                    | ords View Options Tools Wind                | ows Help             |                      |                     |                       |             |  |  |  |  |  |
|----------------------------------|---------------------------------------------|----------------------|----------------------|---------------------|-----------------------|-------------|--|--|--|--|--|
| 🚰 🦘 🌍   🗎                        | ) 📙 🗶 🔊 🤣 📓 📎 - ≫                           | • 🍄 🔲 Grid • 🔲 🥅     |                      | 🕘 🥔 - 🚜 -           | 🚿 👻 🌊 🔂 Create        | -           |  |  |  |  |  |
| Project:                         | 1207. LVL Carter Hall                       |                      |                      | Unapproved          |                       |             |  |  |  |  |  |
| Subcontract:                     | 1207-02.4000-S Demo Co                      | ontract              |                      | Vendor:             | HUDSPETH & ASSOCIATES | INC         |  |  |  |  |  |
| Subcontract CO: 2 CO #2 Hudspeth |                                             |                      |                      |                     |                       |             |  |  |  |  |  |
| Grid Info Tota                   | Grid Info Totals Distribution History Notes |                      |                      |                     |                       |             |  |  |  |  |  |
| Description:                     | CO #2 Hudspeth                              |                      |                      | Sent:               | 12                    |             |  |  |  |  |  |
| Details:                         |                                             |                      | ^                    | Sub Signed<br>Date: | 12                    |             |  |  |  |  |  |
|                                  |                                             |                      | ¥                    | BSC Signed<br>Date: | 12                    |             |  |  |  |  |  |
| Document Type:                   | SUBCO Default for SUBCO                     |                      |                      | Approved:           | 12                    |             |  |  |  |  |  |
| Date:                            | 4/3/14 😰 Status: REQ                        | Required             |                      |                     |                       |             |  |  |  |  |  |
| Reference:                       |                                             | Ready for Accounting |                      |                     |                       |             |  |  |  |  |  |
|                                  |                                             |                      |                      |                     |                       |             |  |  |  |  |  |
|                                  |                                             | Compliance II        | nterface C/O         |                     |                       |             |  |  |  |  |  |
|                                  |                                             |                      |                      |                     |                       |             |  |  |  |  |  |
| Seq:                             |                                             |                      |                      |                     |                       |             |  |  |  |  |  |
| Grid Info                        | Notes                                       |                      |                      |                     |                       |             |  |  |  |  |  |
| Seq Sub It                       | Description                                 | Phase Cost Type Am   | ount Interface Notes |                     | Tax Type Tax Code     | WC Ret % SM |  |  |  |  |  |
| *                                | ]                                           |                      |                      |                     |                       |             |  |  |  |  |  |
|                                  |                                             |                      |                      |                     |                       |             |  |  |  |  |  |
|                                  |                                             |                      |                      |                     |                       |             |  |  |  |  |  |
|                                  |                                             |                      |                      |                     |                       |             |  |  |  |  |  |
| Totals                           |                                             |                      | 0.00                 |                     |                       |             |  |  |  |  |  |
|                                  |                                             |                      |                      |                     |                       |             |  |  |  |  |  |
|                                  |                                             |                      |                      |                     | Approve               | Close       |  |  |  |  |  |

Subcontractor Change Orders

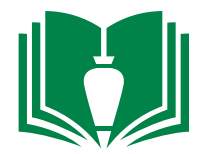

10. Fill out the empty cells under columns "Phase" (should be tied to your budget phase code), "Cost Type" (3 for material contract and 4 for subcontract), and "Amount" (the amount of the change order item).

| File Edit Rec   | ords View Options Tools Windows Help                             |                               |
|-----------------|------------------------------------------------------------------|-------------------------------|
| 🚱 🧒 🜍 📄         | ] 🛃 💥 🖉 🔊 🕲   📓 📎 = ≫ = 💖 🔲 Grid =   🛄 🔜 🔲   🚱 🕥 🕘   🥔 =   🥵 = ( | 🕺 👻 🌠 Create 🔹 📃              |
| Project:        | 1207. LVL Carter Hall Unapproved                                 |                               |
| Subcontract:    | 207-02.4000-S Demo Contract Vendor: H                            | UDSPETH & ASSOCIATES INC      |
| Subcontract CO: | 2 CO #2 Hudspeth                                                 |                               |
| Grid Info Tot   | als Distribution History Notes                                   |                               |
| Description:    | CO #2 Hudspeth Sent:                                             | 1                             |
| Details:        | Sub Signed Date:                                                 | 12                            |
|                 | BSC Signed V Date:                                               | 12                            |
| Document Type:  | SUBCO Default for SUBCO Approved:                                | 12                            |
| Date:           | 4/3/14 🔯 Status: REQ Required                                    |                               |
| Reference:      | Ready for Accounting                                             |                               |
|                 |                                                                  |                               |
|                 | Compliance Interface C/O                                         |                               |
|                 |                                                                  |                               |
| Seq:            | 155                                                              |                               |
| Grid Info       | Notes                                                            |                               |
| Seq Sub It      | Description Phase Cost Type Amount Interface Notes               | Tax Type Tax Code WC Ret % SM |
| 155 S           | i CO #2 Hudspeth 0.00                                            | 0.00 %                        |
| *               |                                                                  |                               |
|                 |                                                                  |                               |
|                 |                                                                  |                               |
| Totals          | 0.00                                                             |                               |
|                 |                                                                  | >                             |
|                 |                                                                  | Approve Close                 |

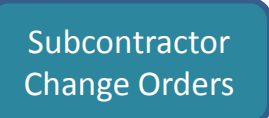

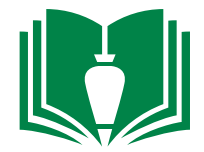

11. In the empty cell below the "Notes" column, input a detailed description of the change item.

| File Edit R     | ecords View Options Tools Wind   | lows Help            |                       |                     |                               |
|-----------------|----------------------------------|----------------------|-----------------------|---------------------|-------------------------------|
| 💁 🤝 🌍   [       | 🗎 📙 🗶 🔊 🤣 📓 📎 · 🃎                | - 🍄 🔲 Grid - 🔲       |                       | 🔊 🕤 🥔 - 🚜 -         | 🚿 🔹 🎑 Create 🔹 👳              |
| Project:        | 1207. LVL Carter Hall            |                      |                       | Unapproved          |                               |
| Subcontract:    | 1207-02.4000-S Demo C            | ontract              |                       | Vendor:             | HUDSPETH & ASSOCIATES INC     |
| Subcontract CO: | 2 CO #2 Hudspeth                 |                      |                       |                     |                               |
| Grid Info T     | otals Distribution History Notes |                      |                       |                     |                               |
| Description:    | CO #2 Hudspeth                   |                      |                       | Sent:               | 1                             |
| Details:        |                                  |                      | ^                     | Sub Signed<br>Date: |                               |
|                 |                                  |                      | ~                     | BSC Signed<br>Date: |                               |
| Document Type:  | SUBCO Default for SUBCO          |                      |                       | Approved:           | 1                             |
| Date:           | 4/3/14 🕎 Status: REQ             | Required             |                       |                     |                               |
| Reference:      |                                  | Ready for Accounting |                       |                     |                               |
|                 |                                  |                      |                       |                     |                               |
|                 |                                  | Compliance           | Interface C/O         |                     |                               |
|                 |                                  |                      |                       |                     |                               |
| Sect            | 155                              |                      |                       |                     |                               |
| Seq.            |                                  |                      |                       |                     |                               |
| Grid Info       | Notes                            | Dhana Coat Tura      | Amount Tata fam Mater | -                   | Tru True Tru Code WC Dob W CM |
| 2 155           | 5 CO #2 Hudspeth                 | 02.4000. 4           | 1.00                  | 5                   | 0.00 %                        |
| *               |                                  |                      |                       |                     |                               |
|                 |                                  |                      |                       |                     |                               |
|                 |                                  |                      |                       |                     |                               |
|                 |                                  |                      |                       |                     |                               |
| Totals          |                                  |                      | 0.00                  |                     |                               |
|                 |                                  |                      |                       |                     |                               |
|                 |                                  |                      |                       |                     | Approve Close                 |

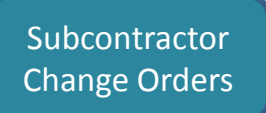

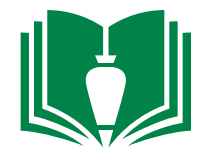

12. Once that is input, you can add more change items for this subcontract if applicable (repeat #9-#11) or continue to process this subcontractor change order. Single-click the "Approve" button.

| File Edit Records View Options Tools Wine         | dows Help            |                  |                 |                               |  |  |  |  |
|---------------------------------------------------|----------------------|------------------|-----------------|-------------------------------|--|--|--|--|
| 📴 🗞 🥮 📄 🔚 🗶 🌮 🍣 🐻 - ≫                             | • 🖓 🔲 Grid • 🔲       |                  | 🔊   🖉 •   🚜 • 🙍 | 🕺 👻 🌠 Create 🔹 💂              |  |  |  |  |
| Project: 1207. LVL Carter Hall                    |                      |                  | Unapproved      |                               |  |  |  |  |
| Subcontract: 1207-02.4000-S Demo C                | Contract             |                  | Vendor: HL      | JDSPETH & ASSOCIATES INC      |  |  |  |  |
| Subcontract CO: 2 CO #2 Hudspeth                  |                      |                  |                 |                               |  |  |  |  |
| Grid Info Totals Distribution History Notes       |                      |                  |                 |                               |  |  |  |  |
| Description: CO #2 Hudspeth                       |                      | S                | Sent:           | 12                            |  |  |  |  |
| Details:                                          |                      | ^ S              | Sub Signed      | 12                            |  |  |  |  |
|                                                   |                      | ~ E              | SC Signed       | 12                            |  |  |  |  |
| Document Type: SUBCO Default for SUBCO            |                      | A                | Approved:       | 12                            |  |  |  |  |
| Date: 4/3/14 🕎 Status: REQ                        | Required             |                  |                 |                               |  |  |  |  |
| Reference:                                        | Ready for Accounting |                  |                 |                               |  |  |  |  |
|                                                   | _                    |                  |                 |                               |  |  |  |  |
|                                                   | Compliance           | Interface C/O    |                 |                               |  |  |  |  |
|                                                   |                      |                  |                 |                               |  |  |  |  |
| -                                                 |                      |                  |                 |                               |  |  |  |  |
| Seq: 155                                          |                      |                  |                 |                               |  |  |  |  |
| Grid Info Notes                                   | -                    |                  |                 |                               |  |  |  |  |
| Seq Sub Ite Description<br>8 155 5 CO #2 Hudspeth | Phase Cost Type Ar   | 1.00 V To remove | door 101A.      | Tax Type Tax Code WC Ret % SM |  |  |  |  |
| *                                                 |                      |                  |                 |                               |  |  |  |  |
|                                                   |                      |                  |                 | · · · · · ·                   |  |  |  |  |
|                                                   |                      |                  |                 |                               |  |  |  |  |
|                                                   |                      |                  |                 |                               |  |  |  |  |
| Totals                                            |                      | 0.00             |                 |                               |  |  |  |  |
| < > <                                             |                      |                  |                 | >                             |  |  |  |  |
|                                                   |                      |                  | ſ               | Approve Close                 |  |  |  |  |

Subcontractor Change Orders

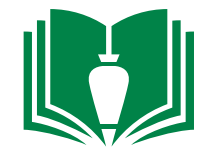

13. Single-click the "Interface C/O" button. Please note that once this change order has been interfaced, only accounting can make corrections to the contents. If time passes and corrections need to be made, they can only do so by creating another subcontractor CO to offset it.

| File Edit Records View Options Tools Windows Help                                                               |                 |           |           |                      |                      |             |  |  |  |  |  |
|----------------------------------------------------------------------------------------------------|-----------------|-----------|-----------|----------------------|----------------------|-------------|--|--|--|--|--|
| 🎐 🖘 🏐   📄 💭 🎽 🕼 💫 マ 🕭 マ 🌮   🛄 📟 📄 🕓 S 📀 💿 💿 🖉 - 🎉 - 🎉 Create マ   🏴 Tasks マ                                      |                 |           |           |                      |                      |             |  |  |  |  |  |
| Project: 1207. LVL Carter Hall Unapproved                                                                       |                 |           |           |                      |                      |             |  |  |  |  |  |
| Subcontract: 1207-02.4000-S Demo                                                                                | Contract        |           |           | Vendor:              | HUDSPETH & ASSOCIATE | S INC       |  |  |  |  |  |
| Subcontract CO: 2 CO #2 Hudspeth                                                                                |                 |           |           |                      |                      |             |  |  |  |  |  |
| Grid Info Totals Distribution History Notes                                                                     |                 |           |           |                      |                      |             |  |  |  |  |  |
| Description: CO #2 Hudspeth Sent:                                                                               |                 |           |           |                      |                      |             |  |  |  |  |  |
| Details:                                                                                                    |                 |           | 1         | Sub Signed<br>Date:  | 12                   |             |  |  |  |  |  |
|                                                                                                    |                 |           |           | BSC Signed<br>Date:  | 12                   |             |  |  |  |  |  |
| Document Type: SUBCO Default for SUBCO                                                                          |                 |           | ]         | Approved:            | 12                   |             |  |  |  |  |  |
| Date: 4/3/14 😰 Status: REQ                                                                                      | Required        |           |           |                      |                      |             |  |  |  |  |  |
| Reference:                                                                                                    | Ready for Accou | nting     |           |                      |                      |             |  |  |  |  |  |
|                                                                                                    |                 |           |           |                      |                      |             |  |  |  |  |  |
|                                                                                                    | Compliance      | Intert    | ace C/O   | 1                    |                      |             |  |  |  |  |  |
| La contra de la contra de la contra de la contra de la contra de la contra de la contra de la contra de la cont |                 |           |           | _                    |                      |             |  |  |  |  |  |
|                                                                                                    |                 |           |           |                      |                      |             |  |  |  |  |  |
| Seq: 155 CO #2 Hudspeth                                                                                         |                 |           |           |                      |                      |             |  |  |  |  |  |
| Grid Info 🦻 Notes                                                                                               |                 |           |           | -                    |                      |             |  |  |  |  |  |
| Seq Sub Ite Description                                                                                         | Phase Cost Ty   | pe Amount | Interface | Notes                | Tax Type Tax Code    | WC Ret % SM |  |  |  |  |  |
| x                                                                                                    | 02,4000.        | 4 1.00    |           | To remove door 101A. |                      | 0.00 %      |  |  |  |  |  |
|                                                                                                    |                 |           |           |                      |                      |             |  |  |  |  |  |
|                                                                                                    |                 |           |           |                      |                      |             |  |  |  |  |  |
|                                                                                                    |                 |           |           |                      |                      |             |  |  |  |  |  |
| Totals                                                                                                    |                 | 1.00      |           |                      |                      |             |  |  |  |  |  |
| < > <                                                                                                    |                 | 2.00      |           |                      |                      | >           |  |  |  |  |  |
|                                                                                                    |                 |           |           |                      | Approve              | Close       |  |  |  |  |  |

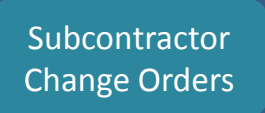

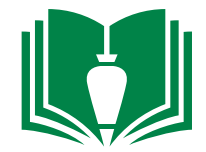

14. In this interface window, confirm the job number and item is correct. Single click the "Validate" button followed by the "Interface" button. Close this window.

| R                        | 1 PM Interface for BRADB | URY STAMM      | CONSTRUCTION INC | - 🗆 🗙      |
|--------------------------|--------------------------|----------------|------------------|------------|
| File Edit Records        | s Options Tools Window   | vs Help        |                  |            |
| 💁 🦘 🌍 📅                  |                          |                |                  |            |
| Filter by Project and It | tem Type                 |                |                  |            |
| Project:                 | 1207. LVL Carter Hall    |                |                  |            |
| Item Type:               | 1 - All                  | ~              | INCo:            |            |
| Keyword:                 |                          |                |                  |            |
| Tarbardi an              |                          | ID             | Description      | CO Number  |
| Interface                |                          | 1207 26 1000 6 | Description      | co Number  |
| Subcontract CO           |                          | 1207-20,1000-5 |                  | 0          |
|                          |                          |                |                  |            |
|                          |                          |                |                  |            |
|                          |                          |                |                  |            |
|                          |                          |                |                  |            |
|                          |                          |                |                  |            |
|                          |                          |                |                  |            |
| <                        |                          |                |                  | >          |
| Select All Des           | elect All Months         | 04/14          | Validate         | r          |
| Audit Reports            | Hondi                    | • 1/21         | Clea             |            |
| Job Cost                 | Purchase Orders Mat      | erial Orders   | Error List       |            |
| Contracts                | Subcontracts Mat         | erial Quotes   | Preview Print    | t          |
|                          |                          |                | <b>`</b>         |            |
| Attach Batch Reports to  | HQ Batch Control: Yes    |                | Inter            | face Close |
Subcontractor Change Orders

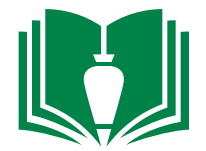

## 15. Single-click the "Distribution" tab.

| File Edit Red   | cords View Options Tools Windows Help |                                                                                                    |
|-----------------|---------------------------------------|----------------------------------------------------------------------------------------------------|
| 🗗 🤝 🍘 🖥         | ì 🔚 🖊 🖉 🧞 - 🗞 - 💖 🔲 🔲 🔂 🚱 📀           | 🕥 🥒 🔹 🥵 🔹 🏑 🔹 🎡 🖓 Create 🔹 🏴 Tasks 🔹                                                                                                    |
| Project:        | 1207. LVL Carter Hall                 | Unapproved                                                                                                    |
| Subcontract:    | 1207-02.4000-S Demo Contract          | Vendor: HUDSPETH & ASSOCIATES INC                                                                                                    |
| Subcontract CO: | 2 CO #2 Hudspeth                      |                                                                                                    |
| Tafa -          |                                       |                                                                                                    |
| Grid Into Tot   | als Distribution History Notes        |                                                                                                    |
| Description:    | CO #2 Hudspeth                        | Sent:                                                                                                    |
| Details:        |                                       | Sub Signed The Sub Signed                                                                                                    |
|                 |                                       | V BSC Signed The Second Second |
| Document Type:  | SUBCO Default for SUBCO               | Approved:                                                                                                    |
| Date:           | 4/3/14 T Status: REQ Required         |                                                                                                    |

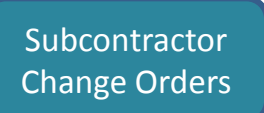

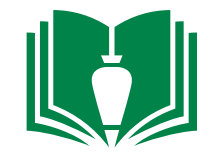

16. Next single-click the empty cell underneath the "Send To Firm" column. Hit the keyboard function key "F4".

| -                                                                                                    |                                                                                                    |                                                                                                    | ର ଅ                                                          | 🗾 📎 - 🤇                                           | > - 💞 📗                                   | Grid -                  |                                                                                                    |                                                                                                    |                                                                                                    |                                                                                                    |
|----------------------------------------------------------------------------------------------------|----------------------------------------------------------------------------------------------------|----------------------------------------------------------------------------------------------------|--------------------------------------------------------------|---------------------------------------------------|-------------------------------------------|-------------------------|----------------------------------------------------------------------------------------------------|----------------------------------------------------------------------------------------------------|----------------------------------------------------------------------------------------------------|----------------------------------------------------------------------------------------------------|
| Project                                                                                                    | t:                                                                                                    | 1207.                                                                                                    | LVL Cart                                                     | er Hall                                           |                                           |                         |                                                                                                    |                                                                                                    | Unapproved                                                                                                    |                                                                                                    |
| Subcor                                                                                                    | ntract:                                                                                               | 1207-02.4000-                                                                                                    | S                                                            | Dem                                               | 10 Contract                               |                         |                                                                                                    |                                                                                                    | Vendor:                                                                                                    | HUDSPETH & ASSOCIATES INC                                                                                                    |
| Subcor                                                                                                    | ntract CO:                                                                                            | 2                                                                                                    | CO #2 Hi                                                     | udspeth                                           |                                           |                         |                                                                                                    |                                                                                                    |                                                                                                    | 🗫 Firm Master Lookup                                                                                                    |
| Crit                                                                                                    | Tofo To                                                                                               | bala Distributio                                                                                                  | D. Lifebarry                                                 | Natas                                             |                                           |                         |                                                                                                    |                                                                                                    |                                                                                                    | Select One:                                                                                                    |
| Grid                                                                                                    | Sent T                                                                                                | o Firm Firm Na                                                                                                    | me                                                           | Sent To (                                         | Contact Contact                           | Name                    | Send Preferred Me                                                                                       | thod Send Type Da                                                                                                    | ate Sent Date Sign                                                                                                    | ● Firm Master                                                                                                    |
|                                                                                                    |                                                                                                    |                                                                                                    |                                                              |                                                   |                                           |                         |                                                                                                    |                                                                                                    |                                                                                                    | All Active Firms     Project Firms                                                                                                    |
|                                                                                                    |                                                                                                    |                                                                                                    |                                                              |                                                   |                                           |                         |                                                                                                    |                                                                                                    |                                                                                                    | I Firm Name                                                                                                    |
|                                                                                                    |                                                                                                    |                                                                                                    |                                                              |                                                   |                                           |                         |                                                                                                    |                                                                                                    |                                                                                                    | Intercon                                                                                                    |
|                                                                                                    |                                                                                                    |                                                                                                    |                                                              | 17. This                                          | will bring                                | up a sma                | ll window. Ty                                                                                           | /pe in and loc                                                                                                    | ate the                                                                                                    | Intercon Company, LLC                                                                                                    |
|                                                                                                    |                                                                                                    |                                                                                                    |                                                              | subcontra                                         | actor or m                                | aterial co              | ontractor "Fir                                                                                          | m". Double-c                                                                                                    | lick your                                                                                                    |                                                                                                    |
|                                                                                                    |                                                                                                    |                                                                                                    | se                                                           | lection. No                                       | ote: "Firm'                               | " and "Ve               | ndor" are tv                                                                                            | vo different da                                                                                                    | atabases. In                                                                                                    |                                                                                                    |
|                                                                                                    |                                                                                                    |                                                                                                    | 0111                                                         | a the advance of a                                | //                                        |                         |                                                                                                    |                                                                                                    |                                                                                                    |                                                                                                    |
|                                                                                                    |                                                                                                    |                                                                                                    | Uui                                                          | r instance,                                       | your "Firr                                | n" will be              | the same co                                                                                             | ompany as yo                                                                                                    | ur "vendor".                                                                                                    |                                                                                                    |
| ext single                                                                                                    | e-click tł                                                                                            | ne empty o                                                                                                    | ell und                                                      | erneath th                                        | your "Firn                                | n" will be<br>o Contact | the same co                                                                                             | ompany as yo<br>it the keyboar                                                                                                    | ur "vendor".<br>rd function ke                                                                                                    | Setup ОК С                                                                                                    |
| ext single<br>Edit Re                                                                                                    | e-click th<br>ecords Vie                                                                              | ne empty o<br>w Options                                                                                           | cell und<br>Tools                                            | erneath th<br>Windows He                          | your "Firn<br>ne "Send To<br>Ip<br>Grid + | n" will be<br>o Contact | the same co<br>t" column. H                                                                             | it the keyboar                                                                                                    | rd function ke<br>• 🚿 • 🔍 👔                                                                                                    | Setup OK Create +                                                                                                    |
| ext single<br>Edit Re<br>Edit Edit                                                                                                    | e-click thecords Vie                                                                                  | ne empty o<br>w Options                                                                                           | cell und<br>Tools                                            | erneath th<br>Windows He                          | your "Firn<br>ne "Send To<br>Ip<br>Grid • | n" will be<br>o Contact | the same co<br>t" column. H                                                                             | it the keyboar                                                                                                    | rd function ke<br>• 🗭 • 🔍 🖺                                                                                                    | Setup OK OK Create • -                                                                                                    |
| ext single<br>Edit Re<br>Edit Re<br>Edit Re<br>Edit Re                                                                                                    | e-click th<br>ecords Vie<br>1207.<br>1207-02.400                                                      | e empty of<br>w Options<br>v 2 2                                                                                  | tell und<br>Tools                                            | erneath th<br>Windows He                          | your "Firn<br>ne "Send Te<br>lp<br>Grid • | n" will be<br>o Contact | the same co<br>t" column. H                                                                             | it the keyboar                                                                                                    | rd function ke<br>• 🗭 • 🔍 🛍                                                                                                    | Setup OK<br>ey "F4".<br>Create • F<br>OCIATES ••••<br>• PM Firm Contacts - Active Lookup                                                                                                    |
| ext single<br>Edit Re<br>Edit Re<br>Edit Color<br>Edit<br>Contract:                                                                                                    | e-click th<br>ecords Vie<br>1207.<br>1207-02.400                                                      | e empty o<br>w Options<br>CVL Carter<br>DO-S<br>2 CO #2 Hud                                                       | cell und<br>Tools                                            | erneath th<br>Windows He                          | your "Firn<br>ne "Send To<br>Ip<br>Grid • | n" will be<br>o Contact | the same co<br>t" column. H                                                                             | it the keyboar                                                                                                    | rd function ke<br>• 🚿 • 🔍 🖺                                                                                                    | Setup OK<br>ey "F4".<br>Create • F<br>OCIATES<br>Select One:                                                                                                    |
| ext single<br>Edit Re<br>Edit Re<br>Edi | e-click thecords Vie<br>1207.<br>1207-02.400<br>otals Distribu                                        | e empty of<br>w Options<br>v Quitons<br>LVL Carter<br>00-S<br>2 CO #2 Hud<br>ution History                        | cell und<br>Tools                                            | erneath th<br>Windows He<br>- ABP                 | your "Firn<br>ne "Send Te<br>lp<br>Grid • | n" will be              | e the same co<br>t" column. H                                                                           | it the keyboar                                                                                                    | rd function ke<br>• 🗭 • 🔍 🛍                                                                                                    | Setup OK<br>ey "F4".<br>Create • • •<br>OCIATES<br>Select One:<br>• PM Firm Contacts - Active Lookup<br>Select One:<br>• PM Firm Contacts - Active                                                                                                    |
| ext single<br>Edit Re<br>Edit Re<br>Contract:<br>Contract:<br>Contract CO:<br>Info To<br>Sent 1                                                                                                    | e-click th<br>ecords Vie<br>1207.<br>1207-02.400<br>otals Distribu                                    | e empty of<br>w Options<br>V 2 2 1<br>LVL Carter<br>00-S<br>2 CO #2 Hud<br>ution History<br>Name                  | cell und<br>Tools<br>Mall<br>De<br>Speth<br>Notes<br>Sent To | erneath th<br>Windows He<br>- AP                  | your "Firn<br>ne "Send To<br>lp<br>Grid • | n" will be              | the same co<br>t" column. H                                                                             | it the keyboar<br>it the keyboar<br>it the | rd function ke<br>• 🗭 • 🔍 🗉<br>HUDSPETH & ASSO                                                                                                    | Setup OK<br>ey "F4".<br>Create<br>Create<br>PM Firm Contacts - Active Lookup<br>Select One:<br>PM Firm Contacts - Active<br>Project Firm Contacts                                                                                                    |
| ext single<br>Edit Re<br>Contract:<br>Contract:<br>Info To<br>Sent T                                                                                                    | e-click the<br>ecords Vie<br>1207.<br>1207-02.400<br>otals Distribution<br>To Firm Firm<br>1370 Inter | e empty of<br>w Options<br>v Qptions<br>LVL Carter<br>0-S<br>2 CO #2 Hud<br>ution History<br>Name<br>con Company, | cell und<br>Tools<br>Mall<br>De<br>Speth<br>Notes<br>Sent To | erneath th<br>Windows He                          | your "Firn<br>ne "Send Te<br>lp<br>Grid • | n" will be<br>o Contact | e the same co<br>t" column. H                                                                           | it the keyboar                                                                                                    | rd function ke<br>• 🗭 • 🔍 1<br>HUDSPETH & ASSO                                                                                                    | Setup OK<br>Create • •<br>OCIATES<br>OCIATES |
| ext single<br>Edit Re<br>Contract:<br>Contract:<br>Contract CO:<br>Info To<br>Sent 1                                                                                                    | e-click th<br>ecords Vie<br>1207.<br>1207-02.400<br>otals Distribu<br>To Firm Firm<br>1370 Inter      | tion History                                                                                                    | cell und<br>Tools<br>Mall<br>De<br>Speth<br>Notes<br>Sent To | erneath th<br>Windows He                          | your "Firn<br>ne "Send Te<br>lp<br>Grid • | n" will be              | e the same co<br>t" column. H                                                                           | it the keyboar<br>it the keyboar<br>Date Sent Date Sign                                                                                                    | rd function ke<br>• 🗭 • 🔍 🛍<br>HUDSPETH & ASSO                                                                                                    | Setup OK<br>ey "F4".<br>Create •<br>DCIATES<br>PM Firm Contacts - Active Lookup<br>Select One:<br>PM Firm Contacts - Active<br>PM Firm Contacts - Active<br>Original Select One:<br>PM Firm Contacts - Active<br>Original Select One:<br>Project Firm Contacts<br>Contact Contact Name<br>1 Frank Lopez                                                                                                    |
| ext single<br>Edit Re<br>Contract:<br>Contract:<br>Info To<br>Sent 1                                                                                                    | e-click th<br>ecords Vie<br>1207.<br>1207-02.400<br>totals Distribu<br>To Firm Firm<br>1370 Inter     | e empty of<br>w Options<br>CVL Carter<br>DO-S<br>CO #2 Hud<br>ution History<br>Name<br>con Company,               | cell und<br>Tools                                            | erneath th<br>Windows He                          | your "Firn<br>ne "Send To<br>lp<br>Grid - | n" will be<br>o Contact | e the same co<br>t" column. H                                                                           | it the keyboar<br>it the keyboar<br>it the | rd function ke<br>• 🗭 • 🔍 🛍<br>HUDSPETH & ASSO                                                                                                    | Setup OK<br>ey "F4".<br>Create  Create  PM Firm Contacts - Active Lookup<br>Select One:<br>Project Firm Contacts - Active<br>Project Firm Contacts<br>Contact Contact Name<br>1 Frank Lopez                                                                                                    |
| ext single<br>Edit Re<br>Contract:<br>Contract:<br>Info To<br>Sent T                                                                                                    | e-click the<br>ecords Vie<br>1207.<br>1207-02.400<br>To Firm Firm<br>1370 Inter                       | tion History<br>Name<br>Con Company,                                                                              | cell und<br>Tools                                            | erneath th<br>Windows He<br>>> - ABP              | your "Firn<br>ne "Send To<br>lp<br>Grid • | n" will be<br>o Contact | e the same co<br>t" column. H<br>C C C C C<br>Method Send Type<br>To                                    | it the keyboar<br>it the keyboar<br>it the | nur "vendor".<br>rd function ke<br>• 🗭 • 🐼<br>HUDSPETH & ASSO<br>ned Notes<br>ble-click an                                                                                                    | Setup OK<br>ey "F4".<br>Create  PM Firm Contacts - Active Lookup<br>Select One:<br>PM Firm Contacts - Active<br>Project Firm Contacts<br>Contact Contact Name<br>1 Frank Lopez                                                                                                    |
| ext single<br>Edit Re<br>Contract:<br>Contract:<br>Contract CO:<br>Info To<br>Sent T                                                                                                    | e-click th<br>ecords Vie<br>1207.<br>1207-02.400<br>otals Distribu<br>To Firm Firm<br>1370 Inter      | te empty of<br>w Options<br>CVL Carter<br>DO-S<br>CO #2 Hud<br>ution History<br>Name<br>con Company,              | cell und<br>Tools                                            | erneath th<br>Windows He<br>- AP I<br>mo Contract | your "Firn<br>ne "Send To<br>lp<br>Grid • | n" will be<br>o Contact | e the same co<br>t" column. H<br>C C C C C<br>Method Send Type<br>To<br>g up a small v<br>ote: If there | it the keyboar<br>it the keyboar<br><b>Unapproved</b><br>Vendor:<br>Date Sent Date Sign<br>window. Douk                                                                                                    | <ul> <li>rd function ke</li> <li>rd function ke</li> <li>rd function ke<td>Setup OK<br/>ey "F4".<br/>Create<br/>Create<br/>OCIATES<br/>PM Firm Contacts - Active Lookup<br/>Select One:<br/>PM Firm Contacts - Active<br/>Project Firm Contacts<br/>Contact Contact Name<br/>1 Frank Lopez<br/>U</td></li></ul> | Setup OK<br>ey "F4".<br>Create<br>Create<br>OCIATES<br>PM Firm Contacts - Active Lookup<br>Select One:<br>PM Firm Contacts - Active<br>Project Firm Contacts<br>Contact Contact Name<br>1 Frank Lopez<br>U                                                                                                    |

can create one. By single-clicking the "setup" button.

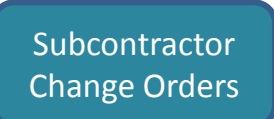

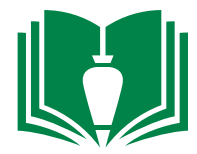

20. Now we are ready to generate the subcontract change order. Single-click the downward arrow to the right of the "envelope" icon above

| File Edit Re    | cords View Options        | Tools Windows Help                    |                                      |                                |
|-----------------|---------------------------|---------------------------------------|--------------------------------------|--------------------------------|
| 🚱 🧒 🔛           | Ì₩X∽≈                     | 🛚 📎 🗸 🚴 🗸 🖑 🔲 Grid 👻 🛄 🥅              |                                      | 🚜 👻 🔽 🌊 🕼 Create 🔹 🚽           |
| Project:        | 1207. LVL Carter H        | Iall                                  | Unappr                               | roved                          |
| Subcontract:    | 1207-02.4000-S            | Demo Contract                         | Ven                                  | dor: HUDSPETH & ASSOCIATES INC |
| Subcontract CO: | 2 CO #2 Huds              | peth                                  |                                      |                                |
|                 |                           |                                       |                                      |                                |
| Grid Info To    | tals Distribution History | Notes                                 |                                      |                                |
| Sent 1          | To Firm Firm Name         | Sent To Contact Contact Name Send Pre | ferred Method Send Type Date Sent Da | ate Signed Notes               |
|                 | 1370 Intercon Company,    | 1 Frank Lopez 🛛 🖌 M                   | Print To                             |                                |
|                 |                           |                                       |                                      |                                |

21. From the dropdown, single-click "Create Document from Template"

23. Once your template is selected, single-click the "Create..." button. This may take a minute to generate the custom word file.

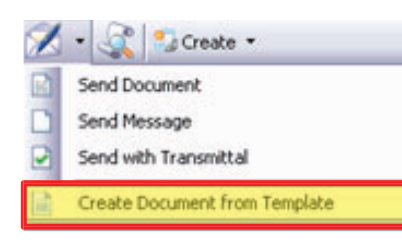

22. A new window will appear. Next to the words "Template:", use the drop down to locate "BSC Subcontract Change Order (test)".

Co#: 1

| File       | Edit     | Records      | Options      | Tools     | Windows       | Help           |      |         |  |
|------------|----------|--------------|--------------|-----------|---------------|----------------|------|---------|--|
| <b>Z</b> • | Þ 😭      |              |              |           |               |                |      |         |  |
| Temp       | late:    | BSC Subo     | contract Cha | nge Order | (test)        | ¥              |      |         |  |
| Sele       | ct Docur | ment Creatio | n Type       |           |               |                |      |         |  |
| ۲          | Attach   | Document to  | o Parent     |           |               |                |      |         |  |
|            | Atta     | achment Nar  | me: B        | SC Subcor | ntract Change | Order (test).d | locx |         |  |
| 0          | Save G   | enerated Do  | ocument      |           |               |                |      |         |  |
|            | Ger      | nerated Doc  | ument:       |           |               |                |      | Save As |  |
|            |          |              |              |           |               |                |      |         |  |
|            | oen Crea | ated Docum   | ent in Word  |           |               |                |      |         |  |
| <b>J</b>   |          |              |              |           |               |                |      |         |  |

| 1                                             | Create Document from Template            | _ 🗆 🛛   |
|-----------------------------------------------|------------------------------------------|---------|
| File Edit Records Option                      | s Tools Windows Help                     |         |
| 💁 🐟 🌍 📑                                       |                                          |         |
| Template: BSC Subcontract C                   | hange Order (test) v                     |         |
| Select Document Creation Type                 |                                          |         |
| <ul> <li>Attach Document to Parent</li> </ul> |                                          |         |
| Attachment Name:                              | BSC Subcontract Change Order (test).docx |         |
| O Save Generated Document                     |                                          |         |
| Generated Document:                           |                                          | Save As |
|                                               |                                          |         |
| Open Created Document in Wo                   | rd                                       |         |
|                                               | Creat                                    | e Close |
|                                               |                                          | Co#: 1  |

Subcontractor Change Orders

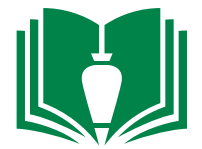

24. Once you have verified the information is correct, click the "save" icon in word. An alert window will pop-up asking if you want to save changes in Viewpoint. Single-slick "Yes". This will attach this word file to the subcontract change order you just created.

| 🖥 Viewpoi | nt V6 🛛 🔀                                                                                                    |
|-----------|----------------------------------------------------------------------------------------------------|
| R         | Attachment [BSC 1314 Subcontract.docx] was updated, do you<br>want to save changes in Viewpoint V6 also?<br>Yes No |

25. After you have saved it and before you close the word file, save the word file as a .PDF document to a temporary folder. From there, attach this .PDF fill to an email in Outlook addressed to the subcontractor/supplier key contact. In the body of the email direct them to sign and email back to you. 26. When you receive the .PDF back signed by the subcontractor/supplier, verify no revisions have been made, sign, and email back to your key contact the executed file. Make sure you CC your project tech and include the word "Signed" in the subject line to notify them to then upload the signed subcontract onto Viewpoint. Project techs will then indicate compliance for this signed subcontract in Textura. Note: Subcontractors cannot receive payment until these steps are completed.